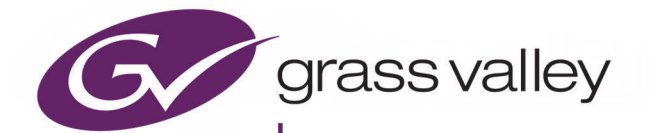

# IQEDGE

3G/HD/SD-SDI MULTI-CHANNEL IP PROCESSING SYSTEM 25/ 40GBE

## **User Manual**

www.grassvalley.com

## FCC Compliance

In order to comply with FCC/CFR47: Part 15 regulations, it is necessary to use high-quality, triple-screened Media or Monitor cable assemblies with integrated ferrite suppression at both ends.

## **Patent Information**

This product may be protected by one or more patents.

For further information, please visit: www.grassvalley.com/patents/

## **Copyright and Trademark Notice**

Grass Valley<sup>®</sup>, GV<sup>®</sup> and the Grass Valley logo and/or any of the Grass Valley products listed in this document are trademarks or registered trademarks of GVBB Holdings SARL, Grass Valley USA, LLC, or one of its affiliates or subsidiaries. All other intellectual property rights are owned by GVBB Holdings SARL, Grass Valley USA, LLC, or one of its affiliates or subsidiaries. All third party intellectual property rights (including logos or icons) remain the property of their respective owners.

Copyright © 2017 - 2020 GVBB Holdings SARL and Grass Valley USA, LLC. All rights reserved.

Specifications are subject to change without notice.

## **Terms and Conditions**

Please read the following terms and conditions carefully. By using IQEDGE documentation, you agree to the following terms and conditions.

Grass Valley hereby grants permission and license to owners of IQEDGE to use their product manuals for their own internal business use. Manuals for Grass Valley products may not be reproduced or transmitted in any form or by any means, electronic or mechanical, including photocopying and recording, for any purpose unless specifically authorized in writing by Grass Valley.

A Grass Valley manual may have been revised to reflect changes made to the product during its manufacturing life. Thus, different versions of a manual may exist for any given product. Care should be taken to ensure that one obtains the proper manual version for a specific product serial number.

Information in this document is subject to change without notice and does not represent a commitment on the part of Grass Valley.

Warranty information is available from the Legal Terms and Conditions section of Grass Valley's website.

(See www.grassvalley.com.)

TitleIQEDGE User ManualPart NumberIssue 2 Revision 1

Revision 2020-12-01, 14:46

## **Important Safety Information**

This section provides important safety guidelines for operators and service personnel. Specific warnings and cautions appear throughout the manual where they apply. Please read and follow this important information, especially those instructions related to the risk of electric shock or injury to persons.

### **Symbols and Their Meanings**

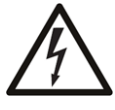

Indicates that dangerous high voltage is present within the equipment enclosure that may be of sufficient magnitude to constitute a risk of electric shock.

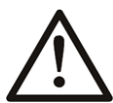

Indicates that the user, operator or service technician should refer to the product manuals for important operating, maintenance, or service instructions.

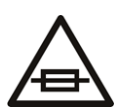

This is a prompt to note the fuse rating when replacing fuses. The fuse referenced in the text must be replaced with one having the ratings indicated.

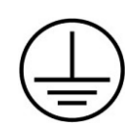

Identifies a protective grounding terminal which must be connected to earth ground prior to making any other equipment connections.

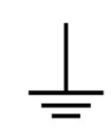

Identifies an external protective grounding terminal which may be connected to earth ground as a supplement to an internal grounding terminal.

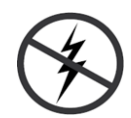

Indicates that static sensitive components are present, which may be damaged by electrostatic discharge. Use anti-static procedures, equipment and surfaces during servicing.

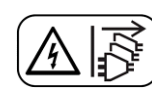

Indicates that the equipment has more than one power supply cord, and that all power supply cords must be disconnected before servicing to avoid electric shock.

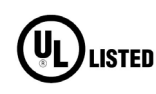

The presence of this symbol in or on Grass Valley equipment means that it has been tested and certified as complying with applicable Underwriters Laboratory (UL) regulations and recommendations for USA.

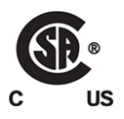

The presence of this symbol in or on Grass Valley equipment means that it has been tested and certified as complying with applicable Canadian Standard Association (CSA) regulations and recommendations for USA/ Canada.

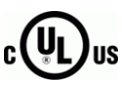

The presence of this symbol in or on Grass Valley equipment means that it has been tested and certified as complying with applicable Underwriters Laboratory (UL) regulations and recommendations for USA/Canada.

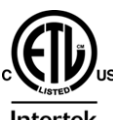

The presence of this symbol in or on Grass Valley equipment means that it has been tested and certified as complying with applicable Intertek Testing Services regulations and recommendations for USA/Canada.

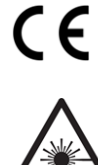

The presence of this symbol in or on Grass Valley product means that it complies with all applicable European Union (CE) directives.

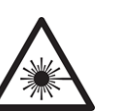

The presence of this symbol in or on Grass Valley product means that it complies with safety of laser product applicable standards.

### Warnings

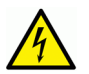

A warning indicates a possible hazard to personnel, which may cause injury or death. Observe the following general warnings when using or working on this equipment:

•Appropriately listed/certified mains supply power cords must be used for the connection of the equipment to the rated mains voltage.

- This product relies on the building's installation for short-circuit (over-current) protection. Ensure that a fuse or circuit breaker for the rated mains voltage is used on the phase conductors.
- Any instructions in this manual that require opening the equipment cover or enclosure are for use by qualified service personnel only.
- Do not operate the equipment in wet or damp conditions.
- This equipment is grounded through the grounding conductor of the power cords. To avoid electrical shock, plug the power cords into a properly wired receptacle before connecting the equipment inputs or outputs.
- Route power cords and other cables so they are not likely to be damaged. Properly support heavy cable bundles to avoid connector damage.
- Disconnect power before cleaning the equipment. Do not use liquid or aerosol cleaners; use only a damp cloth.
- Dangerous voltages may exist at several points in this equipment. To avoid injury, do not touch exposed connections and components while power is on.
- High leakage current may be present. Earth connection of product is essential before connecting power.
- Prior to servicing, remove jewelry such as rings, watches, and other metallic objects.
- To avoid fire hazard, use only the fuse type and rating specified in the service instructions for this product, or on the equipment.
- To avoid explosion, do not operate this equipment in an explosive atmosphere.
- · Use proper lift points. Do not use door latches to lift or move equipment.
- Avoid mechanical hazards. Allow all rotating devices to come to a stop before servicing.
- Have qualified service personnel perform safety checks after any service.

#### Cautions

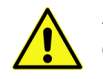

A caution indicates a possible hazard to equipment that could result in equipment damage. Observe the following cautions when operating or working on this equipment:

- This equipment is meant to be installed in a restricted access location.
- When installing this equipment, do not attach the power cord to building surfaces.
- Products that have no on/off switch, and use an external power supply must be installed in proximity to a main power outlet that is easily accessible.
- Use the correct voltage setting. If this product lacks auto-ranging power supplies, before applying power ensure that each power supply is set to match the power source.
- Provide proper ventilation. To prevent product overheating, provide equipment ventilation in accordance with the installation instructions.

- Do not operate with suspected equipment failure. If you suspect product damage or equipment failure, have the equipment inspected by qualified service personnel.
- To reduce the risk of electric shock, do not perform any servicing other than that contained in the operating instructions unless you are qualified to do so. Refer all servicing to qualified service personnel.
- This unit may have more than one power supply cord. Disconnect all power supply cords before servicing to avoid electric shock.
- Follow static precautions at all times when handling this equipment. Servicing should be done in a static-free environment.
- To reduce the risk of electric shock, plug each power supply cord into separate branch circuits employing separate service grounds.

## **Electrostatic Discharge (ESD) Protection**

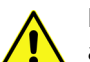

Electrostatic discharge occurs when electronic components are improperly handled and can result in intermittent failure or complete damage adversely affecting an electrical circuit. When you remove and replace any card from a frame always follow

ESD-prevention procedures:

- Ensure that the frame is electrically connected to earth ground through the power cord or any other means if available.
- Wear an ESD wrist strap ensuring that it makes good skin contact. Connect the grounding clip to an *unpainted surface* of the chassis frame to safely ground unwanted ESD voltages. If no wrist strap is available, ground yourself by touching the *unpainted* metal part of the chassis.
- For safety, periodically check the resistance value of the antistatic strap, which should be between 1 and 10 megohms.
- When temporarily storing a card make sure it is placed in an ESD bag.
- Cards in an earth grounded metal frame or casing do not require any special ESD protection.

## **Battery Handling**

This product may include a backup battery. There is a danger of explosion if the battery is replaced incorrectly. Replace the battery only with the same or equivalent type recommended by the manufacturer. Dispose of used batteries according to the manufacturer's instructions. Before disposing of your Grass Valley equipment, please review the *Disposal and Recycling Information* at:

http://www.grassvalley.com/assets/media/5692/Take-Back\_Instructions.pdf

## **Cautions for LCD and TFT Displays**

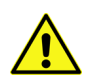

Excessive usage may harm your vision. Rest for 10 minutes for every 30 minutes of usage.

If the LCD or TFT glass is broken, handle glass fragments with care when disposing of them. If any fluid leaks out of a damaged glass cell, be careful not to get the liquid crystal fluid in your mouth or skin. If the liquid crystal touches your skin or clothes, wash it off immediately using soap and water. Never swallow the fluid. The toxicity is extremely low but caution should be exercised at all times.

## Mesures de sécurité et avis importants

La présente section fournit des consignes de sécurité importantes pour les opérateurs et le personnel de service. Des avertissements ou mises en garde spécifiques figurent dans le manuel, dans les sections où ils s'appliquent. Prenez le temps de bien lire les consignes et assurez-vous de les respecter, en particulier celles qui sont destinées à prévenir les décharges électriques ou les blessures.

## Signification des symboles utilisés

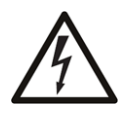

Signale la présence d'une tension élevée et dangereuse dans le boîtier de l'équipement ; cette tension peut être suffisante pour constituer un risque de décharge électrique.

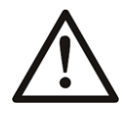

Avertit l'utilisateur, l'opérateur ou le technicien de maintenance que des instructions importantes relatives à l'utilisation et à l'entretien se trouvent dans la documentation accompagnant l'équipement.

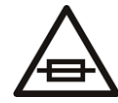

Invite l'utilisateur, l'opérateur ou le technicien de maintenance à prendre note du calibre du fusible lors du remplacement de ce dernier. Le fusible auquel il est fait référence dans le texte doit être remplacé par un fusible du même calibre.

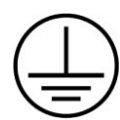

Identifie une borne de mise à la terre de protection. Il faut relier cette borne à la terre avant d'effectuer toute autre connexion à l'équipement.

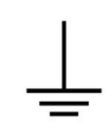

Identifie une borne de mise à la terre externe qui peut être connectée en tant que borne de mise à la terre supplémentaire.

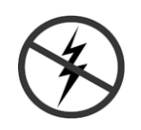

Signale la présence de composants sensibles à l'électricité statique et qui sont susceptibles d'être endommagés par une décharge électrostatique. Utilisez des procédures, des équipements et des surfaces antistatiques durant les interventions d'entretien.

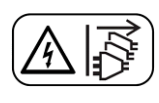

Le symbole ci-contre signifie que l'appareil comporte plus d'un cordon d'alimentation et qu'il faut débrancher tous les cordons d'alimentation avant toute opération d'entretien, afin de prévenir les chocs électriques.

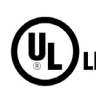

La marque UL certifie que l'appareil visé a été testé par Underwriters Laboratory (UL) et reconnu conforme aux exigences applicables en matière de sécurité LISTED électrique en vigueur au Canada et aux États-Unis.

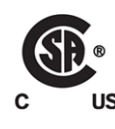

La marque C-CSA-US certifie que l'appareil visé a été testé par l'Association canadienne de normalisation (CSA) et reconnu conforme aux exigences applicables en matière de sécurité électrique en vigueur au Canada et aux États-Unis.

La marque C-UL-US certifie que l'appareil visé a été testé par Underwriters Laboratory (UL) et reconnu conforme aux exigences applicables en matière de

sécurité électrique en vigueur au Canada et aux États-Unis.

cULus

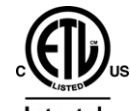

La marque ETL Listed d'Intertek pour le marché Nord-Américain certifie que l'appareil visé a été testé par Intertek et reconnu conforme aux exigences applicables en matière de sécurité électrique en vigueur au Canada et aux États-Unis.

Le marquage CE indique que l'appareil visé est conforme aux exigences essentielles des directives applicables de l'Union européenne en matière de sécurité électrique, de compatibilité électromagnétique et de conformité environnementale.

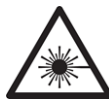

Le symbole ci-contre sur un appareil Grass Valley ou à l'intérieur de l'appareil indique qu'il est conforme aux normes applicables en matière de sécurité laser.

#### **Avertissements**

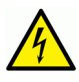

Les avertissements signalent des conditions ou des pratiques susceptibles d'occasionner des blessures graves, voire fatales. Veuillez vous familiariser avec les avertissements d'ordre général ci-dessous :

- Un cordon d'alimentation dûment homologué doit être utilisé pour connecter l'appareil à une tension de secteur de 120 V CA ou 240 V CA.
- La protection de ce produit contre les courts-circuits (surintensités) dépend de l'installation électrique du bâtiment. Assurez-vous qu'un fusible ou un disjoncteur pour 120 V CA ou 240 V CA est utilisé sur les conducteurs de phase.
- Dans le présent manuel, toutes les instructions qui nécessitent d'ouvrir le couvercle de l'équipement sont destinées exclusivement au personnel technique qualifié.
- N'utilisez pas cet appareil dans un environnement humide.
- Cet équipement est mis à la terre par le conducteur de mise à la terre des cordons d'alimentation. Pour éviter les chocs électriques, branchez les cordons d'alimentation sur une prise correctement câblée avant de brancher les entrées et sorties de l'équipement.
- Acheminez les cordons d'alimentation et autres câbles de façon à ce qu'ils ne risquent pas d'être endommagés. Supportez correctement les enroulements de câbles afin de ne pas endommager les connecteurs.
- Coupez l'alimentation avant de nettoyer l'équipement. Ne pas utiliser de nettoyants liquides ou en aérosol. Utilisez uniquement un chiffon humide.
- Des tensions dangereuses peuvent exister en plusieurs points dans cet équipement. Pour éviter toute blessure, ne touchez pas aux connexions ou aux composants exposés lorsque l'appareil est sous tension.
- Avant de procéder à toute opération d'entretien ou de dépannage, enlevez tous vos bijoux (notamment vos bagues, votre montre et autres objets métalliques).
- Pour éviter tout risque d'incendie, utilisez uniquement les fusibles du type et du calibre indiqués sur l'équipement ou dans la documentation qui l'accompagne.
- Ne pas utiliser cet appareil dans une atmosphère explosive.
- Présence possible de courants de fuite. Un raccordement à la masse est indispensable avant la mise sous tension.

• Après tout travail d'entretien ou de réparation, faites effectuer des contrôles de sécurité par le personnel technique qualifié.

## Mises en garde

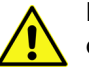

Les mises en garde signalent des conditions ou des pratiques susceptibles d'endommager l'équipement. Veuillez vous familiariser avec les mises en garde cidessous :

- · L'appareil est conçu pour être installé dans un endroit à accès restreint.
- Au moment d'installer l'équipement, ne fixez pas les cordons d'alimentation aux surfaces intérieures de l'édifice.
- Les produits qui n'ont pas d'interrupteur marche-arrêt et qui disposent d'une source d'alimentation externe doivent être installés à proximité d'une prise de courant facile d'accès.
- Si l'équipement n'est pas pourvu d'un modules d'alimentation auto-adaptables, vérifiez la configuration de chacun des modules d'alimentation avant de les mettre sous tension.
- Assurez une ventilation adéquate. Pour éviter toute surchauffe du produit, assurez une ventilation de l'équipement conformément aux instructions d'installation.
- N'utilisez pas l'équipement si vous suspectez un dysfonctionnement du produit. Faites-le inspecter par un technicien qualifié.
- Pour réduire le risque de choc électrique, n'effectuez pas de réparations autres que celles qui sont décrites dans le présent manuel, sauf si vous êtes qualifié pour le faire. Confiez les réparations à un technicien qualifié. La maintenance doit se réaliser dans un milieu libre d'électricité statique.
- L'appareil peut comporter plus d'un cordon d'alimentation. Afin de prévenir les chocs électriques, débrancher tous les cordons d'alimentation avant toute opération d'entretien.
- Veillez à toujours prendre les mesures de protection antistatique appropriées quand vous manipulez l'équipement.
- Pour réduire le risque de choc électrique, branchez chaque cordon d'alimentation dans des circuits de dérivation distincts utilisant des zones de service distinctes.

## Protection contre les décharges électrostatiques (DES)

Une décharge électrostatique peut se produire lorsque des composants électroniques ne sont pas manipulés de manière adéquate, ce qui peut entraîner des défaillances intermittentes ou endommager irrémédiablement un circuit électrique. Au moment de remplacer une carte dans un châssis, prenez toujours les mesures de protection antistatique appropriées :

- Assurez-vous que le châssis est relié électriquement à la terre par le cordon d'alimentation ou tout autre moyen disponible.
- Portez un bracelet antistatique et assurez-vous qu'il est bien en contact avec la peau. Connectez la pince de masse à une *surface non peinte* du châssis pour détourner à la terre toute tension électrostatique indésirable. En l'absence de bracelet antistatique, déchargez l'électricité statique de votre corps en touchant une surface métallique *non peinte* du châssis.
- Pour plus de sécurité, vérifiez périodiquement la valeur de résistance du bracelet antistatique. Elle doit se situer entre 1 et 10 mégohms.
- Si vous devez mettre une carte de côté, assurez-vous de la ranger dans un sac protecteur antistatique.
- Les cartes qui sont reliées à un châssis ou boîtier métallique mis à la terre ne nécessitent pas de protection antistatique spéciale.

## Manipulation de la pile

Ce produit peut inclure une pile de sauvegarde. Il y a un risque d'explosion si la pile est remplacée de manière incorrecte. Remplacez la pile uniquement par un modèle identique ou équivalent recommandé par le fabricant. Disposez des piles usagées conformément aux instructions du fabricant. Avant de vous séparer de votre équipement Grass Valley, veuillez consulter les *informations de mise au rebut et de recyclage* à:

http://www.grassvalley.com/assets/media/5692/Take-Back\_Instructions.pdf

## Précautions pour les écrans LCD et TFT

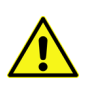

Regarder l'écran pendant une trop longue période de temps peut nuire à votre vision. Prenez une pause de 10 minutes, après 30 minutes d'utilisation.

Si l'écran LCD ou TFT est brisé, manipulez les fragments de verre avec précaution au moment de vous en débarrasser. veillez à ce que le cristal liquide n'entre pas en contact avec la peau ou la bouche. En cas de contact avec la peau ou les vêtements, laver immédiatement à l'eau savonneuse. Ne jamais ingérer le liquide. La toxicité est extrêmement faible, mais la prudence demeure de mise en tout temps.

## **Environmental Information**

European (CE) WEEE directive.

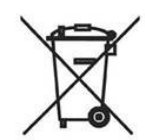

This symbol on the product(s) means that at the end of life disposal it should not be mixed with general waste.

Visit www.grassvalley.com for recycling information.

Grass Valley believes this environmental information to be correct but cannot guarantee its completeness or accuracy since it is based on data received from sources outside our company. All specifications are subject to change without notice.

If you have questions about Grass Valley environmental and social involvement (WEEE, RoHS, REACH, etc.), please contact us at environment@grassvalley.com.

## **Lithium Batteries**

### **Battery Warning**

#### **CAUTION**

This equipment contains a lithium battery. There is a danger of explosion if this is replaced incorrectly. Replace only with the same or equivalent type. Dispose of used batteries according to the manufacturer's instructions. Batteries <u>shall only</u> be replaced by trained service technicians.

Your Grass Valley equipment usually comes with at least one button battery located on the main printed circuit board. The batteries are used for backup and should not need to be replaced during the lifetime of the equipment.

#### **Battery Disposal**

Before disposing of your Grass Valley equipment, please remove the battery as follows:

- 1 Make sure the AC adapter / power Cord is unplugged from the power outlet.
- 2 Remove the protective cover from your equipment.
- 3 Gently remove the battery from its holder using a blunt instrument for leverage such as a screwdriver if necessary. In some cases the battery will need to be desoldered from the PCB.
- 4 Dispose of the battery and equipment according to your local environmental laws and guidelines.

#### WARNING

- Be careful not to short-circuit the battery by adhering to the appropriate safe handling practices.
- Do not dispose of batteries in a fire as they may explode.
- Batteries may explode if damaged or overheated.
- Do not dismantle, open or shred batteries.
- In the event of a battery leak, do not allow battery liquid to come in contact with skin or eyes.
- Seek medical help immediately in case of ingestion, inhalation, skin or eye contact, or suspected exposure to the contents of an opened battery.

#### Laser Safety - Fiber Output SFP and QSFP Modules Warning

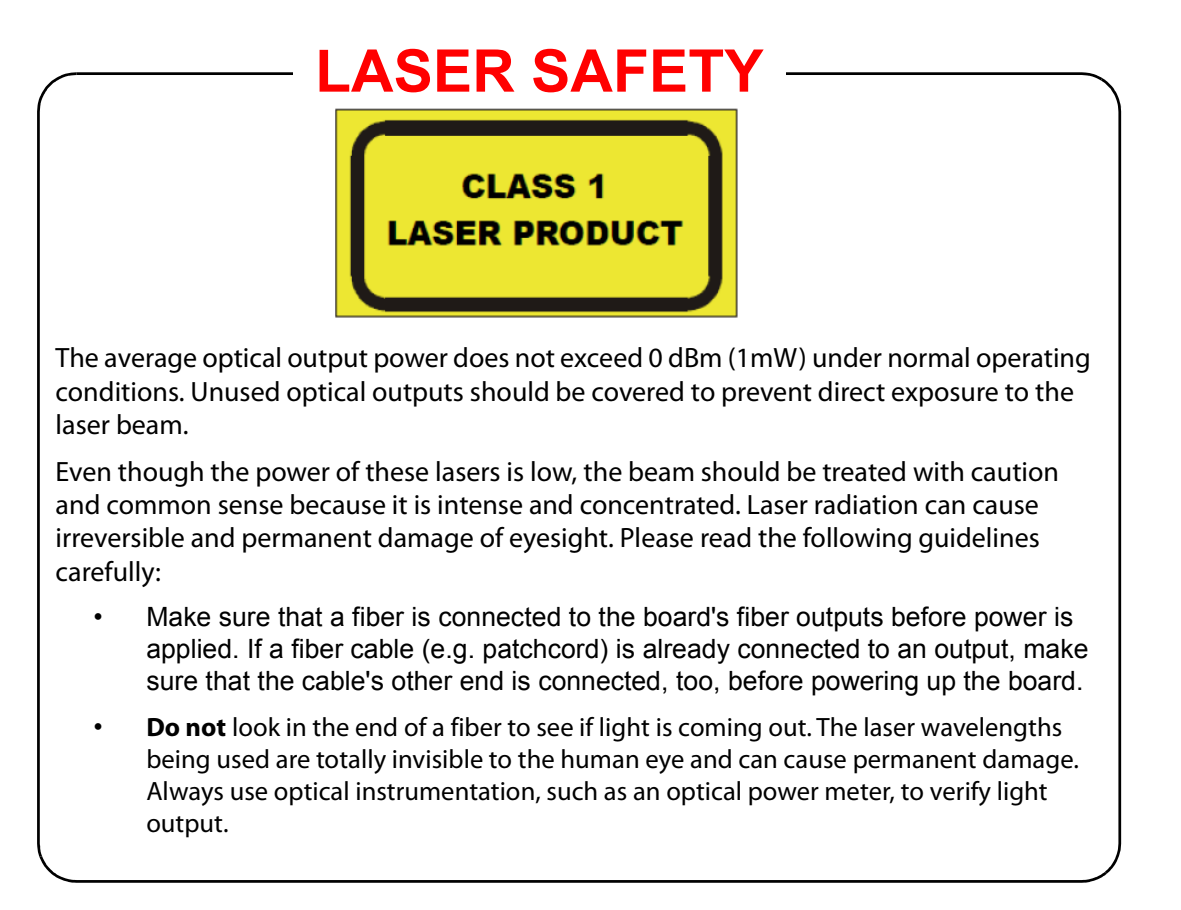

#### **Mains Supply Voltage**

Before connecting the equipment, observe the safety warnings section and ensure that the local mains supply is within the rating stated on the rear of the equipment.

## **Safety and EMC Standards**

This equipment complies with the following standards:

## **Safety Standards**

CE

Information Technology Equipment - Safety Part 1

EN60950-1:2006

Safety of Information Technology Equipment Including Electrical Business Equipment.

UL1419 (4<sup>th</sup> Edition)

Standard for Safety – Professional Video and Audio equipment (UL file number E193966)

#### **EMC Standards**

This unit conforms to the following standards:

EN55032:2015 (Class A)

Electromagnetic Compatibility of multimedia equipment - Emission requirements

EN61000-3-2:2014 (Class A)

Electromagnetic Compatibility - Limits for harmonic current emissions

EN61000-3-3:2013

Electromagnetic Compatibility - Limits of voltage changes, voltage fluctuations and flicker

EN55103-2:2009 (Environment E2)

Electromagnetic Compatibility, Product family standard for audio, video, audio-visual and entertainment lighting control apparatus for professional use. Part 2. Immunity

WARNING

This equipment is compliant with Class A of CISPR 32. In a residential environment this equipment may cause radio interference.

FCC / CFR 47:Part 15 (Class A)

Federal Communications Commission Rules Part 15, Subpart B

Caution to the user that changes or modifications not expressly approved by the party responsible for compliance could void the user's authority to operate the equipment.

Note: This equipment has been tested and found to comply with the limits for a Class A digital device, pursuant to part 15 of the FCC Rules. These limits are designed to provide reasonable protection against harmful interference when the equipment is operated in a commercial environment. This equipment generates, uses, and can radiate radio frequency energy and, if not installed and used in accordance with the instruction manual, may cause harmful interference to radio communications. Operation of this equipment in a residential area is likely to cause harmful interference in which case the user will be required to correct the interference at his own expense.

#### **EMC Performance of Cables and Connectors**

Grass Valley products are designed to meet or exceed the requirements of the appropriate European EMC standards. In order to achieve this performance in real installations it is essential to use cables and connectors with good EMC characteristics.

All signal connections (including remote control connections) shall be made with screened cables terminated in connectors having a metal shell. The cable screen shall have a large-area contact with the metal shell.

#### **SIGNAL/DATA PORTS**

For unconnected signal/data ports on the unit, fit shielding covers. For example, fit EMI blanking covers to SFP+ type ports; and fit 75  $\Omega$  RF terminators to BNC type ports

#### **COAXIAL CABLES**

Coaxial cables connections (particularly serial digital video connections) shall be made with high-quality double-screened coaxial cables such as Belden 8281 or BBC type PSF1/2M and Belden 1694A (for 3Gbps).

#### **D-TYPE CONNECTORS**

D-type connectors shall have metal shells making good RF contact with the cable screen. Connectors having indents which improve the contact between the plug and socket shells are recommended.

# **Table of Contents**

|   | FCC Compliance                                           | ii   |
|---|----------------------------------------------------------|------|
|   | Patent Information                                       | ii   |
|   | Copyright and Trademark Notice                           | ii   |
|   | Lithium Batteries                                        | xiii |
|   | Battery Disposal                                         | xiii |
|   | Laser Safety - Fiber Output SFP and QSFP Modules Warning | xiv  |
|   | Mains Supply Voltage                                     | XV   |
|   | Safety and EMC Standards                                 | XV   |
|   | Safety Standards                                         | XV   |
|   | EMC Standards                                            | XV   |
|   |                                                          | XVI  |
| 1 | Introduction                                             | 21   |
|   | Description                                              | 21   |
|   | Feature Summary                                          | 21   |
|   | Application Notes                                        |      |
|   | About Power Ratings                                      |      |
|   | Power Ratings and Card Widths                            | 22   |
|   | Block Diagrams.                                          | 22   |
|   | IQEDGE Processing Lanes                                  |      |
|   | Order Codes                                              | 24   |
|   | Enclosure and IP Interface Options                       | 24   |
|   | Processing Options.                                      | 24   |
|   | Rear Panel View                                          | 25   |
| 2 | Technical Specification                                  | 27   |
|   |                                                          |      |
| 3 | Connections                                              | 29   |
|   | 25G Ethernet SFP                                         | 29   |
|   | 40G Ethernet QSFP                                        | 29   |
|   |                                                          |      |
| 4 | Card Edge LEDs                                           | 31   |
|   |                                                          |      |
| 5 | RollCall Control Panel                                   | 33   |
|   | Terminology                                              | 33   |
|   | Navigating Pages in the RollCall Template                | 33   |
|   | Template Pages                                           |      |
|   | Setting Values                                           | 34   |
|   | Information Display                                      | 35   |
|   | Selecting the Information to Display                     |      |
|   | Configuration                                            | 36   |
|   | Setting Spigot Configuration                             |      |
|   | Eage Configuration                                       | 38   |
|   |                                                          |      |

| Time Sync Configuration               | . 41 |
|---------------------------------------|------|
| PTP Status Details                    | 42   |
| Sender TPG (Test Pattern Generator)   | . 46 |
| Receiver TPG (Test Pattern Generator) | . 47 |
| Counters                              | . 48 |
| FEC                                   | . 49 |
| NMOS                                  | . 51 |
| Overview                              | 51   |
| Ethernet Pages 1 and 2                | . 53 |
| The Ethernet Pane                     | 53   |
| Switch LLDP Info                      | 53   |
| The All Traffic/CPU Traffic Panes     | 54   |
| Ethernet 1 and 2 RTP Sender           | . 55 |
| Ethernet 1 and 2 RTP Receiver         | . 56 |
| Ethernet RTP Receiver Video Stats     | . 57 |
| About Flow IDs                        | 57   |
| Ethernet RTP Receiver Audio Stats     | . 58 |
| About Flow IDs                        | 58   |
| Ethernet RTP Receiver Meta Stats      | . 59 |
| About Flow IDs                        | 59   |
| Link Control                          | . 60 |
| UHD Links                             | 60   |
| TPG                                   | 60   |
| HDR Control                           | . 61 |
| Destination Timing                    | . 63 |
| Audio V Fade                          | . 64 |
| Audio Type Control                    | . 65 |
| Input Loss Control                    | . 66 |
| Spigot Pages                          | . 67 |
| Input Spigots                         | . 67 |
| Output Spigots                        | . 70 |
| Spigot Pane                           | 70   |
| Flow Panes (Primary and Secondary)    | 71   |
| Logging - SDI Info                    | . 73 |
| Logging - System                      | . 74 |
| Logging - Network                     | . 80 |
| Logging - SFP                         | . 83 |
| Logging - FPGA                        | . 86 |
| Logging - Spigot n                    | . 87 |
| Logging - NMOS                        | . 89 |
| Logging - Card Diagnostics            | . 90 |
| RollTrack                             | . 91 |
| Disable All                           | 91   |
| RollTrack Index                       | 91   |
| RollTrack Source                      | 91   |
| RollTrack Address                     | 91   |
| RollTrack Command                     | 92   |
| RollTrack Sending                     | 92   |
| RollTrack Status                      | 92   |
| Setup                                 | . 93 |
| Restart                               | 94   |
| Defaults.                             | 94   |
| Etnemet GD                            | . 94 |
|                                       | 94   |
| Ethernet Archet                       | . 95 |
| Interop rage                          | . 96 |
| SFP Configuration                     | . 98 |

| Contact Us |  | 99 |
|------------|--|----|
|------------|--|----|

Table of Contents

## Introduction

#### Description

The IQEDGE is a 3RU/4RU enclosure containing an IQMIX IP transceiver module and a customer-defined selection of audio/video processing modules; 3RU models are also equipped with a cooling fan. Signals are received over IP, converted into SDI, processed, then converted back to IP for onward transmission.

Fundamental to this is the IQEDGE rear connector panel, which is capable of accommodating up to four IQ modules. All communication between modules is performed by this unit; as a bonus, the enclosure's cabling requirement is also greatly simplified.

For more information on the 3RU and 4RU enclosures, see the IQH3B and IQH4B user manuals.

#### **Feature Summary**

- Up to 8 channels per IQEDGE rear panel of common video and audio processing tasks, in an IP networked environment.
- Channel branding and side-bar keying facilities.
- Dolby handling and loudness monitoring to ensure requirements are met.
- Simulcast format and frame rate conversion processing to provide high quality content across multiple regions and services.
- · Gain, offset and hue controls.
- Horizontal and vertical picture enhancement, delay, RGB gamut legalization, aspect ratio conversion with preset ARC maps, including selectable pan, tilt, aspect, size, and output crop adjustments.
- High quality up, down and cross conversion, including conversion aperture control.
- Noise reduction options (adaptive spatial and recursive), side-bar keying, logo insertion and frame rate conversion.
- Processing for 16 channels of embedded audio present on each video channel, with audio proc features including channel routing (shuffling), gain, invert, delay and mixing.
- Advanced audio options, including loudness processing for 4-channel or 5.1 surround sound, downmixing, upmixing and Dolby E/D encoding and decoding.
- Aspect ratio control (signaling reading and writing) using ETSI WSS and AFD Video Index signaling (RP186, SMPTE 2016), closed caption passing or processing for CEA608/708, and WST/OP42 and OP47 teletext captions, and VITC or SMPTE12M timecode translation.
- Built in test pattern and audio tone generators, along with 19-character scrolling caption generator for signal path testing or keep-alive applications.
- Full RollCall and SNMP compatibility allows easy integration with Grass Valley or third party network management systems.
- Dual 25GbE or 40GbE IP links with multiple transport types available, including:
  - Compressed IP transport using SMPTE-2042 (VC2) low latency high quality encoding profile;
  - Uncompressed video transport using either RFC 4175 RTP or SMPTE-2022-6 encapsulation;
  - PCM audio using RFC 3190 & AES67;

- SMPTE-291M metadata support via IETF standard RTP Payload for Ancillary Data.
- Timing and synchronization provided by IEEE-1588v2 (PTP), compliant with SMPTE-2059-2, or via the frame analog reference bus.
- Up to 4 dual-channel IQ modules per IQEDGE rear panel, giving up to 8 processing channels, dual PSUs, cooling fans and control card as standard, plus full chassis monitoring for PSUs, temperature, fans and signal status.

#### **Application Notes**

#### **About Power Ratings**

Grass Valley IQ modules are assigned a *Power Rating* (PR). This figure represents the relative power consumption of a module.

Grass Valley modular enclosures are also assigned PR values. This figure represents the maximum power available from the enclosure.

The combined total of all modules' PR values must not exceed the enclosure's PR value.

Note: If a module's PR value is not known, use the module's power consumption figure in watts as the PR value.

#### **Power Ratings and Card Widths**

| Product | Width           | PR   |
|---------|-----------------|------|
| IQMIX25 | 3 (inc IQFAN00) | 34.5 |
| IQMIX40 | 3 (inc IQFAN00) | 37.5 |
| IQEAS00 | 1               | 8.5  |
| IQMCC30 | 1               | 17.5 |
| IQSYN33 | 2               | 18   |
| IQUDC31 | 1               | 16   |
| IQUDC30 | 1               | 13   |

#### **Block Diagrams**

#### **IQEDGE** Processing Lanes

In order to improve throughput, the IQEDGE provides two processing lanes. When used with dual-channel IQ modules, each module is able to process two jobs simultaneously.

The processing lanes are independent of one another, and map directly to the processing channels of suitable IQ processing modules; so, the IQEDGE lane 1 maps to the module's channel 1, and so on.

An IQEDGE processing lane is effectively an SDI daisy chain, connected in ascending slot number order. Processing jobs requiring the use of multiple modules are handed from one module to the next along that chain.

Note: Jobs may cross from one IQEDGE lane to another, but only via IP addressing. This facility is not available via SDI.

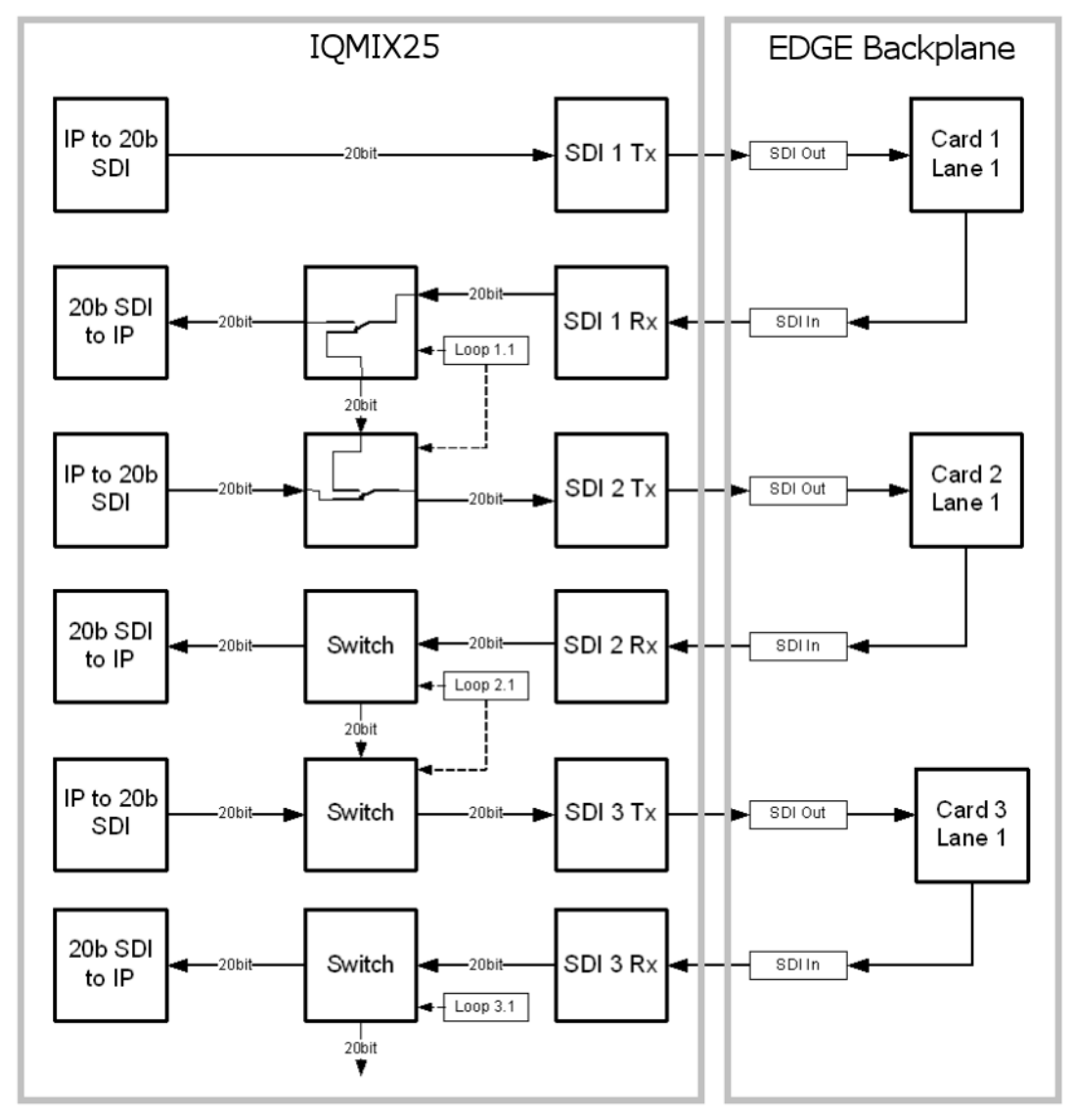

Daisy chains are constructed using the **Loop** function. See Loop Enable on page 39 for more information.

IQEDGE Processing Overview

## **Order Codes**

#### **Enclosure and IP Interface Options**

The following product order codes are covered by this manual:

- IQEDGE-25-6BIQEDGE 7-Slot 3RU IP processing system with dual 25GbE IP connections.<br/>Up to 4 card slots for processing available. Includes dual PSUs, dual fans,<br/>Ethernet/SNMP compatible RollNet Gateway and reference distribution.<br/>Processing cards compatible with IQEDGE are listed below. Also includes<br/>an IQFAN00-RP unit for additional cooling.
- IQEDGE-25-12BIQEDGE 14-Slot 3RU IP processing system with quad 25GbE IP<br/>connections. Up to 8 card slots for processing available. Includes dual<br/>PSUs, dual fans, Ethernet/SNMP compatible RollNet Gateway and<br/>reference distribution. Processing cards compatible with IQEDGE are listed<br/>below. Also includes an IQFAN00-RP unit for additional cooling.
- IQEDGE-25-18BIQEDGE 18-Slot 4RU IP processing system with six 25GbE IP connections.<br/>Up to 12 card slots for processing available. Includes dual PSUs, dual fans,<br/>Ethernet/SNMP compatible RollNet Gateway and reference distribution.<br/>Processing cards compatible with IQEDGE are listed below. Also includes<br/>an IQFAN00-RP unit for additional cooling.
- IQEDGE-40-6BIQEDGE 7-Slot 3RU IP processing system with dual 40GbE IP connections.<br/>Up to 4 card slots for processing available. Includes dual PSUs, dual fans,<br/>Ethernet/SNMP compatible RollNet Gateway and reference distribution.<br/>Processing cards compatible with IQEDGE are listed below. Also includes<br/>an IQFAN00-RP unit for additional cooling.
- IQEDGE-40-12BIQEDGE 14-Slot 3RU IP processing system with quad 40GbE IP<br/>connections. Up to 8 card slots for processing available. Includes dual<br/>PSUs, dual fans, Ethernet/SNMP compatible RollNet Gateway and<br/>reference distribution. Processing cards compatible with IQEDGE are listed<br/>below. Also includes an IQFAN00-RP unit for additional cooling.
- IQEDGE-40-18BIQEDGE 18-Slot 4RU IP processing system with six 40GbE IP connections.<br/>Up to 12 card slots for processing available. Includes dual PSUs, dual fans,<br/>Ethernet/SNMP compatible RollNet Gateway and reference distribution.<br/>Processing cards compatible with IQEDGE are listed below.

#### **Processing Options**

Processing cards compatible with IQEDGE:

software options apply.

IQEAS00-NRIQEAS00 3G/HD/SD-SDI Single Channel Embedded Audio Shuffler and<br/>Processor.<br/>Includes Dolby E auto-alignment feature, 2 inputs, 2 outputs.IQMCC30-NRIQMCC30 3G/HD/SD-SDI Single Channel Motion Compensated Frame Rate<br/>Converter.<br/>2 SDI inputs, frame reference inputs, 2 SDI outputs.IQUDC31-NR-EIQUDC31 Dual channel Up, down and cross converter with video and<br/>audio processing and linear frame rate conversion. Including logo<br/>insertion, noise reduction and side-bar keying features. 1 SDI input per<br/>channel, Frame reference inputs, 1 SDI output per channel. IQOPTM

| IQUDC30-NR-E | IQUDC30 Single channel Up, down and cross converter with video and<br>audio processing and linear frame rate conversion. Including logo<br>insertion, noise reduction and side-bar keying features. 2 inputs, Frame<br>reference inputs, 2 outputs. IQOPTM software options apply. |
|--------------|----------------------------------------------------------------------------------------------------|
| IQSYN33-NR-E | IQSYN33 3G/HD/SD-SDI Frame Synchronizer with advanced audio processing including loudness processing and upmixing. 1 input, 2 outputs, IQOPTA LOUD 5.1, CC and Dolby options apply.                                                                                                |

## **Rear Panel View**

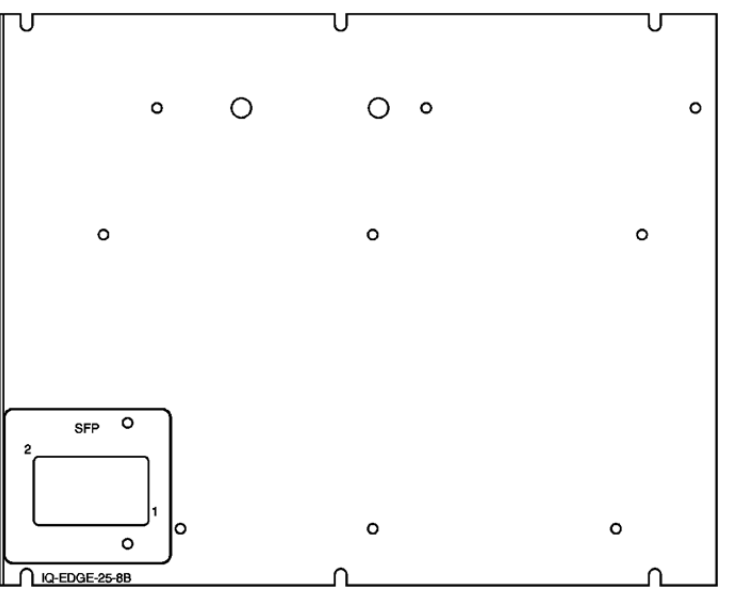

The following rear panel types are available:

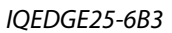

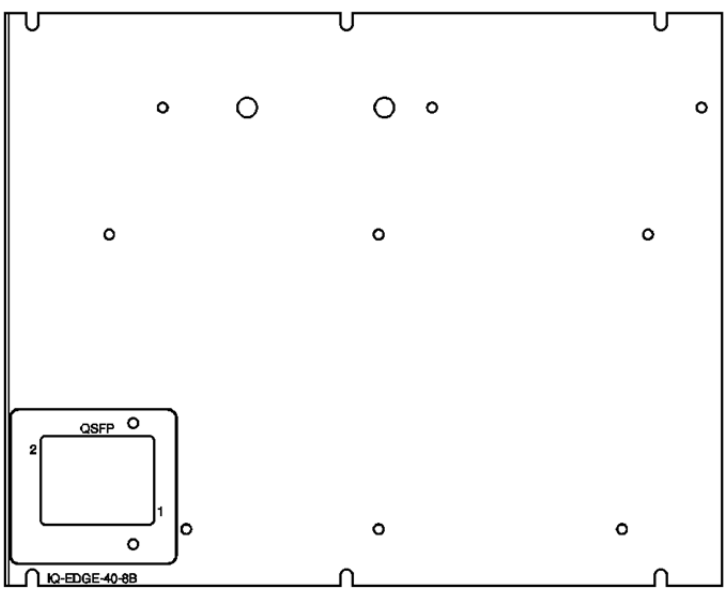

IQEDGE40-6B3

Introduction Rear Panel View

## **Technical Specification**

#### Inputs/Outputs - EDGE backplane

#### Ethernet

| Connector/Format | 25GbE = SFP+<br>40GbE = QSFP                                                                                                    |
|------------------|----------------------------------------------------------------------------------------------------|
| Conforms to      | RFC4175<br>RFC3190<br>SMPTE-291M/IETF <i>RTP Payload for Ancillary Data</i><br>VC-2<br>IEEE-1588v2/SMPTE-2059-2<br>VSF TR-03/TR-04 RTP (upgradeable to SMPTE 2110) or SMPTE 2022-6/7<br>AES67 |

Note: For information on IQH3B and IQH4B enclosures, IQMIX IP transceiver modules and IQEDGE processing modules, see the relevant user manuals.

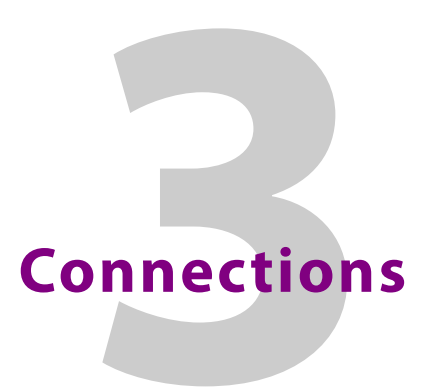

This section describes the physical input and output connections provided by the IQMIX IP transceiver modules.

#### **25G Ethernet SFP**

| SFP+ supporting 25G Ethernet. |  |
|-------------------------------|--|
|                               |  |

## **40G Ethernet QSFP**

| QSFP+ supporting 40G Ethernet. | 40GbE-1 |  |
|--------------------------------|---------|--|
|                                |         |  |

Connections 40G Ethernet QSFP

# Card Edge LEDs

| Front Panel | Front Edge |                   | Description                                                                                                    |  |
|-------------|------------|-------------------|----------------------------------------------------------------------------------------------------|--|
| IQE         | STATUS     | PB=IDENT          | <b>STATUS</b><br>Green = PTP-LOCK OK.<br>Off = PTP-LOCK Fail.                                                                                                    |  |
| EDGI        | BOARD      | 😑 CPU             | <b>BOARD</b><br>Green = CPU clock running.<br>Off = CPU stopped.                                                                                                    |  |
| E40_        | PTP        | 🛑 REF             | <b>REF</b><br>Green flashing = Watchdog timer<br>OK.                                                                                                    |  |
| 6           | 8          | <b>9</b> 16       | <b>1 - 16</b> - Spigot status.                                                                                                    |  |
| 8<br>C      | • 7        | <mark> </mark> 15 | Red = No input.                                                                                                    |  |
| HANN        | 6          | <b>1</b> 4        | Green = Video flow detected (SDI                                                                                                    |  |
|             | <b>5</b>   | <b>1</b> 3        | Input for Sender spigot, output IP flow for Receiver spigot).                                                                                                    |  |
| PR          | • 4        | <b>1</b> 2        | For UHD Quad-Link Modes:                                                                                                    |  |
| OCES        | • 3        | • 11              | Banks of four adjacent LEDs (e.g. 1 -<br>— 4.5 - 8. etc) will light simultaneously                                                                                                    |  |
| SOR         | • 2        | <b>•</b> 10       | to denote the 4 x 3G streams being                                                                                                    |  |
| - 40GbE     | • 1        | 9                 | is enabled, either sender or receiver,<br>four adjacent LEDs will light yellow<br>to denote the 4 x 3G linked internal<br>flows.                                                      |  |
|             | SFP 2      | 😑 QSFP 2          | <b>SFP 1 - 2</b> = Status/lane.<br>Bed = Fault (3V3 regulator failure)                                                                                                    |  |
|             | SFP 1      | OSFP 1            | Blue = OK (25G SFP). If flashing, link<br>is down.<br><b>QSFP 1 - 2</b> = Status/lane.<br>Red = Fault (3V3 regulator failure),<br>Cyan = OK (40G QSFP). If flashing,<br>link is down. |  |
|             |            | PB=RESET          |                                                                                                    |  |

The LEDs on the edge of the module indicate its operating status.

Card Edge LEDs

## **RollCall Control Panel**

This section contains information on using IQEDGE with RollCall.

For help with general use of the RollCall application, open the user manual by clicking the button on the main RollCall toolbar.

### **Terminology**

The following terms are used in this document:

| Term        | Description                                                                               |
|-------------|-------------------------------------------------------------------------------------------|
| Essence     | A general term used to describe an SDI component; Video, Audio and Data are all essences. |
| Spigot      | Generic term for a Source or Destination.                                                 |
| Flow        | Sequence of RTP packets of a single essence.                                              |
| Source      | Originator of one or more flows, ie. a set of one or more sender spigots.                 |
| Destination | Receiver of one or more flows, ie. a set of one or more receiver spigots.                 |

## **Navigating Pages in the RollCall Template**

The RollCall template has a number of pages, each of which can be selected from the list at the top left of the display area. Right-clicking anywhere on the pages will also open a page view list, allowing quick access to any of the pages.

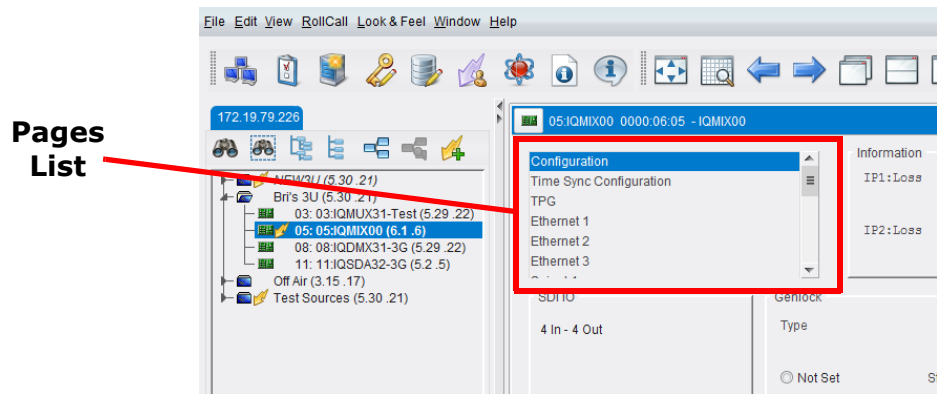

Template Pages

#### **Template Pages**

The following pages are available:

- Configuration see page 36.
- Edge Configuration see page 38.

- Time Sync Configuration see page 41.
- Sender TPG (Test Pattern Generator) see page 46.
- Receiver TPG (Test Pattern Generator) see page 47.
- Counters see page 48.
- FEC see page 49.
- NMOS see page 51.
- Ethernet Pages 1 and 2 see page 53.
- Ethernet 1 and 2 RTP Sender see page 55.
- Ethernet 1 and 2 RTP Receiver see page 56.
- Ethernet RTP Receiver Video Stats see page 57.
- Ethernet RTP Receiver Audio Stats see page 58.
- Ethernet RTP Receiver Meta Stats see page 59.
- Link Control see page 60.
- HDR Control see page 61.
- **Destination Timing** see page 63.
- Audio V Fade see page 64.
- Audio Type Control see page 65.
- Input Loss Control see page 66.
- Spigot 1-n see page 67.
- Logging SDI Info see page 73.
- Logging System see page 74.
- Logging Network see page 80.
- Logging SFP see page 83.
- Logging FPGA see page 86.
- Logging Spigot 1-n see page 87.
- Logging NMOS see page 89.
- Logging Card Diagnostics see page 90.
- Rolltrack see page 91.
- Setup see page 93.
- Ethernet Gb see page 94.
- Ethernet Arcnet see page 95.
- Interop see page 96.
- SFP Configuration see page 98.

#### **Setting Values**

Many of the settings within the templates have values, either alpha or numeric.

When setting a value in a field, the value, whether text or a number, must be set by pressing the ENTER key, or clicking the S **Save Value** button.

Clicking an associated P Preset Value button returns the value to the factory default setting.

## **Information Display**

The **Information** display pane appears at the top of each page, and shows basic information on the input, standard and status of the module. The information to be displayed is defined on the **SDI Selection** and **Information Select** panes to the right of the **Information** display.

| Information  | Video Selection | 1 | Information Select                                             |
|--------------|-----------------|---|----------------------------------------------------------------|
| TPG1:720/50p | SDI 1 / SDI 2   | T | ● Video Input Status ○ Video Output Status                     |
| TPG2:720/50p |                 |   | <ul> <li>Network Status</li> <li>Spigot Link Status</li> </ul> |

Information and Selection Panes

Selecting the Information to Display

- Select the spigots to display data for from the **SDI Selection** drop-down list.
- Select Video Input Status, Video Output Status, Network Status or Spigot Link Status from the Information Select pane as required.

The selected information will be displayed on the Information display pane.

## Configuration

| The <b>Configuration</b> page allows basic | module parameters to be set. |
|--------------------------------------------|------------------------------|
|--------------------------------------------|------------------------------|

| Configuration<br>Edge Configuration<br>Time Sync Configuration<br>Sender TPG<br>Receiver TPG<br>Counters                                                                             | Information<br>1:172.19.164.218<br>2:172.19.164.248<br>Gb:10.10.10.10<br>NMOS:0ff | Video Selection<br>SDI 1 / SDI 2 | •                                           | <ul> <li>Information</li> <li>Video I</li> <li>Video I</li> <li>Networ</li> <li>Spigot</li> </ul> | Select<br>nput Status<br>Dutput Status<br>rk Status<br>Link Status |                 |     |
|----------------------------------------------------------------------------------------------------|-----------------------------------------------------------------------------------|----------------------------------|---------------------------------------------|---------------------------------------------------------------------------------------------------|--------------------------------------------------------------------|-----------------|-----|
| SDIIO                                                                                                    | Genlock                                                                           | GUID                             | GUID {13A71B5E-1DD2-11B2-8E4C-0023700036B6} |                                                                                                   |                                                                    |                 |     |
| 8 in - 8 Out                                                                                                    | Type Status                                                                       | Domain                           | Current                                     | NEW                                                                                               | Note:                                                              | Take Restarts o | ard |
| Location                                                                                                    | O Network 625/25i                                                                 |                                  | 101                                         | 101                                                                                               | S                                                                  | Take            |     |
|                                                                                                    | O Chassis Reference A                                                             |                                  |                                             |                                                                                                   |                                                                    |                 |     |
|                                                                                                    | ◯ Chassis Reference B                                                             | Ethernet 1:<br>Ethernet 2:       | 172.19.164                                  | .218<br>.248                                                                                      |                                                                    |                 |     |
|                                                                                                    | ○ Freerun                                                                         | Ethernet Gb:                     | 10.10.10.1                                  | 0                                                                                                 |                                                                    |                 |     |
|                                                                                                    |                                                                                   | Ethernet Arcnet:                 | Unknown                                     |                                                                                                   |                                                                    |                 |     |
| Card Firmware                                                                                                    |                                                                                   |                                  |                                             |                                                                                                   |                                                                    |                 |     |
| 8/8 FC: SD-3G (1xSDI, 1x2022-6, 1x                                                                                                    | Build Set: 2                                                                      | 0200617                          |                                             | 0014-                                                                                             | -8B28B990.tib                                                      |                 |     |
| * SD/HD/3G located on master sp<br>Card must be restarted before cha<br>Reset to defaults on restart                                                                                 |                                                                                   |                                  | Res                                         | tore                                                                                              | Restart                                                            |                 |     |
| Software Version                                                                                                    |                                                                                   |                                  |                                             |                                                                                                   |                                                                    |                 |     |
| CurrentEDGE25_6_V16.0.110_b0.28.71                                                                                                    | Product<br>IQEDGE25_6                                                             | 25_6                             |                                             |                                                                                                   |                                                                    |                 |     |
| New                                                                                                    |                                                                                   |                                  |                                             |                                                                                                   |                                                                    |                 |     |
| EDGE25_6_V16.0.110_b0.28.71<br>EDGE25_6_V15.6.107_b0.24.73<br>EDGE25_6_V15.5.97_b0.23.136<br>EDGE25_6_V15.5.97_b0.23.128<br>EDGE25_6_V15.5.97_b0.23.97<br>EDGE25_6_V15.5.96_b0.23.73 |                                                                                   | r Product                        |                                             |                                                                                                   | ensed Option                                                       | Needed          |     |
|                                                                                                    |                                                                                   | 20200617                         |                                             | N/                                                                                                | A                                                                  |                 |     |
| Card must be restarted before changes to software will become active Delete Restore Restart                                                                                          |                                                                                   |                                  |                                             |                                                                                                   |                                                                    |                 |     |

Configuration Page

The following facilities are available from this page:

| Option     | Description                                                                                                    |  |  |  |
|------------|----------------------------------------------------------------------------------------------------|--|--|--|
| SDI IO     | Displays how input and output spigots are currently configured. See <i>Card Firmware/Software Version</i> , below, for information on how to change this. |  |  |  |
| Where Am I | Causes the front-edge LEDs to flash, allowing the module to be easily identified.                                                                         |  |  |  |
| Genlock    | Select <b>Genlock</b> type:                                                                                                    |  |  |  |
|            | Network - click to select PTP.                                                                                                    |  |  |  |
|            | <ul> <li>Chassis Reference A/B - click to select an on-chassis reference.</li> </ul>                                                                      |  |  |  |
|            | Freerun - click to allow free running.                                                                                                    |  |  |  |
| GUID       | Displays the absolute unique identifier associated with the module.                                                                                       |  |  |  |
| Option                            | Description                                                                                                    |  |
|-----------------------------------|----------------------------------------------------------------------------------------------------|--|
| Domain                            | RollCall+ uses domains to partition a network; only nodes<br>the same domain can communicate with one another. A<br>domain is uniquely identified with a number and a friend<br>name/alias.<br>Set an ID as required, then press <b>Take</b> to confirm the char |  |
| Interface Configuration           | Displays the IP address for each Ethernet interface.                                                                                                    |  |
| Card Firmware/Software<br>Version | Each software version contains multiple firmware images.<br>These allow different spigot input/output and flow standard<br>combinations to be selected. See Setting Spigot<br>Configuration, below, for more information.                                        |  |

#### **Setting Spigot Configuration**

| IMPORTANT!                                                                                                    |
|----------------------------------------------------------------------------------------------------|
| <b>Existing details must be cleared down before establishing a new configuration</b> . Failure to do this may result in unexpected behavior |
| from the module.                                                                                                    |

To set a new spigot configuration, follow these steps:

- 1 Open the **Setup** page, and click **Default Settings**. See **Defaults** on page 94 for more information.
- 2 From the **Configuration** page, select the required software from the **Software Version** pane, then select the firmware which provides the required combination of inputs, outputs and flow standards from the list displayed on the **Firmware** pane.

Note that **Restore** and **Restart** buttons are displayed only when an item not currently installed is selected.

3 Click **Take** to restart the module and implement any changes made.

## **Edge Configuration**

The **Edge Configuration** page allows the card slots controlled by the EDGE backplane to be monitored, and the modules to be used in a workflow specified.

| Edge Configuration                   | Information<br>1:172.19.164.218<br>2:172.19.164.248<br>Gb:10.10.10.10<br>NHOS:0ff | Video Selection<br>SDI 1 / SDI 2 | Information Select           Video Input Status           Video Output Status           Network Status           Spigot Link Status |
|--------------------------------------|-----------------------------------------------------------------------------------|----------------------------------|----------------------------------------------------------------------------------------------------|
| Slot Map                             |                                                                                   | Loop<br>V Enable                 | IP Output Spigot                                                                                                    |
| Slot Map                             |                                                                                   | Loop<br>Ø Enable                 | IP Output Spigot3                                                                                                    |
| Slot Map                             |                                                                                   | Loop<br>I Enable                 | IP Output Spigot5                                                                                                    |
| Slot Map                             |                                                                                   |                                  | IP Output Spigot7                                                                                                    |
| Lane 2                               |                                                                                   |                                  |                                                                                                    |
| Slot Map                             |                                                                                   | Loop<br>V Enable                 | IP Output Spigot                                                                                                    |
| Slot Map                             |                                                                                   | Loop<br>Z Enable                 | IP Output Spigot                                                                                                    |
| Slot Map Slot 3.2 IP input Spigot 14 |                                                                                   | Loop<br>Z Enable                 | IP Output Spigot                                                                                                    |
| Slot Map Slot 4.2 IP Input Spigot 16 |                                                                                   |                                  | IP Output Spigot8                                                                                                    |
|                                      |                                                                                   |                                  |                                                                                                    |

Edge Configuration Page

The page consists of two sections, one for **Lane 1** and one for **Lane 2**. These display slot maps, i.e. the input and output spigots associated with each of the card slots.

**Loop Enable** 

Enables the Loop function for the applicable slot.

**About the Loop Function** 

**Loop Enable** disables IP routing for a slot, and daisy chains it via SDI to the next higher slot number along. This has the effect of starting or continuing a daisy chain, and sending the signal along it to the next slot for further processing.

Each EDGE processing lane can support one or more daisy chains.

Example 1: Creating a Single, 3-slot Daisy Chain

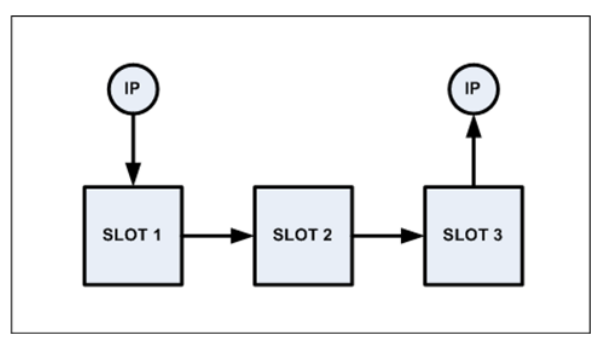

• Select the Loop Enable check boxes for Slot 1 and Slot 2.

This will disable IP routing for slots 1 and 2, and cause daisy chains to be created from Slot 1 to Slot 2, and from Slot 2 to Slot 3.

As **Loop Enable** has not been selected for Slot 3, IP routing remains in place and so the signal will be routed onwards via IP.

Example 2: Creating Two 3-slot Daisy Chains on the same IQEDGE Lane

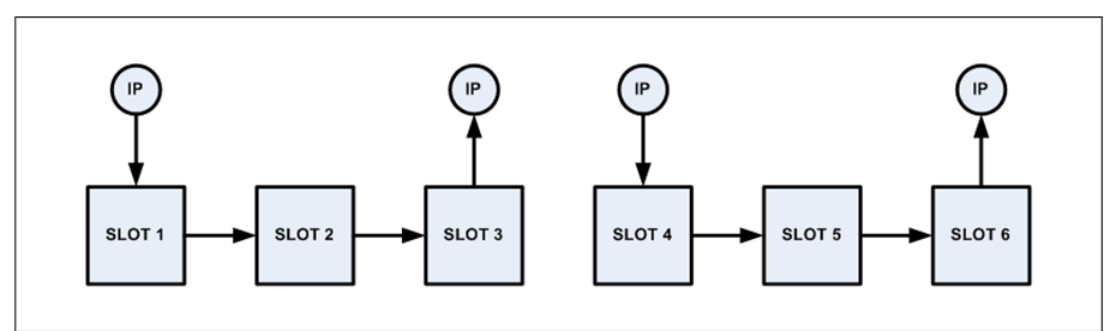

- Select the **Loop Enable** check boxes for Slot 1 and Slot 2; this will create the first chain, as shown in Example 1.
- Select the **Loop Enable** check boxes for Slot 4 and Slot 5; this will create the second chain. This will disable IP routing for slots 1 and 2, and cause daisy chains to be created from Slot 1 to Slot 2, and from Slot 2 to Slot 3.

As **Loop Enable** has not been selected for Slots 3 and 6, IP routing remains in place and so the signal will be routed onwards via IP.

Example 3: Creating Two 3-slot Daisy Chains on Separate IQEDGE Lanes

Lanes cannot be crossed with SDI looping, but can with IP addressing.

In this case, each chain is created as usual, but the link between the two must be created over IP.

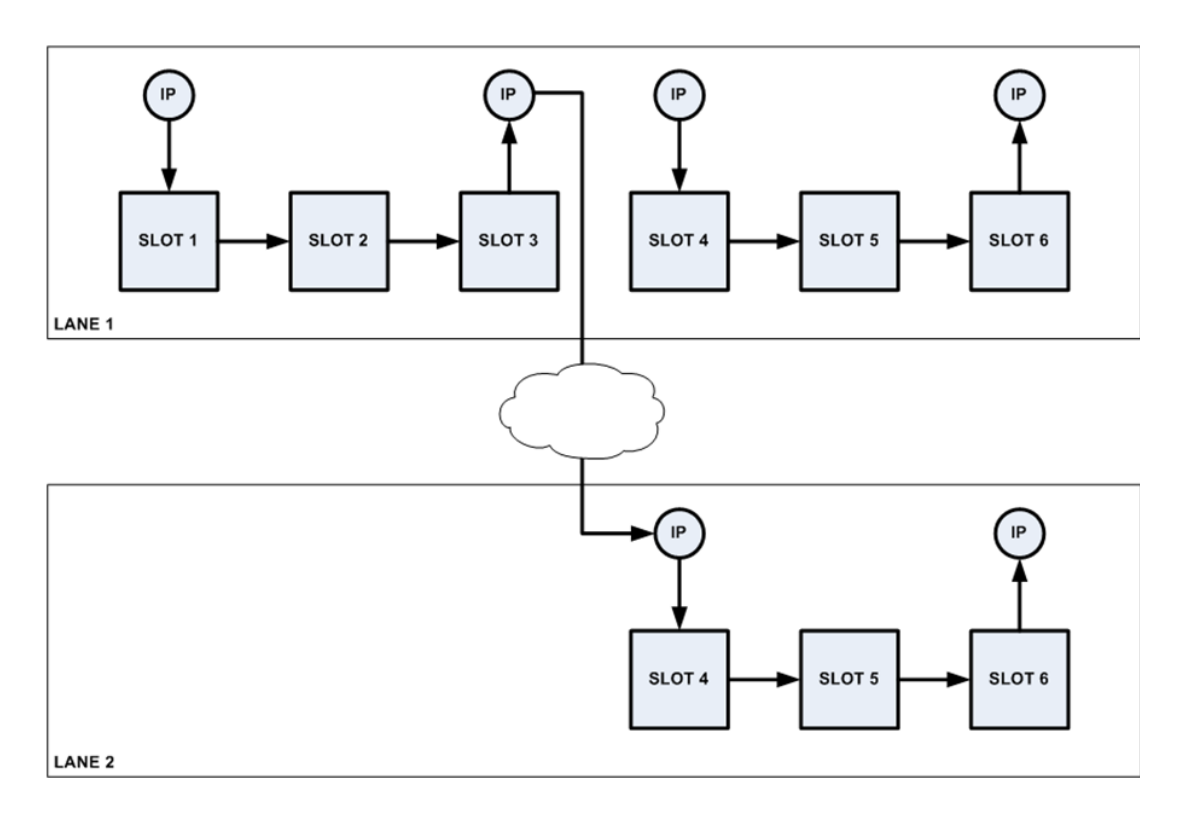

- Create daisy chains as required, following the instructions in the examples above.
- Open the **Edge Configuration** page, and navigate to the appropriate **Slot Map** entry. In the diagram above, this would be Slot 3, Lane 1.

| 2.1      | 10              |                | 3                 |
|----------|-----------------|----------------|-------------------|
| Slot Map | IP Input Spigot | Loop<br>Enable | IP Output Spigot5 |
| Slot Map |                 |                |                   |

#### Slot Map

We can see that the IP input for this slot is Spigot 17, and the output is Spigot 5. So, we need to ensure that the IP details for Spigot 5 point to the module occupying Slot 4, Lane 2.

- Open the Spigot page corresponding to the slot to link to over IP. In the diagram above, this would be Slot 4, Lane 2. Make a note of the IP details.
- Open the page for Spigot 5.
- Enter the IP details noted in the step above, and click **S** to save.

As **Loop Enable** has not been selected for Slots 3 and 6, IP routing remains in place and so the signal will be routed across lanes and onwards via IP.

## **Time Sync Configuration**

# The **Time Sync Configuration** page allows selection of the source to be used for synchronizing flows, and any properties associated with the relevant source to be configured.

| Time Sync Configuration<br>Sender TPG<br>Receiver TPG<br>Jounters<br>VMOS<br>Ethernet 1 |      | <ul> <li>Informatio</li> <li>1:172.1</li> <li>2:172.1</li> <li>Gb:172.</li> <li>NMOS:0f</li> </ul> | n<br>9.164.75<br>9.166.75<br>19.160.75<br>f                                 | Video Selection<br>SDI 1 / SDI 2 | •                                 | Information Select<br>Video Input Status<br>Video Output Status<br>Network Status<br>Spigot Link Status |  |
|-----------------------------------------------------------------------------------------|------|----------------------------------------------------------------------------------------------------|-----------------------------------------------------------------------------|----------------------------------|-----------------------------------|----------------------------------------------------------------------------------------------------|--|
| Time Sync Mode<br>PTP Multicast<br>PTP Unicast<br>NTP<br>Freerun                        |      |                                                                                                    | NTP Configuration<br>NTP Server 1<br>NTP Server 2<br>NTP Server 3           |                                  | Current                           | NEW                                                                                                    |  |
| PTP Network Interface<br>Ø Ethernet 1<br>Ø Ethernet 2<br>Preference                     | None | v                                                                                                  | PTP Configuration<br>PTP Domain<br>PTP Delay Request<br>PTP Multicast Addre | Frequency<br>SS                  | Current<br>0<br>1s<br>224.0.1.129 | NEW<br>0<br>1s ~<br>224.0.1.129                                                                         |  |
| PTP Status<br>Ethernet 2 - LOCKED                                                       |      | 🗌 Details                                                                                          | Save Settings                                                               |                                  |                                   |                                                                                                    |  |

Time Sync Configuration Page

The following facilities are available from this page:

| Option                | Description                                                                                                    |
|-----------------------|----------------------------------------------------------------------------------------------------|
| Time Sync Mode        | Click a radio button to select the required mode. PTP options<br>require a grandmaster clock to be present in the system.<br><b>Note</b> : Mixing modes within a system is not advisable. For<br>example, PTP uses atomic time (TAI), whereas NTP is UTC,<br>which is leap-second corrected. So, the two systems will not<br>give identical results.<br>Options are:<br>• <b>PTP Multicast</b> - this uses multicast for both sync and                                                                                                    |
|                       | <ul> <li>follow-up messages.</li> <li>PTP Unicast - this uses multicast for the sync messages and unicast for the follow-up messages.</li> <li>NTP - uses NTP for local clock correction. NTP can usually maintain time to an accuracy of around 1-10ms, but this value could rise to something on the order of &gt;100ms, depending on network congestion, asymmetry, etc. This potentially means that 1-5 frames of misalignment of the local device clocks may be seen across the network.</li> <li>Freerun - the local device clock is left to free run, that is it is not corrected with respect to the world clock. This will drift over time.</li> </ul> |
|                       | Select as required.                                                                                                    |
| NTP Configuration     | To add an NTP server, enter the server's IP address in to the <b>New</b> field.                                                                                                    |
| PTP Network Interface | Click check boxes to select the network interfaces to be used.<br>If an interface fails, the next interface on the list will be<br>switched to automatically. Select the interface to be used as a<br>default from the <b>Preference</b> list; this will be used unless it has<br>been disabled or has failed.                                                                                                    |

| Option            | Description                                                                                                    |
|-------------------|----------------------------------------------------------------------------------------------------|
| PTP Configuration | Select values from the <b>PTP Domain</b> and <b>PTP Delay Request</b><br><b>Frequency</b> drop-down lists, as required. Type the appropriate<br>IP number into the <b>PTP Multicast</b> address field.                                        |
| PTP Status        | Displays PTP status information. Enable the <b>Details</b> check box<br>to display detailed interface status information, reset<br>counters, show details for other PTP interfaces etc. See PTP<br>Status Details below for more information. |
| Save Settings     | Displayed only if settings on this page are changed. Clicking <b>Restore</b> will discard the changes, while clicking <b>Restart</b> will implement the changes and reboot the module.                                                        |

#### **PTP Status Details**

When the **PTP Status Details** check box is enabled, the following information is displayed:

#### **Interface Status**

Displays which port is being used for local clock correction. Click Next Interface to move between available PTP Network interfaces.

| Ethernet 2 (BACKUP)<br>Free-Running<br>NO LOCK | Av Delay<br>Av Error | +0.0uS                                                                                                    | Std Dev<br>+0.0uS                                                                                                    |
|------------------------------------------------|----------------------|----------------------------------------------------------------------------------------------------|----------------------------------------------------------------------------------------------------|
| Free-Running<br>NO LOCK                        | Av Delay<br>Av Error | +0.0uS                                                                                                    | Std Dev<br>+0.0uS                                                                                                    |
| Free-Running<br>NO LOCK                        | Av Delay<br>Av Error | +0.0uS                                                                                                    | Std Dev<br>+0.0uS                                                                                                    |
| Free-Running<br>NO LOCK                        | Av Delay<br>Av Error | +0.0uS                                                                                                    | +0.0uS                                                                                                    |
| NO LOCK                                        | Av Error             | +0.0.0                                                                                                    |                                                                                                    |
|                                                |                      | +0.005                                                                                                    | +0.0uS                                                                                                    |
|                                                | Sync Interval        | 1s                                                                                                    |                                                                                                    |
|                                                | Request Interval     | 1s                                                                                                    |                                                                                                    |
|                                                |                      |                                                                                                    |                                                                                                    |
| 0                                              | Clock Loaded         | 0                                                                                                    |                                                                                                    |
| 0                                              | Synchronisations     | 0                                                                                                    |                                                                                                    |
| 0                                              | Time taken to lock   |                                                                                                    |                                                                                                    |
| 0                                              | Message Timeouts     | 0                                                                                                    |                                                                                                    |
| 0                                              | Clock Back Steps     | 0                                                                                                    |                                                                                                    |
| 0                                              | Clock Blips          | 0                                                                                                    |                                                                                                    |
| 0                                              | Delay Blips          | 0                                                                                                    |                                                                                                    |
| 0                                              | Correction Blips     | 0                                                                                                    |                                                                                                    |
|                                                |                      |                                                                                                    |                                                                                                    |
| 0                                              | FollowUp OoS Errs    | 0                                                                                                    |                                                                                                    |
| 0                                              | FollowUp Id Errs     | 0                                                                                                    |                                                                                                    |
| 0                                              | Response OoS Errs    | 0                                                                                                    |                                                                                                    |
| 0                                              | Response Id Errs     | 0                                                                                                    |                                                                                                    |
| 0                                              |                      |                                                                                                    |                                                                                                    |
| 0                                              | Reset Counters       | Next In                                                                                                    | terface                                                                                                    |
|                                                |                      | Request Interval         0       Clock Loaded         0       Synchronisations         0       Time taken to lock         0       Message Timeouts         0       Clock Back Steps         0       Clock Blips         0       Clock Blips         0       Clock Blips         0       Correction Blips         0       FollowUp OoS Errs         0       Response OoS Errs         0       Response Id Errs         0       Reset Counters | Request Interval     1s       0     Clock Loaded     0       0     Synchronisations     0       0     Time taken to lock     0       0     Message Timeouts     0       0     Clock Back Steps     0       0     Clock Bilps     0       0     Clock Bilps     0       0     Delay Bilps     0       0     Correction Bilps     0       0     FollowUp OoS Errs     0       0     Response OoS Errs     0       0     Response Id Errs     0       0     Response Id Errs     0 |

Interface Status pane

### **Interface Status Details**

| ltem                  | Description                                                                                                    |
|-----------------------|----------------------------------------------------------------------------------------------------|
| Last Lock             | Time when PTP last locked.                                                                                                    |
| Lost Lock             | Time when PTP last lost lock.                                                                                                    |
| 1 Step syncs          | Increments on reception of Sync message that has the twoStepFlag=false.                                                                                                    |
| 2 Step Syncs          | Increments on reception of Sync message that has the twoStepFlag=true.                                                                                                    |
| Follow Ups            | Increments on reception of every follow_up message.                                                                                                    |
| Delay Requests        | Increments on reception of every delay_req message.                                                                                                    |
| Delay Responses       | Increments on reception of every delay_resp message.                                                                                                    |
| Announcement Messages | Increments on reception of every announce message.                                                                                                    |
| Signaling             | Increments on reception of each PTP Signaling message.                                                                                                    |
| Management            | Increments on reception of each PTP Management message.                                                                                                    |
| Version Errs          | The IQUCP25/50 supports PTPv2 only.                                                                                                    |
|                       | If a PTPv1 message is received, it is discarded, and this counter incremented. This would be an indication that the grandmaster clock is not configured correctly.                                                                                                    |
| Unknown Msgs          | If the product receives messages on the PTP multicast address<br>port 319 or 320 that are not messages defined as PTP ones<br>this counter is incremented.                                                                                                    |
| Length Errs           | PTP messages with an invalid length cause this counter to increment.                                                                                                    |
| Unexpected 2 Steps    | Increments on the reception of a follow_up message but the sync message is indicating 1 step.                                                                                                    |
| RX Timestamp Errs     | Increments for every PTP message where the sequence number is as expected but its timestamp is not valid.                                                                                                    |
| TX Timestamp Errs     | Increments for every delay_resp message where its sequence number is as expected but its timestamp is not valid.                                                                                                    |
| Av Delay              | This is the average network delay time from the grandmaster to the UCP. This should be stable and in the order of 10-20µs.                                                                                                    |
| Av Error              | The average error is the difference between the grandmaster and the UCP local clock. If locked, this number will be small.                                                                                                    |
| Sync Interval         | From IEEE1588 7.7.2.1: "For each of the message types<br>Announce, Sync, Delay_Req and Pdelay_Req, the mean time<br>interval between successive messages shall be represented as<br>the logarithm to the base 2 of this time interval measured in<br>seconds on the local clock of the device sending the message.<br>The values of these logarithmic attributes shall be selected<br>from integers in the range ?128 to 127 subject to further limits<br>established in an applicable PTP profile. The interpretation of<br>the logMessageInterval depends on the message type; see<br>13.3.2.11. Except for Delay_Req messages (see 9.5.11.2), a<br>node shall, with 90% confidence, issue messages with<br>intervals within ±30% of the stated value of this attribute." |

| Item               | Description                                                                                                    |
|--------------------|----------------------------------------------------------------------------------------------------|
| Request Interval   | Return actual minimum interval between delay request<br>messages. This is as set in the <b>PTP Delay Request Frequency</b><br>control. See Configuration on page 36.                                   |
|                    | Values are, {256/s, 128/s, 64/s, 32/s, 16/s, 8/s, 4/s, 2/s, 1s, 2s, 4s, 8s, 16s}.                                                                                                    |
| Clock Loaded       | Increments if the interface was live and the PTP was forced to update (crash lock).                                                                                                    |
| Synchronizations   | Increments every time a PTP lock is achieved.                                                                                                    |
| Time Taken to Lock | Length of time it has taken to lock the interface.                                                                                                    |
| Message Timeouts   | Increments if none of the following are received within any 2-<br>second period:                                                                                                    |
|                    | <ul> <li>follow_up</li> </ul>                                                                                                    |
|                    | • delay_resp                                                                                                    |
|                    | • sync                                                                                                    |
|                    | • announce                                                                                                    |
| Clock Steps Back   | If the IQUCP25/50 receives a time earlier than the last, this counter is incremented. This could be because of a fault with the grandmaster, or because there are multiple grandmasters in the system. |
| Clock Blips        | This increments if the local clock offset is >300ns, <-300ns.                                                                                                    |
| Delay Blips        | This increments if the network delay is >120%, or <80% of the previous value.                                                                                                    |
| Correction Blips   | Uses the correctionField in the header of delay_resp message from the grandmaster.                                                                                                    |
|                    | From IEEE1588 13.3.2.7: "The correctionField is the value of the correction measured in nanoseconds and multiplied by 65536. For example, 2.5 ns is represented as 0x28000.                            |
|                    | <pre>Increments if the correctionField is &gt; 40000 (0.61ns).</pre>                                                                                                    |
| FollowUp OoS Errs  | Increments for every follow_up message that is out of sequence.                                                                                                    |
| FollowUp ID Errs   | Increments for every follow_up message that is not from the expected clock.                                                                                                    |
| Response OoS Errs  | Increments for every delay_response message that is out of sequence.                                                                                                    |
| Response ID Errs   | See Histogram, below.                                                                                                    |

#### Histogram

The Histogram provides a graphical representation of the distribution of differences between the card's clock and the PTP grandmaster clock. Every time the clock difference is recalculated, the relevant bar is incremented. A correctly functioning system will show a distinct peak around the 0ns level.

| Histogram          |                                             |                  |
|--------------------|---------------------------------------------|------------------|
| -500ns             |                                             |                  |
| -250ns             | <br> *<br> ***                              |                  |
| Ons                | *******<br>*******<br>******<br>****<br>*** |                  |
| 250ns              |                                             |                  |
| 500ns              | I                                           |                  |
| Bin = 50nS Total № | lumber of Counts = 5898                     | Zoom In Zoom Out |

Histogram pane

### Visible Clocks

Displays the GrandMaster clocks present on the network.

| Clock                   | Domain | Priority1 | Quality    | Priority2 | Steps |
|-------------------------|--------|-----------|------------|-----------|-------|
| 00:00:00-00:00:00:00:00 | 00     | 00        | 00-00-0000 | 00        | 00    |
|                         |        |           |            |           |       |
|                         |        |           |            |           |       |
|                         |        |           |            |           |       |
|                         |        |           |            |           |       |
|                         |        |           |            |           |       |
|                         |        |           |            |           |       |

Visible Clocks pane

### Sender TPG (Test Pattern Generator)

The **Sender TPG** page allows test patterns to be applied to senders on a spigot-by-spigot basis.

| Sender TPG<br>Receiver TPG<br>Counters<br>FEC<br>NMOS<br>Ethernet 1 | Sender TPG   Receiver TPG   Counters FEC VMOS Ethernet 1 |            | Information<br>1:172.19.164.218<br>2:172.19.164.248<br>Gb:10.10.10.10<br>NMOS:0ff |              |   | Video Selection<br>SDI 1 / SDI 2 |   | Information S<br>Video Inp<br>Video Ou<br>Network 3<br>Spigot Lii | elect<br>ut Status<br>tput Status<br>Status<br>nk Status |            |
|---------------------------------------------------------------------|----------------------------------------------------------|------------|-----------------------------------------------------------------------------------|--------------|---|----------------------------------|---|-------------------------------------------------------------------|----------------------------------------------------------|------------|
| Spigot 1                                                            |                                                          |            |                                                                                   | Spigot 2     |   |                                  |   | Spigot 3                                                          |                                                          |            |
| TPG                                                                 |                                                          | Audio Freq |                                                                                   | TPG          |   | Audio Freq                       |   | TPG                                                               |                                                          | Audio Freq |
| None                                                                | ~                                                        | None       | ~                                                                                 | None         | ~ | None                             | ~ | None                                                              | ~                                                        | None       |
| Caption                                                             |                                                          | Audio dB   |                                                                                   | Caption      |   | Audio dB                         |   | Caption                                                           |                                                          | Audio dB   |
| EDGE25_1.1                                                          |                                                          | -6dBFs     | *                                                                                 | EDGE25_1.2   |   | -6dBFs                           | ~ | EDGE25_1.3                                                        |                                                          | -6dBFs     |
| Show Caption                                                        |                                                          | Audio Mute |                                                                                   | Show Caption |   | Audio Mute                       |   | Show Caption                                                      |                                                          | Audio Mute |

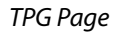

The following options are available for each spigot:

| Option       | Operation                                                                            |
|--------------|--------------------------------------------------------------------------------------|
| TPG          | Select the test pattern to apply to the spigot from the drop-down list.              |
| Audio Freq   | Select the audio frequency to apply to the spigot from the drop-down list.           |
| Caption      | Type a caption (max 19 characters) to optionally be displayed with the test pattern. |
| Audio dB     | Select the dB level to apply to the spigot from the drop-<br>down list.              |
| Show Caption | Enable the checkbox to display the caption with the test pattern.                    |
| Audio Mute   | Enable the checkbox to mute the audio tone.                                          |

If a test pattern is applied, either a pattern or a tone, the spigot cannot be used for streaming any other essence.

Click **Show Caption** to overlay a caption on the video essence.

## **Receiver TPG (Test Pattern Generator)**

The **Receiver TPG** page allows test patterns to be applied to receivers on a spigot-by-spigot basis.

| Receiver TPG<br>Counters<br>FEC<br>NMOS<br>Ethernet 1<br>Ethernet 1<br>RTP Sender | ▲ Information<br>■ 1:172.15<br>2:172.15<br>Gb:10.10<br>NHOS:0ff   | 164.218<br>164.248<br>10.10                                       | Video Selection<br>SDI 1 / SDI 2                                  | × | Information Select<br>Video Input Status<br>Video Output Status<br>Network Status<br>Spigot Link Status |
|-----------------------------------------------------------------------------------|-------------------------------------------------------------------|-------------------------------------------------------------------|-------------------------------------------------------------------|---|----------------------------------------------------------------------------------------------------|
| Spigot 9<br>TPG Enable<br>Caption<br>EDGE25_1.9<br>Show Caption                   | Spigot 10<br>TPG Enable<br>Caption<br>EDGE25_1.10<br>Show Caption | Spigot 11<br>TPG Enable<br>Caption<br>EDGE25_1.11<br>Show Caption | Spigot 12<br>TPG Enable<br>Caption<br>EDGE25_1.12<br>Show Caption |   |                                                                                                    |

Receiver TPG page

The following options are available for each spigot:

| Option       | Operation                                          |
|--------------|----------------------------------------------------|
| TPG Enable   | Click to enable TPG on this spigot.                |
| Caption      | Enter a caption for the spigot (optional).         |
| Show Caption | Click to overlay the caption on the video essence. |

If a test pattern is applied, either a pattern or a tone, the spigot cannot be used for streaming any other essence.

## Counters

| The Counters | page allows the va | arious counters | provided to be | cleared down. |
|--------------|--------------------|-----------------|----------------|---------------|
|              |                    |                 |                |               |

| Counters<br>FEC<br>NMOS<br>Ethernet 1<br>Ethernet 1 RTP Sender<br>Ethernet 1 RTP Receiver | <ul> <li>Information</li> <li>1:172.19.164.218</li> <li>2:172.19.164.248</li> <li>6b:10.10.10.10</li> <li>NMOS: Off</li> </ul> | Video Selection<br>SDI 1 / SDI 2 | Information Select           Video Input Status           Video Output Status           Image: Status           Image: Spigot Link Status |
|-------------------------------------------------------------------------------------------|----------------------------------------------------------------------------------------------------|----------------------------------|----------------------------------------------------------------------------------------------------|
| Global Counters Clear All Sender Dropped Pkts Clear Clear                                 | Clear All CRC Counts<br>Clear                                                                                                  |                                  |                                                                                                    |
| Clear All RTP Counts                                                                      | Clear All MAC Error Counts<br>Clear                                                                                            |                                  |                                                                                                    |
|                                                                                           | Clear                                                                                                    |                                  |                                                                                                    |
| Clear All Global C                                                                        | counts<br>Clear                                                                                                    |                                  |                                                                                                    |

Counters Page

Click **Clear** buttons as required.

## FEC

The **FEC** page allows control of FEC functionality. The variety of FEC to be used is selected via the **Card Firmware/Software Version** options on the **Configuration** page; see Configuration on page 36 for more information.

| FEC<br>NMOS<br>Ethernet 1<br>Ethernet 1 RTP Sender<br>Ethernet 2<br>FC-FEC<br>Control<br>Off<br>© On                                                                                                    | Information Video SDI                                | Selection<br>3/SDI10 | ×      | Information Select<br>Video Input Status<br>Video Output Status<br>Network Status<br>Spigot Link Status |
|----------------------------------------------------------------------------------------------------|------------------------------------------------------|----------------------|--------|----------------------------------------------------------------------------------------------------|
| RS-FEC<br>Control<br>Orf<br>Orf<br>On<br>EEE Clause 108<br>256 Ethernet Consortium Schedule 3<br>FEC Stats<br>FEC Stats<br>SFP 1 (Ethernet 1)<br>Corrected Unknown<br>Uncorrected Unknown<br>SFP 2 (Ethernet 2)<br>Corrected Unknown | Status<br>SFP 1<br>Unknown<br>SFP 2<br>Unknown       |                      |        |                                                                                                    |
| FEC Logging<br>SFP 1<br>SFP 1<br>Fec 1 Corrected Errors<br>Fec 1 Uncorrected Errors                                                                                                    | FEC_1_CORRECTED_ERRORS=                              |                      | 0<br>0 |                                                                                                    |
| <ul> <li>✓ Fec 2 Corrected Errors</li> <li>✓ Fec 2 Uncorrected Errors</li> </ul>                                                                                                    | FEC_2_CORRECTED_ERRORS=<br>FEC_2_UNCORRECTED_ERRORS= | -                    | 0      |                                                                                                    |

FEC page

The following facilities are available from this page:

| Option                                                                                                    | Description                                                                                                    |
|----------------------------------------------------------------------------------------------------|----------------------------------------------------------------------------------------------------|
| FC-FEC (displayed only if a relevant configuration is in use. See Configuration on page 36 for more information). | <ul> <li>Allows low-latency FC-FEC error correction to be used.</li> <li>Options are: <ul> <li>On</li> <li>Off</li> </ul> </li> <li>Status - Displays lock status for each SFP.</li> </ul> |

| Option                                                | Description                                                                                                    |
|-------------------------------------------------------|----------------------------------------------------------------------------------------------------|
| RS-FEC (displayed only if a relevant configuration is | Allows longer-range RS-FEC error correction to be used.<br>Options are:                                                                                                    |
| in use. See Configuration                             | • On                                                                                                    |
| information).                                         | • Off                                                                                                    |
| ,                                                     | IEEE Clause 108                                                                                                    |
|                                                       | 25G Consortium Schedule 3                                                                                                    |
|                                                       | <b>Status</b> - Displays lock status for each SFP.                                                                                                    |
| FEC Stats                                             | Displays the number of corrected and uncorrected errors received via the SFPs. Click <b>Enable Stats</b> to activate, and <b>Clear Count</b> to zero the counters.                                                                |
| FEC Logging                                           | Information on several parameters can be made available to a<br>logging device connected to the RollCall network. Enable<br>check boxes to activate log fields as required.<br>Available log fields are shown in the table below. |
|                                                       | ~                                                                                                    |

| Log Field                              | Description                                     |
|----------------------------------------|-------------------------------------------------|
| FEC_N_CORRECTED_<br>ERRORS=            | Number of corrected errors for FEC <i>N</i> .   |
| FEC_ <i>N</i> _UNCORRECTED_<br>ERRORS= | Number of uncorrected errors for FEC <i>N</i> . |

Where N is the SFP number.

### NMOS

#### The **NMOS** page allows NMOS functionality to be configured.

| NMOS<br>Ethernet 1<br>Ethernet 1<br>Ethernet 2<br>Ethernet 2<br>Time 1<br>Ethernet 2<br>Mode<br>OFF | RTP Sender<br>RTP Receiver<br>RTP Sender |             | Infor<br>1:1<br>2:1<br>Gb:<br>NMC | mation<br>.72.19.164.75<br>.72.19.166.75<br>172.19.160.75<br>!S: Off | Vi.  | leo Selection<br>DI 1 / SDI 2 | , | Information Select Video Input Status Video Output Status O Video Output Status Shework Status Spigot Link Status |
|----------------------------------------------------------------------------------------------------|------------------------------------------|-------------|-----------------------------------|----------------------------------------------------------------------|------|-------------------------------|---|----------------------------------------------------------------------------------------------------|
| IS-04                                                                                               | Otatua                                   |             |                                   |                                                                      |      |                               |   |                                                                                                    |
|                                                                                                    | Bogisto Modo                             | Off         |                                   |                                                                      |      |                               |   |                                                                                                    |
|                                                                                                    | Interface                                | Ethernet 1  | Ŧ                                 |                                                                      |      |                               |   |                                                                                                    |
|                                                                                                    | Label                                    |             |                                   |                                                                      |      | s                             |   |                                                                                                    |
|                                                                                                    |                                          | Idami/To_Id |                                   |                                                                      |      |                               |   |                                                                                                    |
| Auto —                                                                                              |                                          | Current     |                                   | NEW                                                                  |      |                               |   |                                                                                                    |
|                                                                                                    | DNS IP                                   |             |                                   |                                                                      |      | s                             |   |                                                                                                    |
|                                                                                                    | Search Domain                            |             |                                   |                                                                      |      |                               |   |                                                                                                    |
|                                                                                                    | Current                                  |             |                                   |                                                                      |      |                               |   |                                                                                                    |
|                                                                                                    | NEW                                      |             |                                   |                                                                      |      | S                             |   |                                                                                                    |
|                                                                                                    |                                          |             |                                   | Restart                                                              | ndes |                               |   |                                                                                                    |
|                                                                                                    |                                          |             |                                   |                                                                      |      |                               |   |                                                                                                    |
|                                                                                                    |                                          |             |                                   |                                                                      |      |                               |   |                                                                                                    |
|                                                                                                    |                                          |             |                                   |                                                                      |      |                               |   |                                                                                                    |
|                                                                                                    |                                          |             |                                   |                                                                      |      |                               |   |                                                                                                    |
|                                                                                                    |                                          |             |                                   |                                                                      |      |                               |   |                                                                                                    |

NMOS page

#### **Overview**

Networked Media Open Specifications, collectively known as *NMOS*, have been developed to provide interoperability between a wide range of products from various manufacturers. NMOS effectively provides a control and management layer in addition to the transport layer provided by SMPTE ST2110. See www.amwa.tv/nmos for further information.

The following facilities are available from this page:

| Option | Description                                                                                                    |
|--------|----------------------------------------------------------------------------------------------------|
| Mode   | Allows Discovery and Connection Management to be disabled. This can be useful if troubleshooting an issue. Options are: |
|        | • Off - IS-04 and IS-05 are both disabled.                                                                              |
|        | • <b>IS-04</b> - IS-05 is disabled.                                                                                     |
|        | <ul> <li>IS-04 and IS-05 - IS-04 and IS-05 are both active.</li> </ul>                                                  |

| Option  | Description                                                                                                    |
|---------|----------------------------------------------------------------------------------------------------|
| IS-04   | Controls how the module is to find and use network resources. Set as required.                                                                                                    |
|         | <ul> <li>Status - displays registration status of the module. Valid values are:</li> </ul>                                                                                                    |
|         | Not Registered                                                                                                    |
|         | Registering                                                                                                    |
|         | Registered                                                                                                    |
|         | Registry Mode - options are:                                                                                                    |
|         | <ul> <li>Auto - the module will discover the network and set<br/>the IP address of the NMOS registry automatically.</li> </ul>                                                                                                    |
|         | <ul> <li>Static - allows IP address details for the NMOS registry to be set manually.</li> </ul>                                                                                                    |
|         | <ul> <li>Interface - select the Ethernet interface to be used for<br/>NMOS control.</li> </ul>                                                                                                    |
|         | • <b>Label</b> - specify a label for the module, and click <b>S</b> to save.<br>This is the identifier by which the module will be known in<br>the NMOS registry.                                                                                                   |
| Auto    | Displayed if <b>Registry Mode</b> (see above) is set to <b>Auto</b> .                                                                                                    |
|         | • <b>DNS IP</b> - displays the current DNS IP address, and allows a new one to be defined. If required, enter a new address in the <b>NEW</b> field, and click <b>S</b> to save.                                                                                    |
|         | • Search Domain - displays the current search domain, and allows a new one to be defined. If required, enter a new domain in the NEW field, and click S to save.                                                                                                    |
| Static  | Displayed if <b>Registry Mode</b> (see above) is set to <b>Static</b> .                                                                                                    |
|         | <ul> <li>IP Address - displays the current NMOS registry IP<br/>address, and allows a new one to be defined. If required,<br/>enter a new address in the NEW field, and click S to save.</li> </ul>                                                                 |
|         | <ul> <li>Registration Port - displays the port currently used for<br/>Registration traffic, and allows a new one to be defined. If<br/>required, enter a new port number in the NEW field, and<br/>click S to save or P to return to the previous value.</li> </ul> |
|         | <ul> <li>Query Port - displays the port currently used for Query<br/>traffic, and allows a new one to be defined. If required,<br/>enter a new port number in the NEW field, and click S to<br/>save or P to return to the previous value.</li> </ul>               |
| Restart | Click to restart the module and apply changes. Initial<br>registration of the module may take a few minutes.<br>Note that restarting the module will result in the loss of any<br>signals currently being processed.                                                |

### **Ethernet Pages 1 and 2**

#### Note: **Ethernet** pages 1 & 2 refer to the rear-panel Ethernet connectors only. See Ethernet Gb on page 94 for information on managing the on-module Ethernet connector.

The **Ethernet** pages show details and status for each network interface. The IQEDGE defaults to use of DHCP, but this can be overridden and a static IP address defined if required.

| Ethernet 1<br>Ethernet 1 RTP Sender<br>Ethernet 1 RTP Receiver<br>Ethernet 2 RTP Sender<br>Ethernet 2 RTP Receiver           |                                                                                                    | Information<br>1:172.19.164.75<br>2:172.19.166.75<br>Gb:172.19.160.75<br>NMOS:0ff | Video Selection<br>SDI 1 / SDI 2                                        | 1                                                                                                    | Information Select<br>Video Input Status<br>Video Output Status<br>Network Status<br>Spigot Link Status |
|----------------------------------------------------------------------------------------------------|----------------------------------------------------------------------------------------------------|-----------------------------------------------------------------------------------|-------------------------------------------------------------------------|----------------------------------------------------------------------------------------------------|----------------------------------------------------------------------------------------------------|
| Rear-SFP 1<br>IP Address<br>Default Gateway<br>Subnet Mask<br>MAC Address<br>Mode<br>Link Status<br>SFP Status<br>SFP Fitted | Current<br>172.19.164.75<br>172.19.164.1<br>265.255.254.0<br>00:23.70:00:22:6B<br>STATIC<br>UP<br>FALERX PWR<br>OK | New Static<br>172.19.164.75<br>172.19.164.1<br>255.255.254.0<br>Location          | S<br>S<br>S                                                             | New Mode<br>DHCP<br>Static<br>NOTE: DHCP / stati<br>Clear Link CP<br>Link Change Time<br>Link Change Count | Restart<br>c takes effect on restart<br>nange Count<br>2020-06-26T20:54:15<br>51                        |
| Switch LLDP Info                                                                                                    | I                                                                                                    | ID 00:1C:73:D6:18:26                                                              | Port ID                                                                 | Ethernet3/8/3                                                                                              | Port VLAN 164                                                                                           |
| All Traffic<br>Capacity<br>Sender<br>Receiver                                                                                | Gb/s<br>10<br>10                                                                                                   | Actual (Mb/s)<br>Unknown<br>Unknown                                               | Used %<br>Unknown<br>Unknown                                            | Free %<br>Unknown<br>Unknown                                                                               | Enable Stats                                                                                            |
| CPU Traffic<br>Total Unicast Packets<br>Total Broadcast Packets<br>Total Multicast Packets<br>Total Bytes                    |                                                                                                    | Sent<br>Unknown<br>Unknown<br>Unknown<br>Unknown                                  | Total Unicast Pa<br>Total Broadcast<br>Total Multicast P<br>Total Bytes | ckets<br>Packets<br>ackets                                                                                 | Received<br>Unknown<br>Unknown<br>Unknown<br>Unknown                                                    |
| Bytes / sec                                                                                                    |                                                                                                    | Unknown                                                                           | Bytes / sec                                                             |                                                                                                    | Unknown                                                                                                 |

#### Ethernet 1 page

#### **The Ethernet Pane**

The **Ethernet** pane displays details of the currently selected network interface, and allows a static IP address to be defined. Enter information as required, then click **S** to save. New settings are applied when **Restart** is clicked.

#### Where am I? Check box

When enabled, the **Where Am I** function causes the SFP/QSFP LEDs for the relevant Ethernet connector to flash.

#### **Clear Link Change Count**

If the state of the Ethernet link changes, the Link Change Count and Link Change Time fields are updated. Click Clear Link Change Count to reset the Link Change Count to zero.

#### **Switch LLDP Info**

Displays LLDP information received from the switch that the IQEDGE is connected to.

**The All Traffic/CPU Traffic Panes** Click the **Enable Stats** check box to display information on traffic through the module.

## **Ethernet 1 and 2 RTP Sender**

The **RTP Sender** page displays the amount of data transmitted, on a spigot-by-spigot basis. Units are megabits per second.

#### Click Enable Stats to display values.

| Ethernet 1 RTP Sender<br>Ethernet 1 RTP Receiver<br>Ethernet 2<br>Ethernet 2 RTP Sender<br>Ethernet 2 RTP Receiver<br>Ethernet RTP Receiver Video Stat | E<br>ts   | Information<br>1:172.19.164.75<br>2:172.19.166.75<br>Gb:172.19.160.75<br>NMMOS:0ff | Video Selection<br>SDI 1 / SDI 2 | T | Information Select<br>Video Input Status<br>Video Output Status<br>Network Status<br>Spigot Link Status |
|----------------------------------------------------------------------------------------------------|-----------|------------------------------------------------------------------------------------|----------------------------------|---|----------------------------------------------------------------------------------------------------|
| RTP Sender                                                                                                    | Generated | Englals State                                                                      |                                  |   |                                                                                                    |
| Total Mbs                                                                                                    | Unknown   |                                                                                    |                                  |   |                                                                                                    |
| - Spigot 1                                                                                                    | Mbs       |                                                                                    |                                  |   |                                                                                                    |
| opigori                                                                                                    | Unknown   |                                                                                    |                                  |   |                                                                                                    |
| Spigot 2                                                                                                    | Unknown   |                                                                                    |                                  |   |                                                                                                    |
| Spigot 3                                                                                                    | Unknown   |                                                                                    |                                  |   |                                                                                                    |
| - Spigot 4                                                                                                    | Unknown   |                                                                                    |                                  |   |                                                                                                    |

Ethernet 1 & 2 RTP Sender Page

### **Ethernet 1 and 2 RTP Receiver**

The **RTP Receiver** pages display the amount of data received, plus details of packet loss, on a spigot-by-spigot basis. Units are megabits per second.

Click **Enable Stats** to display values; click **Clear RTP Count** or **Clear Error Count** to zero RTP Sequence Discontinuity or Error counters.

| CUBILIELENTE RECEIVEL                                                                                                    |                                                                                                    | Information                                                                                                   | Video Selection                                                                                                  | 1                                                                                              | Information Select    |
|----------------------------------------------------------------------------------------------------|----------------------------------------------------------------------------------------------------|----------------------------------------------------------------------------------------------------|----------------------------------------------------------------------------------------------------|------------------------------------------------------------------------------------------------|-----------------------|
| Ethernet 2                                                                                                    |                                                                                                    | 1:172.19.164.75                                                                                               | SDI1/SDI2                                                                                                    | v                                                                                              | Video Input Status    |
| Ethernet 2 RTP Sender                                                                                                    | =                                                                                                   | 2:172.19.166.75                                                                                               |                                                                                                    |                                                                                                | ◯ Video Output Status |
| Ethernet 2 RTP Receiver                                                                                                    |                                                                                                    | Gb:172 19 160 75                                                                                              |                                                                                                    |                                                                                                |                       |
| Ethernet RTP Receiver Video S                                                                                                    | tats                                                                                                | 1000-044                                                                                                    |                                                                                                    |                                                                                                | Network Status        |
| Ethernet RTP Receiver Audio S                                                                                                    | tats 👻                                                                                              | NHOS:OFF                                                                                                    |                                                                                                    |                                                                                                | Spigot Link Status    |
| PTP Persiver                                                                                                    |                                                                                                    |                                                                                                    |                                                                                                    |                                                                                                |                       |
|                                                                                                    |                                                                                                    |                                                                                                    |                                                                                                    |                                                                                                |                       |
|                                                                                                    |                                                                                                    |                                                                                                    |                                                                                                    |                                                                                                |                       |
| Total Received RTP Rate (Mb                                                                                                    | s)                                                                                                  | Unknown                                                                                                    | Enable Stats                                                                                                    |                                                                                                |                       |
|                                                                                                    |                                                                                                    |                                                                                                    |                                                                                                    |                                                                                                |                       |
| Total Received RTP Pkt Rate                                                                                                    |                                                                                                    | Unknown                                                                                                    |                                                                                                    |                                                                                                |                       |
|                                                                                                    |                                                                                                    |                                                                                                    |                                                                                                    |                                                                                                |                       |
| RTP Sequence Discontinuity                                                                                                    | Count                                                                                               | l la la sua                                                                                                   | Clear RTP Count                                                                                                  |                                                                                                |                       |
|                                                                                                    |                                                                                                    | Unknown                                                                                                    |                                                                                                    |                                                                                                |                       |
| Mac Error Count                                                                                                    |                                                                                                    | Unknown                                                                                                    | Clear Error Count                                                                                                | +                                                                                              |                       |
| Mac Error Count                                                                                                    |                                                                                                    |                                                                                                    | olean Error obuin                                                                                                |                                                                                                |                       |
|                                                                                                    |                                                                                                    |                                                                                                    |                                                                                                    |                                                                                                |                       |
|                                                                                                    |                                                                                                    |                                                                                                    |                                                                                                    |                                                                                                |                       |
| Unwanted Mulitcast Traffic                                                                                                    |                                                                                                    |                                                                                                    |                                                                                                    |                                                                                                | -1                    |
|                                                                                                    |                                                                                                    |                                                                                                    |                                                                                                    |                                                                                                |                       |
|                                                                                                    |                                                                                                    |                                                                                                    |                                                                                                    |                                                                                                |                       |
| Mullticast Drop Rate (Mbs)                                                                                                    | Unknown                                                                                             | Mulliticast Drop                                                                                              | Pkt Rate Unkno                                                                                                   | wn                                                                                             |                       |
| Muliticast Drop Rate (Mbs)                                                                                                    | Unknown                                                                                             | Muliticast Drop                                                                                               | Pkt Rate Unkno                                                                                                   | wn                                                                                             |                       |
| Mullticast Drop Rate (Mbs)                                                                                                    | Unknown                                                                                             | Muliticast Drop                                                                                               | Pkt Rate Unkno                                                                                                   | wn                                                                                             |                       |
| Muliticast Drop Rate (Mbs)<br>Last Few Dropped Packets                                                                                                    | Unknown                                                                                             | Muliticast Drop                                                                                               | Pkt Rate Unkno                                                                                                   | wn                                                                                             |                       |
| Mullticast Drop Rate (Mbs)<br>Last Few Dropped Packets<br>Source IP                                                                                        | Unknown<br>Source Port                                                                              | Muliticast Drop<br>Destination IP                                                                             | Pkt Rate Unkno<br>Destination Port                                                                               | wn<br>Packet Type                                                                              |                       |
| Muliticast Drop Rate (Mbs)<br>Last Few Dropped Packets<br>Source IP                                                                                        | Unknown<br>Source Port                                                                              | Muliticast Drop<br>Destination IP                                                                             | Pkt Rate Unkno<br>Destination Port                                                                               | w <b>n</b><br>Packet Type                                                                      |                       |
| Muliticast Drop Rate (Mbs)<br>Last Few Dropped Packets<br>Source IP<br>Unknown                                                                             | Unknown<br>Source Port<br>Unknown                                                                   | Muliticast Drop<br>Destination IP<br>Unknown                                                                  | Pkt Rate Unkno<br>Destination Port<br>Unknown                                                                    | wn<br>Packet Type<br>Unknown                                                                   |                       |
| Muliticast Drop Rate (Mbs)<br>Last Few Dropped Packets<br>Source IP<br>Unknown<br>Unknown                                                                  | Unknown<br>Source Port<br>Unknown<br>Unknown                                                        | Muliticast Drop<br>Destination IP<br>Unknown<br>Unknown                                                       | Pkt Rate Unkno<br>Destination Port<br>Unknown<br>Unknown                                                         | wn<br>Packet Type<br>Unknown<br>Unknown                                                        |                       |
| Multicast Drop Rate (Mbs)<br>Last Few Dropped Packets<br>Source IP<br>Unknown<br>Unknown<br>Unknown                                                        | Unknown<br>Source Port<br>Unknown<br>Unknown<br>Unknown                                             | Muliticast Drop<br>Destination IP<br>Unknown<br>Unknown<br>Unknown                                            | Pkt Rate Unkno<br>Destination Port<br>Unknown<br>Unknown<br>Unknown<br>Unknown                                   | wn<br>Packet Type<br>Unknown<br>Unknown<br>Unknown                                             |                       |
| Multicast Drop Rate (Mbs)<br>Last Few Dropped Packets<br>Source IP<br>Unknown<br>Unknown<br>Unknown<br>Unknown                                             | Unknown<br>Source Port<br>Unknown<br>Unknown<br>Unknown<br>Unknown                                  | Muliticast Drop<br>Destination IP<br>Unknown<br>Unknown<br>Unknown<br>Unknown                                 | Pkt Rate Unkno<br>Destination Port<br>Unknown<br>Unknown<br>Unknown<br>Unknown                                   | wn<br>Packet Type<br>Unknown<br>Unknown<br>Unknown<br>Unknown                                  |                       |
| Multicast Drop Rate (Mbs)<br>Last Few Dropped Packets<br>Source IP<br>Unknown<br>Unknown<br>Unknown<br>Unknown<br>Unknown                                  | Unknown<br>Source Port<br>Unknown<br>Unknown<br>Unknown<br>Unknown<br>Unknown                       | Muliticast Drop<br>Destination IP<br>Unknown<br>Unknown<br>Unknown<br>Unknown<br>Unknown                      | Pkt Rate Unkno<br>Destination Port<br>Unknown<br>Unknown<br>Unknown<br>Unknown<br>Unknown                        | wn<br>Packet Type<br>Unknown<br>Unknown<br>Unknown<br>Unknown<br>Unknown                       |                       |
| Multicast Drop Rate (Mbs)<br>Last Few Dropped Packets<br>Source IP<br>Unknown<br>Unknown<br>Unknown<br>Unknown<br>Unknown<br>Unknown                       | Unknown<br>Source Port<br>Unknown<br>Unknown<br>Unknown<br>Unknown<br>Unknown<br>Unknown            | Muliticast Drop<br>Destination IP<br>Unknown<br>Unknown<br>Unknown<br>Unknown<br>Unknown                      | Pkt Rate Unkno<br>Destination Port<br>Unknown<br>Unknown<br>Unknown<br>Unknown<br>Unknown<br>Unknown             | wm<br>Packet Type<br>Unknown<br>Unknown<br>Unknown<br>Unknown<br>Unknown<br>Unknown            |                       |
| Multicast Drop Rate (Mbs)<br>Last Few Dropped Packets<br>Source IP<br>Unknown<br>Unknown<br>Unknown<br>Unknown<br>Unknown<br>Unknown<br>Unknown<br>Unknown | Unknown<br>Source Port<br>Unknown<br>Unknown<br>Unknown<br>Unknown<br>Unknown<br>Unknown            | Muliticast Drop<br>Destination IP<br>Unknown<br>Unknown<br>Unknown<br>Unknown<br>Unknown<br>Unknown           | Pkt Rate Unknow<br>Destination Port<br>Unknown<br>Unknown<br>Unknown<br>Unknown<br>Unknown<br>Unknown<br>Unknown | wm<br>Packet Type<br>Unknown<br>Unknown<br>Unknown<br>Unknown<br>Unknown<br>Unknown<br>Unknown |                       |
| Multicast Drop Rate (Mbs)<br>Last Few Dropped Packets<br>Source IP<br>Unknown<br>Unknown<br>Unknown<br>Unknown<br>Unknown<br>Unknown<br>Unknown<br>Unknown | Unknown<br>Source Port<br>Unknown<br>Unknown<br>Unknown<br>Unknown<br>Unknown<br>Unknown<br>Unknown | Multicast Drop<br>Destination IP<br>Unknown<br>Unknown<br>Unknown<br>Unknown<br>Unknown<br>Unknown<br>Unknown | Pkt Rate Unkno<br>Destination Port<br>Unknown<br>Unknown<br>Unknown<br>Unknown<br>Unknown<br>Unknown<br>Unknown  | wm<br>Packet Type<br>Unknown<br>Unknown<br>Unknown<br>Unknown<br>Unknown<br>Unknown<br>Unknown |                       |

Ethernet 1 & 2 RTP Receiver Page

### **Ethernet RTP Receiver Video Stats**

The **Ethernet RTP Receiver Video Stats** page displays information on the data received via RTP on each Ethernet input. Units are megabits per second.

Click **Enable Stats** to display values; click **Clear All RTP Counts** to zero RTP Discontinuity counters for each Ethernet input.

| Ethermet RTP Receiver Video Stats<br>Ethermet RTP Receiver Audio Stats<br>Ethermet RTP Receiver Meta Stats<br>Link Control<br>HORControl<br>Destination Timing | Information     1:172.19.164.75     2:172.19.166.75     Gb:172.19.160.75     NHOS:0££ | Video Selection II<br>SDI 1 / SDI 2 | nformation Select<br>Video Input Status<br>Video Output Status<br>Network Status<br>Spigot Link Status |
|----------------------------------------------------------------------------------------------------|---------------------------------------------------------------------------------------|-------------------------------------|----------------------------------------------------------------------------------------------------|
| Video Stats                                                                                                    |                                                                                       |                                     | Enable Stats                                                                                           |
| Spigots Flow ID                                                                                                    | Ethernet 1                                                                            | Ethernet 2                          |                                                                                                    |
|                                                                                                    | Byte Rate (Mbs) RTP Discont                                                           | nuity Count Byte Rate (Mt           | os) RTP Discontinuity Count                                                                            |
| 5 Unknown                                                                                                    | Unknown Unknown                                                                       | Unknown                             | Unknown                                                                                                |
| 6 Unknown                                                                                                    | Unknown Unknown                                                                       | Unknown                             | Unknown                                                                                                |
| 8 Unknown                                                                                                    | Unknown Unknown                                                                       | Unknown                             | Unknown                                                                                                |
|                                                                                                    | Clear All RTP Cou                                                                     | nts                                 | Clear All RTP Counts                                                                                   |

Ethernet RTP Receiver Video Stats page

#### **About Flow IDs**

In order to maximize media port bandwidth utilization, if spigot addresses match across multiple interfaces then they are allocated to the same Flow ID.

This means that if multiple spigots are assigned to the same Flow ID and the IP addresses are only partially complete, the module will use the shared flow. For example, if two spigots share the same flow, but one of the spigots is missing from the IP addresses for the secondary interface, the module will use all of the information available to it and populate information for the partially completed spigot as if it had a complete flow.

### **Ethernet RTP Receiver Audio Stats**

The **Ethernet RTP Receiver Audio Stats** page displays information on the data received via RTP on each Ethernet input. Units are megabits per second.

Click **Enable Stats** to display values; click **Clear All RTP Counts** to zero RTP Discontinuity counters for each Ethernet input.

| Ethernet RTP Receiver Audio Stats<br>Ethernet RTP Receiver Meta Stats<br>Link Control<br>HDRControl<br>Destination Timing<br>Audio V Fade | <ul> <li>Information</li> <li>1:172.19.164.75</li> <li>2:172.19.166.75</li> <li>Gb:172.19.160.75</li> <li>NMOS:0ff</li> </ul> | Video Selection<br>SDI 1 / SDI 2 | Information Select O Video Input Status Video Output Status O Video Output Status O Network Status Spigot Link Status |
|----------------------------------------------------------------------------------------------------|----------------------------------------------------------------------------------------------------|----------------------------------|----------------------------------------------------------------------------------------------------|
| Audio Stats                                                                                                    |                                                                                                    |                                  | Enable Stats                                                                                                    |
| Spigots                                                                                                    | Ethernet 1                                                                                                    | Ethernet :                       | 2                                                                                                    |
| Spigots Flow ID                                                                                                    | Byte Rate (Mbs) RTP Disc                                                                                                    | ontinuity Count Byte Rat         | e (Mbs) RTP Discontinuity Count                                                                                       |
| 5 Unknown                                                                                                    | Unknown Unknown                                                                                                    | Unknow                           | n Unknown                                                                                                    |
| 6 Unknown                                                                                                    | Unknown Unknown                                                                                                    | Unknow                           | n Unknown                                                                                                    |
| 7 Unknown                                                                                                    | Unknown Unknown                                                                                                    | Unknow                           | n Unknown                                                                                                    |
| 8 Unknown                                                                                                    | Unknown Unknown<br>Clear All RTP C                                                                                            | Unknow                           | n Unknown<br>Clear All RTP Counts                                                                                     |

Ethernet RTP Receiver Audio Stats page

#### **About Flow IDs**

In order to maximize media port bandwidth utilization, if spigot addresses match across multiple interfaces then they are allocated to the same Flow ID.

This means that if multiple spigots are assigned to the same Flow ID and the IP addresses are only partially complete, the module will use the shared flow. For example, if two spigots share the same flow, but one of the spigots is missing from the IP addresses for the secondary interface, the module will use all of the information available to it and populate information for the partially completed spigot as if it had a complete flow.

### **Ethernet RTP Receiver Meta Stats**

The **Ethernet RTP Receiver Meta Stats** page displays information on the metadata received via RTP on each Ethernet input. Units are megabits per second.

Click **Enable Stats** to display values; click **Clear All RTP Counts** to zero RTP Discontinuity counters for each Ethernet input.

| Emernet RTP Receiver Meta Stats | Information<br>1:172.19.164.75<br>2:172.19.166.75<br>Gb:172.19.160.75<br>NMMOS:0££ | Video Selection<br>SDI 1 / SDI 2 | Information Select O Video Input Status Video Video Vitaus Network Status Spigot Link Status |
|---------------------------------|------------------------------------------------------------------------------------|----------------------------------|----------------------------------------------------------------------------------------------|
| Meta Stats                      |                                                                                    |                                  | Enable Stats                                                                                 |
| - Spigots                       | Ethernet 1                                                                         | Ethernet                         | 2                                                                                            |
| Spigots Flow ID                 | Byte Rate (Mbs) RTP Disco                                                          | ntinuity Count Byte Ra           | te (Mbs) RTP Discontinuity Count                                                             |
| 5 Unknown                       | Unknown Unknown                                                                    | Unknov                           | vn Unknown                                                                                   |
| 6 Unknown                       | Unknown Unknown                                                                    | Unknov                           | vn Unknown                                                                                   |
| 7 Unknown                       | Unknown Unknown                                                                    | Unknov                           | vn Unknown                                                                                   |
| 8 Unknown                       | Unknown Unknown<br>Clear All RTP Co                                                | Unknov                           | vn Unknown<br>Clear All RTP Counts                                                           |

Ethernet RTP Receiver Meta Stats page

#### **About Flow IDs**

In order to maximize media port bandwidth utilization, if spigot addresses match across multiple interfaces then they are allocated to the same Flow ID.

This means that if multiple spigots are assigned to the same Flow ID and the IP addresses are only partially complete, the module will use the shared flow. For example, if two spigots share the same flow, but one of the spigots is missing from the IP addresses for the secondary interface, the module will use all of the information available to it and populate information for the partially completed spigot as if it had a complete flow.

### **Link Control**

The **Link Control** page allows 4K spigots to be configured. Input/output can be via single or quad link. See Configuration on page 36 for information on selecting the required input/ output configuration.

| Link Control<br>Destination Timin<br>Audio V Fade<br>Audio Rate Adapi<br>Input Loss Contr<br>Spigot 1 | ng<br>tion<br>rol       |             | Information<br>IP1:Loss<br>IP2:Loss | Video Selection<br>SDI 1 / SDI 2 | Information Select<br>Ø Video Input Status<br>Video Output Status<br>Network Status |
|----------------------------------------------------------------------------------------------------|-------------------------|-------------|-------------------------------------|----------------------------------|-------------------------------------------------------------------------------------|
| UHD Links                                                                                             |                         |             |                                     |                                  |                                                                                     |
| Snigots                                                                                               | Enable                  | Disable SDI | TPG                                 |                                  |                                                                                     |
| opigoto                                                                                               | Endibility              | Sync Bit    | SDQS                                | UHD ST352 Insertion              |                                                                                     |
| 1 - 4                                                                                                 | $\checkmark$            |             |                                     | 12G Single Link                  | Ŧ                                                                                   |
| 5 - 8                                                                                                 | $\checkmark$            |             |                                     | 12G Single Link                  | T                                                                                   |
| 9 - 12                                                                                                | $\checkmark$            |             |                                     | 12G Single Link                  | T                                                                                   |
| 13-16                                                                                                 | $\overline{\mathbf{v}}$ |             | □.                                  | 12G Single Link                  | <b>v</b>                                                                            |
|                                                                                                    |                         |             | - UHD<br>SMPTE352 Insertion         | 12G Single Link                  |                                                                                     |
|                                                                                                    |                         |             |                                     |                                  |                                                                                     |

Link Control page

#### **UHD Links**

Enable the spigots to be used as required. Note that these controls are not available when using a single connector to carry 12G.

**Disable SDI Sync Bit**: some older SDI receiving equipment may not support sync bit insertion. When transmitting signals to these devices, sync bit insertion can be disabled by checking the boxes as required.

#### TPG

These controls are displayed only when using 12G output.

**SDQS**: If using Square Division signals, enable the **SDQS** check boxes as required. Otherwise, Two-sample Interleave will be used.

**UHD ST352 Insertion**: set the ST352 ancillary data type according to how the TPG data is to be output.

- For ST2082-10 output over a single link, select 12G Single Link from the drop-down list.
- For ST425 output over quad links, select 12G Quad Link from the drop-down list.

See SMPTE 2082: 12G-SDI Bit-Serial Interfaces, SMPTE 425: Bit-Serial Interfaces at 3 Gb/s and SMPTE 352: Payload Identification Codes For Serial Digital Interfaces for further information.

### **HDR Control**

The **HDR Control** page allows outgoing SDI traffic to be modified to indicate that it contains HDR content.

| HDRControl<br>Destination Timing<br>Audio V Fade<br>Audio Type Control<br>Input Loss Control<br>Spigot 1 |           | Inform<br>1:1<br>2:1<br>Gb:<br>NMO: | nation<br>72.19.164.75<br>72.19.166.75<br>172.19.160.75<br>5:0ff |     | SDI 1 | / SDI 2           | Information Select<br>Video Input Status<br>Video Output Status<br>Network Status<br>Spigot Link Status |       |   |      |
|----------------------------------------------------------------------------------------------------|-----------|-------------------------------------|------------------------------------------------------------------|-----|-------|-------------------|----------------------------------------------------------------------------------------------------|-------|---|------|
| HDR / Colorimetry ST352 II                                                                               | nsertion  |                                     |                                                                  |     |       |                   |                                                                                                    |       |   |      |
| - Spigot 1                                                                                               | Current   |                                     |                                                                  |     |       | Spigot 2          | Current                                                                                                 |       |   |      |
| Transfer Function                                                                                        | Unł       | known                               |                                                                  |     |       | Transfer Function | Unknown                                                                                                 |       |   |      |
| Colorimetry                                                                                              | Unł       | known                               |                                                                  |     |       | Colorimetry       | Unknown                                                                                                 |       |   |      |
| Color Space                                                                                              | Unł       | known                               |                                                                  |     |       | Color Space       | Unknown                                                                                                 |       |   |      |
| Bit Depth                                                                                                | Uni       | known                               |                                                                  |     |       | Bit Depth         | Unknown                                                                                                 |       |   |      |
| Spigot 3                                                                                                 | c Current |                                     |                                                                  |     |       | Spigot 4          | - Current                                                                                               |       |   |      |
| Transfer Function                                                                                        | Link      | known                               |                                                                  |     |       | Transfer Function | Unknown                                                                                                 |       |   |      |
| Colorimetry                                                                                              | Uni       | known                               |                                                                  |     |       | Colorimetry       | Unknown                                                                                                 |       |   |      |
| Color Space                                                                                              | Link      | known                               |                                                                  |     |       | Color Space       | Linknown                                                                                                |       |   |      |
| Bit Depth                                                                                                | Uni       | known                               |                                                                  |     |       | Bit Depth         | Unknown                                                                                                 |       |   |      |
| - Spigot 5                                                                                               |           |                                     |                                                                  |     |       | Spigot 6          |                                                                                                    |       |   |      |
| Transfer Eugetian                                                                                        | Current   |                                     | New -                                                            | -   |       | Transfor Function | Current                                                                                                 | New . |   |      |
| Calasies etc.                                                                                            | Uni       | known                               | DTZOO                                                            |     |       | Calarinates       | Unknown                                                                                                 | DTTOO |   |      |
| Colorimetry                                                                                              | Uni       | known                               | 81709                                                            | -   | Take  | Colonmeuy         | Unknown                                                                                                 | 81709 |   | Take |
| Color Space                                                                                              | Uni       | known                               | YCbCr                                                            | · · |       | Color Space       | Unknown                                                                                                 | YCbCr | • |      |
| Bit Depth                                                                                                | Uni       | known                               | 10bit                                                            | Ŧ   |       | Bit Depth         | Unknown                                                                                                 | 10bit | Ŧ |      |
| Spigot 7                                                                                                 | - Current |                                     | r New                                                            |     |       | Spigot 8          | r Current                                                                                               | n new |   |      |
| Transfer Function                                                                                        | Uni       | known                               | SDR                                                              | Ŧ   |       | Transfer Function | Unknown                                                                                                 | SDR   | Ŧ |      |
| Colorimetry                                                                                              | Uni       | known                               | BT709                                                            | *   | Take  | Colorimetry       | Unknown                                                                                                 | BT709 | - | Take |
| Color Space                                                                                              | Uni       | known                               | YCbCr                                                            | Ŧ   | Tuno  | Color Space       | Unknown                                                                                                 | YCbCr | * |      |
| Bit Depth                                                                                                | Uni       | known                               | 10bit                                                            | Ŧ   |       | Bit Depth         | Unknown                                                                                                 | 10bit | Ŧ |      |
| Spigot 9                                                                                                 |           |                                     |                                                                  |     |       | Spigot 10         |                                                                                                    |       |   |      |
| Transfor Eurotian                                                                                        | Current   |                                     |                                                                  |     |       | Transfor Eupstion | Current                                                                                                 |       |   |      |
| Colorimotry                                                                                              | Uni       | known                               |                                                                  |     |       | Colorimotor       | Unknown                                                                                                 |       |   |      |
| Color Onese                                                                                              | Uni       | known                               |                                                                  |     |       | Color Color       | Unknown                                                                                                 |       |   |      |
| Color Space                                                                                              | Uni       | known                               |                                                                  |     |       | Color Space       | Unknown                                                                                                 |       |   |      |
| Bit Depth                                                                                                | Uni       | known                               |                                                                  |     |       | Bit Depth         | Unknown                                                                                                 |       |   |      |
| Spigot 11                                                                                                | Current   |                                     |                                                                  |     |       | Spigot 12         | Current                                                                                                 |       |   |      |

HDR Control page

A **New** pane is displayed against output spigots. Select options from the drop-down menus for each spigot as required, then click **Take** to apply the changes.

| Spigot 9          | Current | New   |      |
|-------------------|---------|-------|------|
| Transfer Function | Unknown | SDR   | Ŧ    |
| Colorimetry       | Unknown | BT709 | Take |
| Color Space       | Unknown | YCbCr | T    |
| Bit Depth         | Unknown | 10bit | Ŧ    |

The following options are available:

| Option            | Description           |
|-------------------|-----------------------|
| Transfer Function | Available values are: |
|                   | • SDR                 |
|                   | • HDR-HLG             |
|                   | • HDR-PQ              |
|                   | • Other               |
| Colorimetry       | Available values are: |
|                   | • BT709               |
|                   | • BT2020              |
|                   | • Other               |

| Option      | Description           |
|-------------|-----------------------|
| Color Space | Available values are: |
|             | • YCbCr               |
|             | • ICtCp               |
|             | Other                 |
| Bit Depth   | Available values are: |
|             | • 10bit               |
|             | • 10bit Full range    |

## **Destination Timing**

The **Destination Timing** page allows genlock timing on each spigot to be adjusted, in order to synchronize the IP signal with the house reference.

| Destination Ti<br>Audio V Fade<br>Audio Type Co<br>Input Loss Co<br>Spigot 1<br>Spigot 2 | iming<br>ontrol<br>ontrol            |   | Information<br>1:172.19.164.75<br>2:172.19.166.75<br>Gb:172.19.160.75<br>NMIOS:Off | Video Selection<br>SDI 1 / SDI 2 | T                    | Information Select Video Input Status Video Output Status Video Output Status Network Status Spigot Link Status |   |
|------------------------------------------------------------------------------------------|--------------------------------------|---|------------------------------------------------------------------------------------|----------------------------------|----------------------|----------------------------------------------------------------------------------------------------|---|
| Spigot 1                                                                                 | Genlock Timing<br>V Offset (lines)   | 0 | H Offset (pixels)                                                                  | 0                                | Receiver P<br>Fran   | racket Buffer<br>nes Delay (N to N+1)                                                                           | 0 |
| Spigot 2                                                                                 | Genlock Timing<br>V Offset (lines)   | 0 | H Offset (pixels)                                                                  | 0                                | - Receiver P<br>Fran | 'acket Buffer                                                                                                   | 0 |
| Spigot 3                                                                                 | - Genlock Timing<br>V Offset (lines) | 0 | H Offset (pixels)                                                                  | 0                                | - Receiver P<br>Fran | racket Buffer                                                                                                   | 0 |
| Spigot 4                                                                                 | - Genlock Timing<br>V Offset (lines) | 0 | H Offset (pixels)                                                                  | 0                                | - Receiver P<br>Fran | *acket Buffer                                                                                                   | 0 |
| Spigot 5                                                                                 | Genlock Timing<br>V Offset (lines)   | 0 | H Offset (pixels)                                                                  | 0                                | Receiver P<br>Fran   | tacket Buffer<br>nes Delay (N to N+1)                                                                           | 0 |

Destination Timing page

The following parameters can be modified:

| Option                                 | Description                                                                                                    |
|----------------------------------------|----------------------------------------------------------------------------------------------------|
| Genlock Timing V Offset                | Vertical timing offset in lines.                                                                                                    |
| Genlock Timing H Offset                | Horizontal timing offset in pixels.                                                                                                    |
| Receiver Packet Buffer<br>Frames Delay | The receiver packet buffer provides additional buffering for a received IP flow. Typically this is required where the IP flow is bursty in nature. However, increasing buffering can affect the time required to switch between IP flows at a spigot, owing to increased switching latency.<br>Adjust as required. |

### Audio V Fade

This page allows audio fading to be applied on a spigot-by-spigot basis, in order to minimize audio disruption. When applied, the audio will fade down on input loss and perform an audio V fade (down then up) during input switching.

### Configure as required.

| Audio V Fade                 |                        | Information      |                | Video Selection      | 1 | Information Select    |
|------------------------------|------------------------|------------------|----------------|----------------------|---|-----------------------|
| Audio Type C<br>Input Loss C | ontrol                 | 1:172.19.16      | 54.75<br>56.75 | SDI 1 / SDI 2        | Ŧ | O Video Output Status |
| Spigot 1<br>Spigot 2         |                        | -<br>Gb:172.19.1 | L60.75         |                      |   | Network Status        |
| Spigot 3                     |                        | NMOS:Off         |                |                      |   | ◯ Spigot Link Status  |
| Spigot 1                     | Audio V Fade Control   |                  | Spigot 2       | Audio V Fade Control |   | 1                     |
|                              | 🔽 Enable               |                  |                | 🗹 Enable             |   |                       |
| Spigot 3                     | _ Audio V Fade Control |                  | Spigot 4       | Audio V Fade Control |   | _                     |
|                              | I Enable               |                  |                | ☑ Enable             |   |                       |
| Spigot 5                     | - Audio V Fade Control |                  | Spigot 6       | Audio V Fade Control |   |                       |
|                              | 🕼 Enable               |                  |                | 🕼 Enable             |   |                       |
| Spigot 7                     |                        |                  | Spigot 8       |                      |   |                       |
|                              | Audio V Fade Control   |                  |                | Audio V Fade Control |   |                       |
| Spigot 9                     |                        |                  | Spigot 10      |                      |   |                       |
| opigoro                      | Audio V Fade Control   |                  | opigot to      | Audio V Fade Control |   |                       |
|                              |                        |                  |                |                      |   |                       |
| Spigot 11                    | Audio V Fade Control   |                  | Spigot 12      | Audio V Fade Control |   |                       |
|                              | V Chable               |                  |                |                      |   |                       |
| Spigot 13                    | Audio V Fade Control   |                  | Spigot 14      | Audio V Fade Control |   | 1                     |
|                              | ✓ Enable               |                  |                | ✓ Enable             |   |                       |
| Spigot 15                    | Audio V Fade Control   |                  | Spigot 16      | Audio V Fade Control |   |                       |
|                              | ✓ Enable               |                  |                | ✓ Enable             |   |                       |
|                              |                        |                  |                |                      |   |                       |

Audio V Fade page

## Audio Type Control

# The **Audio Type Control** page allows audio pairs to be marked as carrying PCM or non-PCM. Only pairs on IP receiver spigots are displayed.

| Audio Type Cr<br>Input Loss Co<br>Spigot 1<br>Spigot 2<br>Spigot 3<br>Spigot 4 | ontrol<br>Introl | Information<br>1:172.19.164<br>2:172.19.166<br>Gb:172.19.16<br>NHOS:Off | 4.75<br>6.75<br>60.75 | Video Selection<br>SDI 1 / SDI 2 | Y | Information Select Video Input Status Video Output Status O Video Output Status S Pigot Link Status |
|--------------------------------------------------------------------------------|------------------|-------------------------------------------------------------------------|-----------------------|----------------------------------|---|----------------------------------------------------------------------------------------------------|
| Spigot 5                                                                       | Pairs 1-8        |                                                                         | Pairs 9-16            |                                  |   |                                                                                                    |
| Spigot 6                                                                       | Pairs 1-8        |                                                                         | Pairs 9-16            |                                  |   | J                                                                                                   |
| Spigot 7                                                                       | Pairs 1-8        |                                                                         | Pairs 9-16            |                                  |   | J                                                                                                   |
| Spigot 8                                                                       | Pairs 1-8        |                                                                         | Pairs 9-16            |                                  |   |                                                                                                    |
| Spigot 9                                                                       | Pairs 1-8        |                                                                         | Pairs 9-16            |                                  |   |                                                                                                    |
| Spigot 10                                                                      | Pairs 1-8        |                                                                         | Pairs 9-16            |                                  |   |                                                                                                    |

Audio Type Control page

Enable check boxes for pairs carrying PCM.

## **Input Loss Control**

The **Input Loss Control** page allows control of the module's response to signal loss. Select as required.

| Input Loss Control<br>Spigot 1<br>Spigot 2<br>Spigot 3<br>Spigot 4<br>Spigot 5 | <ul> <li>Information         <ol> <li>1:172.19.164.75</li> <li>2:172.19.166.75</li> <li>Gb:172.19.160.75</li> <li>NNOS: Off</li> </ol> </li> </ul> | Video Selection<br>SDI 1 / SDI 2 | Information Select<br>Video Input Status<br>Video Output Status<br>Network Status<br>Spigot Link Status |
|--------------------------------------------------------------------------------|----------------------------------------------------------------------------------------------------|----------------------------------|----------------------------------------------------------------------------------------------------|
| Output Spigots Input Loss Control<br>On Input Loss                             | © TPG                                                                                                    |                                  |                                                                                                    |

Input Loss Control page

Options upon signal loss are:

| Option | Operation                                                                                                    |
|--------|----------------------------------------------------------------------------------------------------|
| Freeze | Picture will freeze.                                                                                            |
| Black  | Picture will cut to black.                                                                                      |
| TPG    | Picture will be replaced by TPG output, as set on the <b>Sender TPG</b> page. See page 46 for more information. |

## **Spigot Pages**

A separate page is provided for each of the active spigots. These pages are dynamically configured by the product, based on the capabilities of the software version/firmware selected.

Note: The pages shown here may differ from those seen on your particular system, depending on the model and configuration of your IQEDGE system.

### **Input Spigots**

Input spigots are defined by selecting the appropriate firmware version on the **Configuration** page. See **Configuration** on page 36 for more information.

| Spigot 1<br>Spigot 2<br>Spigot 3<br>Spigot 4<br>Spigot 5<br>Spigot 6<br>Spigot 5           | E V                 | Information<br>1:172.19.164.<br>2:172.19.166.<br>Gb:172.19.160<br>INMOS:0ff | 75<br>75<br>.75          | Video S<br>SDI 1     | election<br>/ SDI 2 | ×                                                                                | Information Sel<br>Video Input<br>Video Outp<br>Network St:<br>Spigot Link | ect<br>: Status<br>ut Status<br>atus<br>: Status |                        |             |                  |       |
|--------------------------------------------------------------------------------------------|---------------------|-----------------------------------------------------------------------------|--------------------------|----------------------|---------------------|----------------------------------------------------------------------------------|----------------------------------------------------------------------------|--------------------------------------------------|------------------------|-------------|------------------|-------|
| Direction RNC                                                                              | Statue -            |                                                                             | Sender                   |                      | - Num Au            | dio Chane                                                                        | - Packet Time                                                              |                                                  | - SDI Japut CRC Errore |             |                  |       |
| Input SDI 1                                                                                | WARN:               | TPG                                                                         | On (Leg                  | acy) 👻               | 16                  | *                                                                                | 500us                                                                      | Ŧ                                                | Unknown                | 📃 Ena       | ible             | Clear |
| RCStart Stream                                                                             | Form<br>SD/H        | at<br>HD/3G 💌                                                               |                          |                      |                     |                                                                                  |                                                                            |                                                  |                        |             |                  |       |
|                                                                                            |                     |                                                                             |                          | Take                 | Take                |                                                                                  |                                                                            |                                                  |                        |             |                  |       |
|                                                                                            |                     |                                                                             |                          |                      |                     |                                                                                  |                                                                            |                                                  |                        |             |                  |       |
| Video<br>Multicast IP<br>Multicast Port 0<br>Source IP<br>Source Port 0<br>Filow Type None |                     | NEW<br>0<br>0<br>None                                                       | P<br>P<br>P<br>P         | \$<br>\$<br>\$<br>\$ |                     | Video<br>Multicast IP<br>Multicast Port<br>Source IP<br>Source Port<br>Flow Type | Current<br>0<br>0<br>None                                                  |                                                  | NEW<br>0<br>0<br>None  | P<br>P<br>P | S<br>S<br>S<br>S |       |
| Pa                                                                                         | icketizer Stats     |                                                                             |                          |                      |                     |                                                                                  | Packeti                                                                    | zer Stats                                        |                        |             |                  |       |
| bit/s<br>Unknown                                                                           | packet/s<br>Unknown |                                                                             | packet drop c<br>Unknown | ount                 |                     | bit/s<br>Unknown                                                                 |                                                                            | packet/s<br>Unknown                              |                        | packet o    | irop coun<br>wn  | t     |
| Video                                                                                      |                     |                                                                             |                          |                      |                     | Video                                                                            |                                                                            |                                                  |                        |             |                  |       |
| Current                                                                                    |                     | NEW                                                                         |                          |                      |                     |                                                                                  | Current                                                                    |                                                  | NEW                    |             |                  |       |
| Multicast IP                                                                               |                     |                                                                             | P                        | s                    |                     | Multicast IP                                                                     |                                                                            |                                                  |                        | Р           | s                |       |
| Multicast Port 0                                                                           |                     | 0                                                                           | P                        | s                    |                     | Multicast Port                                                                   | 0                                                                          |                                                  | 0                      | P           | s                |       |
| Source IP                                                                                  |                     |                                                                             | P                        | S                    |                     | Source IP                                                                        |                                                                            |                                                  |                        | Р           | S                |       |
| Source Port 0                                                                              |                     | 0                                                                           | P                        | S                    |                     | Source Port                                                                      | 0                                                                          |                                                  | 0                      | Р           | S                |       |
| Flow Type None                                                                             |                     | None                                                                        | Ŧ                        |                      |                     | Flow Type                                                                        | None                                                                       |                                                  | None                   | *           |                  |       |
| Pa                                                                                         | icketizer Stats     |                                                                             |                          |                      |                     |                                                                                  | Packeti                                                                    | zer Stats                                        |                        |             |                  |       |
| Unknown                                                                                    | Dacket/s<br>Unknown |                                                                             | packet drop c<br>Unknown | ount                 |                     | Unknown                                                                          |                                                                            | packet/s<br>Unknown                              |                        | Unkno       | drop coun<br>wn  | t     |
|                                                                                            |                     |                                                                             |                          |                      |                     |                                                                                  |                                                                            |                                                  |                        |             |                  |       |
| Audio                                                                                      |                     |                                                                             |                          |                      |                     | Audio                                                                            |                                                                            |                                                  |                        |             |                  |       |
| Current                                                                                    |                     | NEW                                                                         |                          |                      |                     | Mallin                                                                           | Current                                                                    |                                                  | NEW                    |             |                  |       |
| Multicast IP                                                                               |                     | 0                                                                           | P                        | 8                    |                     | Multicast IP                                                                     | 0                                                                          |                                                  | 0                      | P           | 8                |       |
| Source IP                                                                                  |                     | -                                                                           | P                        | s                    |                     | Source IP                                                                        | 5                                                                          |                                                  |                        | P           | s                |       |
| Source Port 0                                                                              |                     | 0                                                                           | P                        | s                    |                     | Source Port                                                                      | 0                                                                          |                                                  | 0                      | P           | s                |       |
| Flow Type None                                                                             |                     | None                                                                        | -                        |                      |                     | Flow Type                                                                        | None                                                                       |                                                  | None                   | *           |                  |       |
| Pa                                                                                         | icketizer Stats     |                                                                             |                          |                      |                     |                                                                                  | Packeti                                                                    | zer Stats                                        |                        |             |                  |       |
| r bit/s                                                                                    | packet/s            |                                                                             | r packet drop c          | ount                 |                     | r bit/s                                                                          |                                                                            | r packet/s                                       |                        | r packet o  | irop coun        | t     |
| Unknown                                                                                    | Unknown             |                                                                             | Unknown                  |                      |                     | Unknown                                                                          |                                                                            | Unknown                                          |                        | Unkno       | wn               |       |

Typical Input Spigot page

The following facilities are available from this page:

| Option      | Operation                                                                                                    |  |  |  |  |  |  |  |
|-------------|----------------------------------------------------------------------------------------------------|--|--|--|--|--|--|--|
| Spigot Pane | Displays spigot direction, associated BNC connector, current<br>module status, the last <b>Take</b> performed on the spigot and<br>how it was made, e.g. via RollCall or an external agent such as<br>VSM.                                                                                                    |  |  |  |  |  |  |  |
|             | The following controls are also available:                                                                                                    |  |  |  |  |  |  |  |
|             | <ul> <li>Streaming - set the redundancy options for this spigot.<br/>This will also determine the bandwidth to be used.<br/>Options are:</li> </ul>                                                                                                    |  |  |  |  |  |  |  |
|             | • <b>Dual</b> - full redundancy, both Primary and Secondary available.                                                                                                    |  |  |  |  |  |  |  |
|             | <ul> <li>Single - Primary only, but with all available<br/>bandwidth.</li> </ul>                                                                                                    |  |  |  |  |  |  |  |
|             | • <b>A</b> - Primary only.                                                                                                    |  |  |  |  |  |  |  |
|             | • <b>B</b> - Secondary only.                                                                                                    |  |  |  |  |  |  |  |
|             | <ul> <li>Format - select the maximum expected bandwidth requirement for this spigot.</li> </ul>                                                                                                    |  |  |  |  |  |  |  |
| Sender Pane | <ul> <li>Ext Headers - Extended header operation can be<br/>adjusted for TR-03/TR-04 compatibility.</li> </ul>                                                                                                    |  |  |  |  |  |  |  |
|             | Extended headers provide in-band metadata regarding<br>the essence flow and its format, and are applicable to ST-<br>2110 only. If third-party equipment is unable to support<br>this, the functionality can be disabled, or set to <b>On</b><br>( <b>Legacy</b> ), which ensures that the packet format complies<br>with ST2110 but has no video content. |  |  |  |  |  |  |  |
|             | Options are:                                                                                                    |  |  |  |  |  |  |  |
|             | <ul> <li>Off - Extended headers are disabled.</li> </ul>                                                                                                    |  |  |  |  |  |  |  |
|             | <ul> <li>On - Sends extended headers fully compliant with<br/>ST2110-20.</li> </ul>                                                                                                    |  |  |  |  |  |  |  |
|             | <ul> <li>On (Legacy) - Sends extended headers that are<br/>compatible with releases earlier than V11.73D.76.</li> </ul>                                                                                                    |  |  |  |  |  |  |  |
|             | <ul> <li>Num Audio Channels - select the number of audio<br/>channels present on this spigot.</li> </ul>                                                                                                    |  |  |  |  |  |  |  |
|             | <ul> <li>Packet Time - select the amount of time required to<br/>complete the transmission of each packet.</li> </ul>                                                                                                    |  |  |  |  |  |  |  |
|             | <ul> <li>SDI Input CRC Errors - enable the check box to display<br/>the number of CRC errors. Click Clear to reset the<br/>counter to zero.</li> </ul>                                                                                                    |  |  |  |  |  |  |  |
|             | <ul> <li>Spigot Link - indicates the spigot link status for the<br/>selected spigot, as set on the Link Control page (see<br/>page 60).</li> </ul>                                                                                                    |  |  |  |  |  |  |  |
|             | Control is displayed only if spigots are linked.                                                                                                    |  |  |  |  |  |  |  |
| Take        | Click to apply changes.                                                                                                    |  |  |  |  |  |  |  |

| Option                                                    | Operation                                                                                                    |
|-----------------------------------------------------------|----------------------------------------------------------------------------------------------------|
| Flow Panes (Primary,<br>Secondary, Audio and<br>Metadata) | Displays Video, Audio and Metadata status, and allows<br>multicast IP and port details to be defined for the selected<br>spigot.               |
|                                                           | To set multicast details for the spigot:                                                                                                    |
|                                                           | <ul> <li>Enter IP and Port details as required.</li> </ul>                                                                                     |
|                                                           | <ul> <li>Enter the appropriate details in the Source IP and<br/>Source Port fields. Each spigot can support a variety of<br/>flows.</li> </ul> |
|                                                           | <ul> <li>Select the required flow type from the Flow Type menu.</li> </ul>                                                                     |
|                                                           | <ul> <li>Click S to save the details for each item.</li> </ul>                                                                                 |
|                                                           | <ul> <li>Click Packetizer Stats to view network statistics for the<br/>flow, if required.</li> </ul>                                           |

## **Output Spigots**

Output spigots are defined by selecting the appropriate firmware version on the **Configuration** page. See Configuration on page 36 for more information.

| Snigot 5 A<br>Spigot 6<br>Spigot 7 B<br>Spigot 7 B<br>Logging - SD Info T<br>Spigot 9                                                                                                | Information Video Selection<br>1:172.19.164.75 SD11/SD12<br>2:172.19.166.75 Ob.172.19.160.75 NMOS:0E                                                                                                    | 2                                                                                                    | Information Select<br>O Video Input Status<br>Video Output Status<br>Network Status<br>Spigot Link Status |                                                                                     |                                        |
|----------------------------------------------------------------------------------------------------|----------------------------------------------------------------------------------------------------|----------------------------------------------------------------------------------------------------|----------------------------------------------------------------------------------------------------|-------------------------------------------------------------------------------------|----------------------------------------|
| Direction BNC Status<br>Output SDI 5 FAIL<br>Last Spigot Take Dual V SD<br>RCStart Dual V SD                                                                                         | nat<br>NHD3G V Receiver<br>Video Std<br>Auto V                                                                                                    | um Audio Chans<br>Auto                                                                                         | Audio Delay                                                                                               | = P 0 ms                                                                            | Nake / Break Mode<br>Make before Break |
| Primany<br>Status Video Audio<br>Mac None None<br>Loopback None None<br>Video Current<br>Muticast Port 50100<br>Source IP 172.19.164.147<br>Source Port 50100<br>Flow Type SMPTE2022 | Meta         T           None         None           None         None           NEW         239 20 1.82           239 20 1.82         P           S60100         P           172 19 164.147         P           S60100         P           SMPTE2022         ▼ | ake<br>Secondary<br>Vid<br>Mac No<br>Loopback No<br>Video<br>Video<br>Muticast Por<br>Source Por<br>Flow Type  | eo Audio<br>he None<br>he None<br>239:21.1.78<br>50100<br>172:19:164.177<br>50100<br>SMPTE2022            | Meta<br>None<br>None<br>239,211,78<br>50100<br>172,19,164,177<br>50100<br>SMPTE2022 | P S<br>P S<br>P S<br>P S<br>V          |
| Audio<br>Current<br>Muticast Port 5004<br>Source Pi 172:19:164.62<br>Source Port 5004<br>Flow Type None                                                                              | NEW<br>239 255 6 10 P S<br>5004 P S<br>772 13 164 62 P S<br>5004 P S<br>None V                                                                                                    | <ul> <li>Audio</li> <li>Muticast I<br/>Muticast Por<br/>Source IP</li> <li>Source For<br/>Flow Type</li> </ul> | Current<br>239,255,611<br>5004<br>172,19,166,62<br>5004<br>None                                           | NEW<br>239.255.6.11<br>5004<br>172.19.166.62<br>5004<br>None                        | PS<br>PS<br>PS                         |
| Metadata<br>Current<br>Multicast IP 239,255.6.84<br>Multicast Port 50102<br>Source IP 172.19.164.62<br>Source Port 50102<br>Flow Type None                                           | NEW<br>239 255.6.84 P S<br>50102 P S<br>172 19 164.62 P S<br>50102 P S<br>None V                                                                                                    | Metadata<br>Multicast IP<br>Multicast Por<br>Source Por<br>Flow Type                                           | Current<br>239,255,6,85<br>50102<br>172,19,166,62<br>50102<br>None                                        | NEW<br>239.255.6.85<br>50102<br>172.19.16.62<br>50102<br>None                       | P<br>P<br>P<br>S<br>P<br>S             |

Typical Output Spigot page

### **Spigot Pane**

The **Spigot** pane provides basic monitoring for the selected Spigot. Click **Take** to apply any changes made.

| Spigot           |              |   |              |   |          |   |                   |               |        |                   |   |
|------------------|--------------|---|--------------|---|----------|---|-------------------|---------------|--------|-------------------|---|
| Output           | BNC<br>SDI 9 |   | Status<br>OK |   |          |   |                   |               |        |                   |   |
| Last Spigot Take | Streaming    |   | Format       |   | Receiver |   | - Num Audio Chane | - Audio Dolov |        | Maka / Brook Mada |   |
| IPCtrl           | Dual         | * | SD/HD/3G     | * | Auto     | * | Auto              | -O            | P 0 ms | Make before Break | Ŧ |
|                  |              |   |              |   |          |   |                   |               |        |                   |   |

**Output Spigot Pane** 

#### The **Spigot** pane details:

- Spigot direction;
- Associated BNC connector;
- Current status;
- The last Take performed on the spigot.

#### Streaming

Select the Ethernet connectors to use for this spigot. This will also determine the bandwidth to be used. Options are:

- Dual use both Ethernet connectors, and so all available bandwidth.
- **Single** use either Ethernet connector, and so half of the available bandwidth.
- A or B use one particular Ethernet connector, and so half of the available bandwidth.

#### Format

Select the format to be used on this spigot. This will ensure that the appropriate level of bandwidth is allocated.

#### Video Standard

Select the standard for the incoming video, or set to Auto to detect the standard automatically.

#### Num Audio Channels

If the number of audio channels is known, select the number present on this spigot. Otherwise, set to **Auto**.

| Note: | It is important to use the <b>Auto</b> setting unless the actual number of |
|-------|----------------------------------------------------------------------------|
|       | audio channels in the stream is known definitively. Setting an             |
|       | inaccurate number of audio channels may result in unpredictable            |
|       | behavior.                                                                  |

#### **Audio Delay**

Move the slider to set an Audio Delay as required. Click P to return to the preset default value.

#### Make/Break Mode

Specifies how changes to an output's destination will be made. **Make before Break** causes the new destination to buffer data before connection to the previous destination is broken; this results in a smoother transition, but requires more bandwidth. **Break before Make** simply swaps the output's destination without buffering.

Select the required mode from the drop-down list.

#### Flow Panes (Primary and Secondary)

Displays Video, Audio and Metadata Status, and allows multicast IP and port details to be defined for the selected spigot.

| Primary<br>Status |            |               |       |               |      |   |   |
|-------------------|------------|---------------|-------|---------------|------|---|---|
|                   | Video      |               | Audio |               | Meta |   |   |
| Mac               | 1080       | 1080/25i      |       | None          |      |   |   |
| Loopback          | pback None |               | None  | None          |      |   |   |
| Video             |            |               |       |               |      |   |   |
|                   |            | Current       |       | NEW           |      |   |   |
| Multicast IP      |            | 239.30.1.141  |       | 239.30.1.141  |      | Р | S |
| Multicast Port    |            | 50100         |       | 50100         |      | Р | S |
| Source IP         |            | 172.19.164.62 |       | 172.19.164.62 |      | Р | S |
| Source Port       |            | 50100         |       | 50100         |      | Р | S |
| Flow Type         |            | RFC4175       |       | RFC4175 🔻     |      | , |   |
|                   |            |               |       |               |      |   |   |
|                   |            |               |       |               |      |   |   |
|                   |            |               |       |               |      |   |   |
|                   |            |               |       |               |      |   |   |
|                   |            |               |       |               |      |   |   |

**Output Spigot Flow Pane** 

### **Setting Multicast Details**

To set multicast details:

- Select the required video standard from the drop-down list.
- Enter multicast IP and port details as required.
- Enter the appropriate details in the **Source IP** and **Source Port** fields. Each spigot can support a variety of flows.
- Select the required flow type from the **Flow Type** menu.
- Click **S** to save the details, or **P** to return to the preset default value.
## Logging - SDI Info

Information on various parameters can be made available to a logging device connected to the RollCall network. Each logging page comprises three columns:

- Log Enable Select the check boxes that correspond to the parameters for which log information should be collected.
- Log Field Displays the name of the logging field.
- Log Value Displays the current log value.

The information below describes the various parameters available for logging.

| Logging - SDI Info | <u> </u>              | Information      | Video Selection | 1        | Information Select                     |
|--------------------|-----------------------|------------------|-----------------|----------|----------------------------------------|
| Logging - System   |                       | 1:172.19.164.75  | SDI 1 / SDI 2   | <b>v</b> | Video Input Status Video Output Status |
| Logging - SFP      | =                     | 2:172.19.166.75  |                 |          |                                        |
| Logging - Fpga     | -                     | GD:1/2.19.160.75 |                 |          | Network Status                         |
| Logging - Spigot 1 | v                     | MH05:011         |                 |          | Spigot Link Status                     |
| SDI Change time    |                       |                  | 1               |          |                                        |
|                    |                       |                  |                 |          |                                        |
| Input 1            | INPUT_1_CHANGE_TIME=  |                  |                 |          |                                        |
| Input 2            | INPUT_2_CHANGE_TIME=  |                  |                 |          |                                        |
| 🕼 Input 3          | INPUT_3_CHANGE_TIME=  | 0                |                 |          |                                        |
| 🗹 Input 4          | INPUT_4_CHANGE_TIME=  | 2020-09-21T1     | 14:49:44        |          |                                        |
|                    |                       |                  |                 |          |                                        |
|                    |                       |                  |                 |          |                                        |
|                    |                       |                  |                 |          |                                        |
|                    |                       |                  |                 |          |                                        |
|                    |                       |                  |                 |          |                                        |
|                    |                       |                  |                 |          |                                        |
|                    |                       |                  |                 |          |                                        |
|                    |                       |                  |                 |          |                                        |
|                    |                       |                  |                 |          |                                        |
|                    |                       |                  |                 |          |                                        |
|                    |                       |                  |                 |          |                                        |
|                    |                       |                  |                 |          |                                        |
| SDI Change Counts  |                       |                  | 1               |          |                                        |
| obi onango ocanto  |                       |                  |                 |          |                                        |
| 🗵 Input 1          | INPUT_1_SDI_CHANGE_CI | NT= 1            |                 |          |                                        |
| V Input 2          | INPUT_2_SDI_CHANGE_C  | NT= 1            |                 |          |                                        |
| 🔽 Input 3          | INPUT_3_SDI_CHANGE_C  | NT= 0            |                 |          |                                        |
| 🕼 Input 4          | INPUT_4_SDI_CHANGE_CI | NT= 3442         |                 |          |                                        |
|                    |                       |                  |                 |          |                                        |

Logging SDI Info page

The following facilities are available from this page:

| Log Field                            | Description                                          |
|--------------------------------------|------------------------------------------------------|
| INPUT_ <i>N</i> _CHANGE_TIME<br>=    | Logs time that the SDI input changed.                |
| INPUT_ <i>N</i> _SDI_CHANGE_<br>CNT= | Logs number of times that the SDI input has changed. |

Where N is the input number.

## Logging - System

Information on several parameters can be made available to a logging device connected to the RollCall network. Each logging page comprises three columns:

- Log Enable Select the check boxes that correspond to the parameters for which log information should be collected.
- Log Field Displays the name of the logging field.
- Log Value Displays the current log value.

| Logging - System<br>Logging - Network<br>Logging - SFP<br>Logging - Epga<br>Logging - Spigot 1<br>Logging - Spigot 2 | <ul> <li>Information</li> <li>1:172.19.164.75</li> <li>2:172.19.166.75</li> <li>B</li> <li>Gb:172.19.160.75</li> <li>NMOS:Off</li> </ul> | Information Select Video Input Status Video Output Status O Video Spigot Link Status |
|----------------------------------------------------------------------------------------------------|----------------------------------------------------------------------------------------------------|--------------------------------------------------------------------------------------|
| Logging System                                                                                                    |                                                                                                    |                                                                                      |
| Log Enable                                                                                                    | Log Field                                                                                                    | Log value                                                                            |
| Serial Number                                                                                                    | SIN=                                                                                                    | 2000/00/200                                                                          |
| V OS version                                                                                                    | OS_VERSION=                                                                                                    | QNA 5.0.0                                                                            |
| W Build No.                                                                                                    | BOILD_NOMBER=                                                                                                    | 0.24.73                                                                              |
| V Hardware Ver.                                                                                                    | HARDWARE_VERSION=                                                                                                    | RMIIIC                                                                               |
| V Hardware Mod.                                                                                                    | HARDWARE_MOD=                                                                                                    | 0                                                                                    |
| V Hardware Build.                                                                                                    | HARDWARE_BUILD=                                                                                                    | 0                                                                                    |
| Featureboard Ver.                                                                                                    | FEATUREBOARD_VERSION=                                                                                                    | MITDB1A                                                                              |
| Featureboard Mod.                                                                                                    | FEATUREBOARD_MOD=                                                                                                    | 0                                                                                    |
| Featureboard Build.                                                                                                  | FEATUREBOARD_BUILD=                                                                                                    | DB1                                                                                  |
| Firmware Version                                                                                                    | FIRMWARE_VERSION=                                                                                                    | 56261AE6                                                                             |
| 🕼 Up Time                                                                                                    | UPTIME=                                                                                                    | 138:04:59:00                                                                         |
| 🔽 RollCall Up Time                                                                                                   | RC_UPTIME=                                                                                                    | 138:04:58:00                                                                         |
| RollTracks                                                                                                    | ROL_STATES=                                                                                                    | Disabled                                                                             |
| 🖉 Rear ID                                                                                                    | REAR_ID=                                                                                                    | 15                                                                                   |
| 🗵 Rear Status                                                                                                    | REAR_STATUS=                                                                                                    | OK                                                                                   |
| Slot Width                                                                                                    | SLOT_WIDTH=                                                                                                    | 2                                                                                    |
| 🖉 Slot Start                                                                                                    | SLOT_START=                                                                                                    | 9                                                                                    |
| Power Usage                                                                                                    | POWER_USAGE=                                                                                                    | 26.5W/26.5LU                                                                         |
| ✓ Temperature                                                                                                    | TEMP_1_CELSIUS=                                                                                                    | 42C                                                                                  |
| V Temperature Sensor                                                                                                 | TEMP_1_NAME=                                                                                                    | CPU                                                                                  |
| Reference Source                                                                                                    | REFERENCE_1_SOURCE=                                                                                                    | Frame Ref A                                                                          |
| Reference State                                                                                                    | REFERENCE_1_STATE=                                                                                                    | OK:625/25i                                                                           |
| 📝 Time Sync Mode                                                                                                    | TIMESYNC_1_MODE=                                                                                                    | PTP Unicast                                                                          |
| Time Sync Network Interface                                                                                          | TIMESYNC_1_NETWORK=                                                                                                    | Ethernet 2                                                                           |
| Time Sync Clock Identity                                                                                             | TIMESYNC_1_CLOCK_ID=                                                                                                    | 08:00:11-FF:FE:21:F6:B2                                                              |
| Time Sync Clock State                                                                                                | TIMESYNC_1_CLOCK_STATE=                                                                                                    | 0K:LOCKED                                                                            |
| Time Sync Average Delay                                                                                              | TIMESYNC_1_AVG_DELAY=                                                                                                    | +16.2uS                                                                              |
| Time Sync Std Dev Delay                                                                                              | TIMESYNC_1_STDV_DELAY=                                                                                                    | +0.0uS                                                                               |
| Time Sync Average Error                                                                                              | TIMESYNC_1_AVG_ERROR=                                                                                                    | +0.0uS                                                                               |
| Time Sync Std Dev Error                                                                                              | TIMESYNC_1_STDV_ERROR=                                                                                                    | +0.0uS                                                                               |
| Time Sync Grandmaster                                                                                                | TIMESYNC_1_GRANDMASTER=                                                                                                    | 08:00:11-FF:FE:21:F6:B2 Steps 0                                                      |
| ✓ Time Sync Last Lock                                                                                                | TIMESYNC_1_LAST_LOCK=                                                                                                    | 2020-09-14 16:44:15.513365291                                                        |
| Time Sync Synchronisations                                                                                           | TIMESYNC_1_SYNCHRONISATIONS=                                                                                                    | 5                                                                                    |
| ✓ Time Sync State Ethernet 0                                                                                         | TIMESYNC_0_STATE=                                                                                                    | ок                                                                                   |
| Time Sync State Ethernet 1                                                                                           | TIMESYNC 1 STATE=                                                                                                    | ОK                                                                                   |
| Time Sync State Ethernet 2                                                                                           | TIMESYNC_2_STATE=                                                                                                    | FAIL                                                                                 |
| V Time Sync Clock Address                                                                                            | TIMESYNC 1 CLOCK ADDRESS=                                                                                                    | 172.19.190.3                                                                         |
| Time Sync Request Interval                                                                                           | TIMESYNC 1 REQUEST INTERVAL=                                                                                                    | 1s                                                                                   |
|                                                                                                    |                                                                                                    | -                                                                                    |

Logging - System page

| Log Field                 | Description                                                                                                    |
|---------------------------|----------------------------------------------------------------------------------------------------|
| SN=                       | Reports the module serial number, which consists of an S                                                                                                    |
|                           | followed by eight digits.                                                                                                    |
| OS_VERSION=               | Reports the operating system name and version.                                                                                                    |
| BUILD_NUMBER=             | Reports the build number.                                                                                                    |
| HARDWARE_VERSION=         | Reports the hardware version number.                                                                                                    |
| HARDWARE_MOD=             | Reports the hardware modification number.                                                                                                    |
| HARDWARE_BUILD=           | Reports the hardware build number.                                                                                                    |
| FEATUREBOARD_<br>VERSION= | Reports the rear module daughter board version number.                                                                                                    |
| FEATUREBOARD_MOD=         | Reports the rear module daughter board modification number.                                                                                                    |
| FEATUREBOARD_BUILD=       | <ul> <li>Reports the rear module daughter board build number. Valid values are:</li> <li>FB1</li> <li>FB2</li> </ul>                                                         |
| FIRMWARE_VERSION=         | Reports the firmware version number.                                                                                                    |
| UPTIME=                   | Reports the time since the last restart in the format <i>ddd:hh:mm:ss</i> .                                                                                                  |
| RC_UPTIME=                | Reports time RollCall has been up in the format <i>ddd:hh:mm:ss</i> .                                                                                                    |
| ROL_STATES=               | <ul> <li>Reports the RollCall status. Valid values are:</li> <li>OK</li> <li>FAIL:n where n is the RollTrack index or indexes which are failing</li> <li>Disabled</li> </ul> |
| REAR_ID=                  | Reports the code number of the rear fitted.                                                                                                    |
| REAR_STATUS=              | Reports the status of the rear where it can be determined.                                                                                                    |
| SLOT_WIDTH=               | Reports the slot width. IQUCP25 modules are available in single and triple width.                                                                                            |
| SLOT_START=               | Reports the slot in the rack where the module is located.                                                                                                    |
| POWER_USAGE=              | Reports the power usage in PR Units (for IQH4B-type frames).<br><b>Note</b> : this cannot be deselected.                                                                     |
| TEMP_N_CELSIUS=           | Reports the temperature status of the FPGA.<br><b>Note</b> : this cannot be deselected.                                                                                      |
| TEMP_N_NAME=              | Temperature measurement name.                                                                                                    |
| REFERENCE_N_SOURCE=       | Reports time reference source.                                                                                                    |
| REFERENCE_N_STATE=        | Valid values are:                                                                                                    |
|                           | OK:Locked                                                                                                    |
|                           | • OK:Input                                                                                                    |
|                           | WARN:Freerun     WARN:CrossLock                                                                                                    |
|                           |                                                                                                    |

The following logging options are available. Enable check boxes to activate log fields as required.

| Log Field                            | Description                                                                                                    |
|--------------------------------------|----------------------------------------------------------------------------------------------------|
| TIMESYNC_N_MODE=                     | Valid values are:                                                                                                    |
|                                      | <ul> <li>Free running: Module is using its own clock with no reference to any other source.</li> </ul>                                                                                                    |
|                                      | <ul> <li>PTP Multicast: Card is synchronizing to a PTP grandmaster clock using multicast network messages.</li> </ul>                                                                                                    |
|                                      | <ul> <li>PTP Unicast: As PTP Multicast but using the delay<br/>request. Reply messages are unicast to minimize network<br/>traffic.</li> </ul>                                                                                                    |
|                                      | <ul> <li>NTP: Module clock is synchronized to an NTP clock.<br/>Generally less precise than PTP.</li> </ul>                                                                                                    |
| TIMESYNC_ <i>N</i> _NETWORK=         | Network port currently being used for synchronization for<br>IQEDGE modules, dependent on the choice of interfaces<br>made on the <b>Time Sync Configuration</b> page. If PTP and<br>multiple interfaces are enabled, the PTP synchronization will<br>switch ports if it doesn't see regular sync messages on the<br>port. |
| TIMESYNC_N_CLOCK_ID=                 | Identification number of PTP clock being used for<br>synchronization. This is not necessarily the grandmaster clock<br>identity, as there can be intermediate clocks between the<br>grandmaster and the card, depending on network<br>configuration.                                                                       |
| TIMESYNC_N_CLOCK_                    | Valid values are:                                                                                                    |
| STATE=                               | <ul> <li>Free running: Card is not being synchronized.</li> <li>No Lock: PTP being used but clocks haven't synchronized within +/- 1mS.</li> </ul>                                                                                                    |
|                                      | <ul> <li>Locked: PTP being used and clocks are within the<br/>accepted range.</li> </ul>                                                                                                    |
|                                      | NTP: Module using NTP to synchronize.                                                                                                    |
| TIMESYNC_ <i>N</i> _AVG_<br>DELAY=   | The current network delay time between the card and the clock sending the synchronization messages. This should be relatively constant and is dependent on network configuration.                                                                                                    |
| TIMESYNC_ <i>N</i> _STDV_<br>DELAY=  | The current standard deviation in the network delay time<br>between the card and the clock sending the synchronization<br>messages. Should be a low number as the network delay is<br>expected to be constant.                                                                                                    |
| TIMESYNC_N_AVG_<br>ERROR=            | The current difference between the cards time and the grandmaster time. Should be close to zero once card has synchronized.                                                                                                    |
| TIMESYNC_ <i>N</i> _STDV_<br>ERROR=  | The standard deviation in the average error.                                                                                                    |
| TIMESYNC_ <i>N</i> _<br>GRANDMASTER= | Identity of network clock acting as PTP grandmaster. This is<br>the source of the PTP synchronization messages used by all<br>PTP slave clocks on the network. If there are multiple<br>grandmasters, they should negotiate between themselves to<br>identify the most accurate and then silence the others.               |

| Log Field                                 | Description                                                                                                    |
|-------------------------------------------|----------------------------------------------------------------------------------------------------|
| TIMESYNC_ <i>N</i> _LAST_<br>LOCK=        | Time when the module last changed from not locked to<br>locked. Ideally this will be a few seconds after the module has<br>powered up. This allows the user to confirm which clock the<br>module has synchronized to.                                                  |
| TIMESYNC_ <i>N</i> _<br>SYNCHRONISATIONS= | Logs the number of times the card has synchronized since it<br>was powered up. Ideally this will be a low number, as cards are<br>expected to synchronize and stay synchronized. Large<br>numbers indicate possible problems with the network or<br>grandmaster clock. |
| TIMESYNC_N_STATE=                         | Logs whether PTP is locked. Valid values are:<br>• OK:LOCKED                                                                                                    |
|                                           | FAIL:NO LOCK                                                                                                    |
| TIMESYNC_ <i>N</i> _CLOCK_<br>ADDRESS=    | Logs IP address of the currently-selected Grand Master.                                                                                                    |
| TIMESYNC_ <i>N</i> _REQUEST_<br>INTERVAL= | Logs the PTP Delay Request Frequency setting, as set on the <b>Time Sync Configuration</b> page. See page 41.                                                                                                    |
| TIMESYNC_ <i>N</i> _<br>PREFERENCE=       | Logs the PTP Network Interface <b>Preference</b> setting, as set on the <b>Time Sync Configuration</b> page. See page 41.                                                                                                    |

Where N is the input number.

Information on several parameters can be made available to a logging device connected to the RollCall network. Each logging page comprises three columns:

- Log Enable Select the check boxes that correspond to the parameters for which log information should be collected.
- Log Field Displays the name of the logging field.
- Log Value Displays the current log value.

| Logging - Network<br>Logging - SFP<br>Logging - Fpga<br>Logging - Spigot 1<br>Logging - Spigot 2<br>Logging - Spigot 3 | <ul> <li>Information</li> <li>1:172.19.164.75</li> <li>2:172.19.166.75</li> <li>■ 6b:172.19.160.75</li> <li>NH0S: off</li> </ul> | Video Selection<br>SDI 1 / SDI 2 | Information Select Video Input Status Video Output Status O Video Network Status Spigot Link Status |
|----------------------------------------------------------------------------------------------------|----------------------------------------------------------------------------------------------------|----------------------------------|----------------------------------------------------------------------------------------------------|
| Logging Network                                                                                                    |                                                                                                    |                                  | Lead the                                                                                            |
| Log Enable                                                                                                    | Log Field                                                                                                    |                                  | Log Value                                                                                           |
| Ethernet 1 Name                                                                                                    | LAN_PORT_1_NAME=                                                                                                    |                                  | Ethernet 1                                                                                          |
| Ethernet 1 Speed                                                                                                    | LAN_PORT_1_SPEED=                                                                                                    |                                  | 1000/s                                                                                              |
| Ethernet 1 IP Address                                                                                                  | LAN_PORT_1_IPADDRESS=                                                                                                    |                                  | 172.19.164.75                                                                                       |
| Ethernet 1 IP Gateway                                                                                                  | LAN_PORT_1_GATEWAY=                                                                                                    |                                  | 172.19.164.1                                                                                        |
| V Ethernet 1 Subnet Mask                                                                                               | LAN_PORT_1_SUBNET_MASK                                                                                                    | =                                | 255.255.254.0                                                                                       |
| V Ethernet 1 MAC Address                                                                                               | LAN_PORT_1_MACADDRESS=                                                                                                    | -                                | 00:23:70:00:22:68                                                                                   |
| V Ethernet 1 State                                                                                                    | LAN_PORT_1_STATE=                                                                                                    |                                  | 0.2 Mb/c                                                                                            |
| Sthemet 1 Traffic In                                                                                                   | LAN_PORT_1_TRAFFIC_IN                                                                                                    |                                  | 0.0 Mb/s                                                                                            |
| Ethernet 1 CBU Traffia In State                                                                                        |                                                                                                    | OTATE-                           | OK MID/S                                                                                            |
| Ethernet 1 CPU Traffic Out State                                                                                       |                                                                                                    |                                  | or                                                                                                  |
| Ethernet 1 BTB Discontinuity Bata                                                                                      | LAN PORT 1 PTR DIS PATE                                                                                                    |                                  | 0                                                                                                   |
| Sthemet 1 Link Status                                                                                                  | LAN PORT 1 LINK STATE-                                                                                                    | :-                               | or                                                                                                  |
| Ethernet 1 MAC Link Status                                                                                             |                                                                                                    | TC-                              | ok                                                                                                  |
| Ethernet 1 Switch Name                                                                                                 | LAN DORT 1 SWITCH NAME                                                                                                    | -                                | Arista7504R                                                                                         |
| Sthornot 1 Switch Chassis ID                                                                                           |                                                                                                    | -<br>ele ID-                     | 00:10:73:D6:19:26                                                                                   |
| C Ethernet 1 Switch Part ID                                                                                            |                                                                                                    | . ID-                            | Ethernet3/8/3                                                                                       |
| Sthernet 1 Switch Port VI AN                                                                                           |                                                                                                    | _ID_                             | 164                                                                                                 |
| Sthemet 2 Name                                                                                                    | LAN PORT 2 NAME-                                                                                                    | _*_014=                          | Ethernet 2                                                                                          |
| Sthernet 2 Sneed                                                                                                    | LAN PORT 2 SPEED-                                                                                                    |                                  | 10Gb/s                                                                                              |
| Ethernet 2 IP Address                                                                                                  | LAN PORT 2 IPADDRESS=                                                                                                    |                                  | 172 19 166 75                                                                                       |
| Ethernet 2 IP Gateway                                                                                                  | LAN PORT 2 GATEWAY=                                                                                                    |                                  | 172 19 166 1                                                                                        |
| Fthernet 2 Subnet Mask                                                                                                 | LAN PORT 2 SUBNET MASK                                                                                                    | =                                | 255.255.254.0                                                                                       |
| Ethernet 2 MAC Address                                                                                                 | LAN PORT 2 MACADDRESS                                                                                                    | -                                | 00:23:70:00:22:6C                                                                                   |
| Ethernet 2 State                                                                                                    | LAN PORT 2 STATE=                                                                                                    |                                  | WARNInactive                                                                                        |
| Ethernet 2 Traffic In                                                                                                  | LAN PORT 2 TRAFFIC IN=                                                                                                    |                                  | 0.1 Mb/s                                                                                            |
| Ethernet 2 Traffic Out                                                                                                 | LAN PORT 2 TRAFFIC OUT=                                                                                                    | :                                | 0.0 Mb/s                                                                                            |
| Ethernet 2 CPU Traffic In State                                                                                        | LAN PORT 2 CPU TRAF IN                                                                                                    | STATE=                           | ок                                                                                                  |
| Ethernet 2 CPU Traffic Out State                                                                                       | LAN_PORT_2_CPU_TRAF_OU                                                                                                    | -<br>IT_STATE=                   | ок                                                                                                  |
| Ethernet 2 RTP Discontinuity Rate                                                                                      | LAN_PORT_2_RTP_DIS_RATE                                                                                                    | =                                | 0                                                                                                   |
| Sethernet 2 Link Status                                                                                                | LAN_PORT_2_LINK_STATE=                                                                                                    |                                  | ок                                                                                                  |
| Ethernet 2 MAC Link Status                                                                                             | LAN_PORT_2_MAC_LINK_STA                                                                                                    | VTE=                             | ок                                                                                                  |
| I Ethernet 2 Switch Name                                                                                               | LAN_PORT_2_SWITCH_NAME                                                                                                    | =                                | Juniper                                                                                             |
| Ethernet 2 Switch Chassis ID                                                                                           | LAN_PORT_2_SWITCH_CHAS                                                                                                    | SIS_ID=                          | 08:B2:58:38:33:07                                                                                   |
| Ethernet 2 Switch Port ID                                                                                              | LAN_PORT_2_SWITCH_PORT                                                                                                    | _ID=                             | xe-0/0/28:2                                                                                         |
| Ethernet 2 Switch Port VLAN                                                                                            | LAN_PORT_2_SWITCH_PORT                                                                                                    | _VLAN=                           | 166                                                                                                 |
|                                                                                                    |                                                                                                    |                                  |                                                                                                    |

Logging - Network page

The following logging options are available. Enable check boxes to activate log fields as required.

| Log Field                  | Description                                                                                                    |
|----------------------------|----------------------------------------------------------------------------------------------------|
| LAN_PORT_N_NAME=           | Logs the Ethernet port name.                                                                                                    |
| LAN_PORT_ <i>N</i> _SPEED= | Logs the Ethernet connection speed. Valid values are:<br>• 10 Mbit/s Full Duplex<br>• 10 Mbit/s Half Duplex<br>• 100 Mbit/s Full Duplex<br>• 100 Mbit/s Half Duplex<br>• 1 Gbit/s Full Duplex<br>• 25 Gbit/s |
|                            |                                                                                                    |
| LAN_PORI_N_IPADDRESS=      | Logs the Ethernet port IP address.                                                                                                    |

| Log Field                                   | Description                                                                                                    |
|---------------------------------------------|----------------------------------------------------------------------------------------------------|
| LAN_PORT_ <i>N</i> _GATEWAY=                | Logs the gateway address set for the management of media interfaces.                                                     |
| LAN_PORT_N_SUBNET_MASK=                     | Logs the subnet mask address set for the management of media interfaces.                                                 |
| LAN_PORT_N_MACADDRESS=                      | Logs the Ethernet port MAC address.                                                                                      |
| LAN_PORT_ <i>N</i> _STATE=                  | Logs the Ethernet connection state. Valid values are:<br>• Active                                                        |
|                                             | WARN:Inactive                                                                                                    |
| LAN_PORT_ <i>N</i> _TRAFFIC_IN=             | Logs speed of traffic received by the Ethernet port.<br>Values are reported in kbps, Mbps or Gbps, as<br>appropriate.    |
| LAN_PORT_ <i>N</i> _TRAFFIC_OUT=            | Logs speed of traffic transmitted by the Ethernet port.<br>Values are reported in Kbps, Mbps or Gbps, as<br>appropriate. |
| LAN_PORT_ <i>N</i> _CPU_TRAF_IN_<br>STATE=  | Shows whether the flow of data into the CPU is satisfactory. Valid values are:<br>• OK                                   |
|                                             | <ul><li>WARN:LOW DATA</li><li>FAIL</li></ul>                                                                             |
| LAN_PORT_ <i>N</i> _CPU_TRAF_OUT_<br>STATE= | Shows whether the flow of data out of the CPU is satisfactory. Valid values are:<br>• OK                                 |
|                                             | <ul> <li>WARN:LOW DATA</li> <li>FAIL</li> </ul>                                                                          |
| LAN_PORT_N_RTP_DIS_RATE=                    | Logs RTP discontinuity rate for the Ethernet port.                                                                       |
| LAN_PORT_ <i>N</i> _LINK_STATE=             | Logs the Ethernet link state. Valid values are: <ul> <li>OK</li> <li>WARN:DOWN</li> </ul>                                |
| LAN_PORT_ <i>N</i> _MAC_LINK_<br>STATE=     | Logs state of the module's FPGA Ethernet link. Valid values are:<br>• UP                                                 |
|                                             | • DOWN                                                                                                    |
| LAN_PORT_ <i>N</i> _SWITCH_NAME=            | Logs name of the network switch that the module is connected to.                                                         |
| LAN_PORT_ <i>N</i> _SWITCH_CHASSIS<br>_ID=  | Logs the MAC address of the switch port to which the module's media port is connected.                                   |
| LAN_PORT_ <i>N</i> _SWITCH_PORT_<br>ID=     | Logs Port ID of the network switch the module is connected to.                                                           |
| LAN_PORT_ <i>N</i> _SWITCH_PORT_<br>VLAN=   | Logs name of the VLAN that the module is connected to.                                                                   |

Where N is the input number.

## Logging - Network

Information on several parameters can be made available to a logging device connected to the RollCall network. Each logging page comprises three columns:

- Log Enable Select the check boxes that correspond to the parameters for which log information should be collected.
- Log Field Displays the name of the logging field.
- Log Value Displays the current log value.

| Logging - Network<br>Logging - SFP<br>Logging - Spigot 1<br>Logging - Spigot 1<br>Logging - Spigot 2<br>Logging - Spigot 3 | <ul> <li>Information</li> <li>1:172.19.164.75</li> <li>2:172.19.166.75</li> <li>≡ 6b:172.19.160.75</li> <li>■ MMOS: 0ff</li> </ul> | Video Selection<br>SDI 1 / SDI 2 | Information Select Video Input Status Video Output Status Network Status Spigot Link Status |   |
|----------------------------------------------------------------------------------------------------|----------------------------------------------------------------------------------------------------|----------------------------------|---------------------------------------------------------------------------------------------|---|
| Logging Network                                                                                                    |                                                                                                    |                                  |                                                                                             | 1 |
| Log Enable                                                                                                    | Log Field                                                                                                    |                                  | Log Value                                                                                   |   |
| 🕼 Ethernet 1 Name                                                                                                    | LAN_PORT_1_NAME=                                                                                                    |                                  | Ethernet 1                                                                                  |   |
| Ethernet 1 Speed                                                                                                    | LAN_PORT_1_SPEED=                                                                                                    |                                  | 10Gb/s                                                                                      |   |
| Ethernet 1 IP Address                                                                                                    | LAN_PORT_1_IPADDRESS=                                                                                                    |                                  | 172.19.164.75                                                                               |   |
| Ethernet 1 IP Gateway                                                                                                    | LAN_PORT_1_GATEWAY=                                                                                                    |                                  | 172.19.164.1                                                                                |   |
| 🕼 Ethernet 1 Subnet Mask                                                                                                   | LAN_PORT_1_SUBNET_MASK                                                                                                    | (=                               | 255.255.254.0                                                                               |   |
| Ethernet 1 MAC Address                                                                                                    | LAN_PORT_1_MACADDRESS=                                                                                                    | =                                | 00:23:70:00:22:6B                                                                           |   |
| 🕼 Ethernet 1 State                                                                                                    | LAN_PORT_1_STATE=                                                                                                    |                                  | WARN:Inactive                                                                               |   |
| 🗹 Ethernet 1 Traffic In                                                                                                    | LAN_PORT_1_TRAFFIC_IN=                                                                                                    |                                  | 0.3 Mb/s                                                                                    |   |
| 🗹 Ethernet 1 Traffic Out                                                                                                   | LAN_PORT_1_TRAFFIC_OUT=                                                                                                    | :                                | 0.0 Mb/s                                                                                    |   |
| Ethernet 1 CPU Traffic In State                                                                                            | LAN_PORT_1_CPU_TRAF_IN_                                                                                                    | _STATE=                          | ок                                                                                          |   |
| 🕼 Ethernet 1 CPU Traffic Out State                                                                                         | LAN_PORT_1_CPU_TRAF_OU                                                                                                    | IT_STATE=                        | ок                                                                                          |   |
| Ethernet 1 RTP Discontinuity Rate                                                                                          | LAN_PORT_1_RTP_DIS_RATE                                                                                                    | :=                               | 0                                                                                           |   |
| Ethernet 1 Link Status                                                                                                    | LAN_PORT_1_LINK_STATE=                                                                                                    |                                  | ок                                                                                          |   |
| Ethernet 1 MAC Link Status                                                                                                 | LAN_PORT_1_MAC_LINK_STA                                                                                                    | TE=                              | ок                                                                                          |   |
| 🕼 Ethernet 1 Switch Name                                                                                                   | LAN_PORT_1_SWITCH_NAME                                                                                                    | =                                | Arista7504R                                                                                 |   |
| 🕼 Ethernet 1 Switch Chassis ID                                                                                             | LAN_PORT_1_SWITCH_CHAS                                                                                                    | SIS_ID=                          | 00:1C:73:D6:18:26                                                                           |   |
| Ethernet 1 Switch Port ID                                                                                                  | LAN_PORT_1_SWITCH_PORT                                                                                                    | _ID=                             | Ethernet3/8/3                                                                               |   |
| Ethernet 1 Switch Port VLAN                                                                                                | LAN_PORT_1_SWITCH_PORT                                                                                                    | _VLAN=                           | 164                                                                                         |   |
| 🕼 Ethernet 2 Name                                                                                                    | LAN_PORT_2_NAME=                                                                                                    |                                  | Ethernet 2                                                                                  |   |
| 🕼 Ethernet 2 Speed                                                                                                    | LAN_PORT_2_SPEED=                                                                                                    |                                  | 10Gb/s                                                                                      |   |
| Ethernet 2 IP Address                                                                                                    | LAN_PORT_2_IPADDRESS=                                                                                                    |                                  | 172.19.166.75                                                                               |   |
| 🕼 Ethernet 2 IP Gateway                                                                                                    | LAN_PORT_2_GATEWAY=                                                                                                    |                                  | 172.19.166.1                                                                                |   |
| 🕼 Ethernet 2 Subnet Mask                                                                                                   | LAN_PORT_2_SUBNET_MASK                                                                                                    | =                                | 255.255.254.0                                                                               |   |
| 🗹 Ethernet 2 MAC Address                                                                                                   | LAN_PORT_2_MACADDRESS=                                                                                                    | -                                | 00:23:70:00:22:6C                                                                           |   |
| Ethernet 2 State                                                                                                    | LAN_PORT_2_STATE=                                                                                                    |                                  | WARN:Inactive                                                                               |   |
| 🗹 Ethernet 2 Traffic In                                                                                                    | LAN_PORT_2_TRAFFIC_IN=                                                                                                    |                                  | 0.1 Mb/s                                                                                    |   |
| 🕼 Ethernet 2 Traffic Out                                                                                                   | LAN_PORT_2_TRAFFIC_OUT=                                                                                                    |                                  | 0.0 Mb/s                                                                                    |   |
| Ethernet 2 CPU Traffic In State                                                                                            | LAN_PORT_2_CPU_TRAF_IN_                                                                                                    | STATE=                           | ок                                                                                          |   |
| Ethernet 2 CPU Traffic Out State                                                                                           | LAN_PORT_2_CPU_TRAF_OU                                                                                                    | IT_STATE=                        | ок                                                                                          |   |
| Ethernet 2 RTP Discontinuity Rate                                                                                          | LAN PORT 2 RTP DIS RATE                                                                                                    | =                                | 0                                                                                           |   |
| Ethernet 2 Link Status                                                                                                    | LAN PORT 2 LINK STATE=                                                                                                    |                                  | ок                                                                                          |   |
| Ethernet 2 MAC Link Status                                                                                                 | LAN PORT 2 MAC LINK STA                                                                                                    | TE=                              | ок                                                                                          |   |
| Ethernet 2 Switch Name                                                                                                    | LAN_PORT_2_SWITCH NAME                                                                                                    | =                                | Juniper                                                                                     |   |
| Ethernet 2 Switch Chassis ID                                                                                               | LAN_PORT 2 SWITCH CHAS                                                                                                    | SIS_ID=                          | 08:B2:58:38:33:07                                                                           |   |
| Ethernet 2 Switch Port ID                                                                                                  | LAN PORT 2 SWITCH PORT                                                                                                    | ID=                              | xe-0/0/28:2                                                                                 |   |
| Ethernet 2 Switch Port VLAN                                                                                                | LAN PORT 2 SWITCH PORT                                                                                                    | VLAN=                            | 166                                                                                         |   |
|                                                                                                    |                                                                                                    |                                  |                                                                                             |   |

Logging - Network page

| Log Field                                   | Description                                                                                                    |
|---------------------------------------------|----------------------------------------------------------------------------------------------------|
| LAN_PORT_ <i>N</i> _NAME=                   | Logs the Ethernet port name.                                                                                             |
| LAN_PORT_N_SPEED=                           | Logs the Ethernet connection speed. Valid values are:                                                                    |
|                                             | <ul> <li>10 Mbit/s Full Duplex</li> </ul>                                                                                |
|                                             | <ul> <li>10 Mbit/s Half Duplex</li> </ul>                                                                                |
|                                             | <ul> <li>100 Mbit/s Full Duplex</li> </ul>                                                                               |
|                                             | <ul> <li>100 Mbit/s Half Duplex</li> </ul>                                                                               |
|                                             | <ul> <li>1 Gbit/s Full Duplex</li> </ul>                                                                                 |
|                                             | • 25 Gbit/s                                                                                                    |
|                                             | • No Link                                                                                                    |
| LAN_PORT_ <i>N</i> _IPADDRESS=              | Logs the Ethernet port IP address.                                                                                       |
| LAN_PORT_ <i>N</i> _GATEWAY=                | Logs the gateway address set for the management of media interfaces.                                                     |
| LAN_PORT_ <i>N</i> _SUBNET_MASK=            | Logs the subnet mask address set for the management of media interfaces.                                                 |
| LAN_PORT_N_MACADDRESS=                      | Logs the Ethernet port MAC address.                                                                                      |
| LAN_PORT_ <i>N</i> _STATE=                  | Logs the Ethernet connection state. Valid values are:<br>• Active                                                        |
|                                             | • WARN:Inactive                                                                                                    |
| LAN_PORT_ <i>N</i> _TRAFFIC_IN=             | Logs speed of traffic received by the Ethernet port.<br>Values are reported in kbps, Mbps or Gbps, as<br>appropriate.    |
| LAN_PORT_ <i>N</i> _TRAFFIC_OUT=            | Logs speed of traffic transmitted by the Ethernet port.<br>Values are reported in Kbps, Mbps or Gbps, as<br>appropriate. |
| LAN_PORT_N_CPU_TRAF_IN_<br>STATE=           | Shows whether the flow of data into the CPU is                                                                           |
|                                             | • OK                                                                                                    |
|                                             | WARN:LOW DATA                                                                                                    |
|                                             | • FAIL                                                                                                    |
| LAN_PORT_ <i>N</i> _CPU_TRAF_OUT_<br>STATE= | Shows whether the flow of data out of the CPU is satisfactory. Valid values are:<br>• <b>OK</b>                          |
|                                             | WARN:LOW DATA                                                                                                    |
|                                             | • FAIL                                                                                                    |
| LAN_PORT_N_RTP_DIS_RATE=                    | Logs RTP discontinuity rate for the Ethernet port.                                                                       |
| LAN_PORT_ <i>N</i> _LINK_STATE=             | Logs the Ethernet link state. Valid values are:                                                                          |
|                                             |                                                                                                    |
| I AN PORT N MAC LINK                        | Logs state of the module's EPGA Ethernet link Valid                                                                      |
| STATE=                                      | values are:                                                                                                    |
|                                             |                                                                                                    |
|                                             | • DOWN                                                                                                    |

The following logging options are available. Enable check boxes to activate log fields as required.

| Log Field                         | Description                                                                            |
|-----------------------------------|----------------------------------------------------------------------------------------|
| LAN_PORT_N_SWITCH_NAME=           | Logs name of the network switch that the module is connected to.                       |
| LAN_PORT_N_SWITCH_CHASSIS<br>_ID= | Logs the MAC address of the switch port to which the module's media port is connected. |
| LAN_PORT_N_SWITCH_PORT_<br>ID=    | Logs Port ID of the network switch the module is connected to.                         |
| LAN_PORT_N_SWITCH_PORT_<br>VLAN=  | Logs name of the VLAN that the module is connected to.                                 |

Where N is the input number.

## **Logging - SFP**

Information on several parameters can be made available to a logging device connected to the RollCall network. Each logging page comprises three columns:

- Log Enable Select the check boxes that correspond to the parameters for which log information should be collected.
- Log Field Displays the name of the logging field.
- Log Value Displays the current log value.

| Logging - SFP<br>Logging - Fpga<br>Logging - Spigot 1<br>Logging - Spigot 2<br>Logging - Spigot 3<br>Logging - Spigot 4 | Information<br>1:172.19.164.75<br>2:173.19.166.75<br>Gb:172.19.160.7<br>WMOS:0ff | S                               | Information Select     Video Input Sta     Video Output S     Network Status     Spigot Link Sta | tus<br>tatus<br>i<br>tus |                                 |
|----------------------------------------------------------------------------------------------------|----------------------------------------------------------------------------------|---------------------------------|--------------------------------------------------------------------------------------------------|--------------------------|---------------------------------|
| Logging SFP                                                                                                    |                                                                                  |                                 |                                                                                                  |                          |                                 |
| SFP 1                                                                                                    |                                                                                  |                                 | SFP 2                                                                                            |                          |                                 |
| Log Enable                                                                                                    | Log Field                                                                        | Log Value                       | Log Enable                                                                                       | Log Field                | Log Value                       |
| Fitted                                                                                                    | SFP_1_FITTED=                                                                    | ОK                              | Fitted                                                                                           | SFP_2_FITTED=            | ОK                              |
| ✓ Status                                                                                                    | SFP_1_STATUS=                                                                    | FAIL:RX PWR                     | Status                                                                                           | SFP_2_STATUS=            | WARN:RX PWR                     |
| ✓ Type                                                                                                    | SFP_1_TYPE=                                                                      | 10G Base-SR, Short distance (S) | V Type                                                                                           | SFP_2_TYPE=              | 10G Base-SR, Short distance (S) |
| Manufacturer                                                                                                    | SFP_1_VENDOR=                                                                    | Gigalight                       | Manufacturer                                                                                     | SFP_2_VENDOR=            | Gigalight                       |
| ✓ Model                                                                                                    | SFP_1_VENDOR_PN=                                                                 | GPP-85192-SRC                   | ✓ Model                                                                                          | SFP_2_VENDOR_PN=         | GPP-85192-SRC                   |
| Serial Number                                                                                                    | SFP_1_SERIAL_NR=                                                                 | M1702275611                     | Serial Number                                                                                    | SFP_2_SERIAL_NR=         | M1611011574                     |
| Revision                                                                                                    | SFP_1_REVISION=                                                                  | 1.0                             | Revision                                                                                         | SFP_2_REVISION=          | 1.0                             |
| Connector                                                                                                    | SFP_1_CONNECTOR=                                                                 | Fibre LC                        | Connector                                                                                        | SFP_2_CONNECTOR=         | Fibre LC                        |
| Temperature Sensor                                                                                                    | TEMP_2_NAME=                                                                     | SFP1                            | Temperature Sensor                                                                               | TEMP_3_NAME=             | SFP2                            |
| ✓ Temperature                                                                                                    | TEMP_2_CELSIUS=                                                                  | 46C                             | ✓ Temperature                                                                                    | TEMP_3_CELSIUS=          | 43C                             |
| Temperature State                                                                                                    | TEMP_2_STATE=                                                                    | ок                              | Temperature State                                                                                | TEMP_3_STATE=            | ок                              |
| ✓ Voltage Sensor                                                                                                    | VOLTAGE_4_NAME=                                                                  | SFP1                            | Voltage Sensor                                                                                   | VOLTAGE_5_NAME=          | SFP2                            |
| ✓ Voltage                                                                                                    | VOLTAGE_4_VALUE=                                                                 | 3.26V                           | Voltage                                                                                          | VOLTAGE_5_VALUE=         | 3.25V                           |
| Voltage State                                                                                                    | VOLTAGE_4_STATE=                                                                 | ок                              | Voltage State                                                                                    | VOLTAGE_5_STATE=         | ок                              |
| Tx Wavelength                                                                                                    | SFP_1_WAVELENGTH=                                                                | 850nm                           | Tx Wavelength                                                                                    | SFP_2_WAVELENGTH=        | 850nm                           |
| ☑ Tx Bias 1                                                                                                    | SFP_1_1_LASER_BIAS=                                                              | 6.83mA                          | ✓ Tx Bias 1                                                                                      | SFP_2_1_LASER_BIAS=      | 6.56mA                          |
| ✓ Tx Bias 2                                                                                                    | SFP_1_2_LASER_BIAS=                                                              |                                 | ✓ Tx Bias 2                                                                                      | SFP_2_2_LASER_BIAS=      |                                 |
| ▼ Tx Bias 3                                                                                                    | SFP_1_3_LASER_BIAS=                                                              |                                 | Tx Bias 3                                                                                        | SFP_2_3_LASER_BIAS=      |                                 |
| 👽 Tx Bias 4                                                                                                    | SFP_1_4_LASER_BIAS=                                                              |                                 | Tx Bias 4                                                                                        | SFP_2_4_LASER_BIAS=      |                                 |
| Tx Power 1                                                                                                    | SFP_1_1_TX_POWER=                                                                | -3.63dBm                        | Tx Power 1                                                                                       | SFP_2_1_TX_POWER=        | -3.79dBm                        |
| ✓ Tx Power 2                                                                                                    | SFP_1_2_TX_POWER=                                                                |                                 | Tx Power 2                                                                                       | SFP_2_2_TX_POWER=        |                                 |
| ☑ Tx Power 3                                                                                                    | SFP_1_3_TX_POWER=                                                                |                                 | Tx Power 3                                                                                       | SFP_2_3_TX_POWER=        |                                 |
| ☑ Tx Power 4                                                                                                    | SFP_1_4_TX_POWER=                                                                |                                 | Tx Power 4                                                                                       | SFP_2_4_TX_POWER=        |                                 |
| Tx Power State 1                                                                                                    | SFP_1_1_TX_POWER_STATE=                                                          | ок                              | Tx Power State 1                                                                                 | SFP_2_1_TX_POWER_STATE=  | ок                              |
| Tx Power State 2                                                                                                    | SFP_1_2_TX_POWER_STATE=                                                          |                                 | Tx Power State 2                                                                                 | SFP_2_2_TX_POWER_STATE=  |                                 |
| Tx Power State 3                                                                                                    | SFP_1_3_TX_POWER_STATE=                                                          |                                 | Tx Power State 3                                                                                 | SFP_2_3_TX_POWER_STATE=  |                                 |
| Tx Power State 4                                                                                                    | SFP_1_4_TX_POWER_STATE=                                                          |                                 | Tx Power State 4                                                                                 | SFP_2_4_TX_POWER_STATE=  |                                 |
| Rx Power 1                                                                                                    | SFP_1_1_RX_POWER=                                                                | 3.01 dBm                        | Rx Power 1                                                                                       | SFP_2_1_RX_POWER=        | -0.25dBm                        |
| Rx Power 2                                                                                                    | SFP_1_2_RX_POWER=                                                                |                                 | Rx Power 2                                                                                       | SFP_2_2_RX_POWER=        |                                 |
| Rx Power 3                                                                                                    | SFP_1_3_RX_POWER=                                                                | -                               | Rx Power 3                                                                                       | SFP_2_3_RX_POWER=        | -                               |
| Rx Power 4                                                                                                    | SFP_1_4_RX_POWER=                                                                |                                 | Rx Power 4                                                                                       | SFP_2_4_RX_POWER=        |                                 |
| Rx Power State 1                                                                                                    | SFP_1_1_RX_POWER_STATE=                                                          | FAIL:High                       | Rx Power State 1                                                                                 | SFP_2_1_RX_POWER_STATE=  | WARN:High                       |
| Rx Power State 2                                                                                                    | SFP_1_2_RX_POWER_STATE=                                                          | -                               | Rx Power State 2                                                                                 | SFP_2_2_RX_POWER_STATE=  |                                 |
| Rx Power State 3                                                                                                    | SFP_1_3_RX_POWER_STATE=                                                          | -                               | Rx Power State 3                                                                                 | SFP_2_3_RX_POWER_STATE=  | -                               |
| Rx Power State 4                                                                                                    | SFP_1_4_RX_POWER_STATE=                                                          | -                               | Rx Power State 4                                                                                 | SFP_2_4_RX_POWER_STATE=  |                                 |
|                                                                                                    |                                                                                  |                                 |                                                                                                  |                          |                                 |

Logging - SFP page

The following options are available. Enable check boxes to activate log fields as required.

| Log Field        | Description                                           |  |  |
|------------------|-------------------------------------------------------|--|--|
| SFP_N_FITTED=    | Logs presence of (Q)SFP. Valid values are:            |  |  |
|                  | • OK                                                  |  |  |
|                  | • Missing                                             |  |  |
| SFP_N_STATUS=    | Logs status reported by the (Q)SFP. Valid values are: |  |  |
|                  | <u>SFPs</u>                                           |  |  |
|                  | • OK                                                  |  |  |
|                  | WARN:Temp                                             |  |  |
|                  | • WARN:VCC                                            |  |  |
|                  | • WARN:TX BIAS                                        |  |  |
|                  | WARN:RX BIAS                                          |  |  |
|                  | WARN:Laser                                            |  |  |
|                  | • WARN:TEC Curr                                       |  |  |
|                  | FAIL:SFP Not Ready     FAIL:DY LOC DY Failure         |  |  |
|                  | FAIL:RX LOS - RX Failure     FAIL:RX LOS - RX Failure |  |  |
|                  |                                                       |  |  |
|                  | FAIL:RA LOL - RA LOSS OF LOCK                         |  |  |
|                  | OSEPs                                                 |  |  |
|                  | • OK                                                  |  |  |
|                  | WARN:Temp                                             |  |  |
|                  | • WARN:VCC                                            |  |  |
|                  | WARN:RX PWR LO                                        |  |  |
|                  | • WARN:RX PWR HI                                      |  |  |
|                  | WARN:TX PWR LO                                        |  |  |
|                  | • WARN:TX PWR HI                                      |  |  |
|                  | • FAIL:SFP Not Ready                                  |  |  |
|                  | • FAIL:RX LOS - RX Failure                            |  |  |
|                  | • FAIL:TX LOS - TX Failure                            |  |  |
|                  | FAIL:EQ Fault - EQ Failure                            |  |  |
|                  | <ul> <li>FAIL:RX LOL - RX Loss of Lock</li> </ul>     |  |  |
|                  | <ul> <li>FAIL:TX LOL - TX Loss of Lock</li> </ul>     |  |  |
|                  | • FAIL:Temp                                           |  |  |
|                  | • FAIL:VCC                                            |  |  |
|                  | <u>QSFPs (cont)</u>                                   |  |  |
|                  | • FAIL:RX PWR LO                                      |  |  |
|                  | • FAIL:RX PWR HI                                      |  |  |
|                  | FAIL:TX BIAS LO                                       |  |  |
|                  | FAIL: I X BIAS HI                                     |  |  |
|                  |                                                       |  |  |
|                  |                                                       |  |  |
|                  | Logs (Q)SFP Identifier from device.                   |  |  |
| SFP_N_VENDOR=    | Logs (Q)SFP manufacturer from device.                 |  |  |
| SFP_N_VENDOR_PN= | Logs (Q)SFP model number from device.                 |  |  |

| Log Field                   | Description                                                                                                    |  |  |
|-----------------------------|----------------------------------------------------------------------------------------------------|--|--|
| SFP_N_SERIAL_NR=            | Logs the module serial number, which consists of an S followed by eight digits.                                                                                                    |  |  |
| SFP_N_REVISION=             | Logs manufacturer revision number.                                                                                                    |  |  |
| SFP_N_CONNECTOR=            | Logs connector type.                                                                                                    |  |  |
| TEMP_N_NAME=                | Logs temperature sensor name.                                                                                                    |  |  |
| TEMP_N_CELSIUS=             | Logs current temperature sensor reading.                                                                                                    |  |  |
| TEMP_N_STATE=               | <ul> <li>Logs temperature sensor state. Valid values are:</li> <li>WARN:Disabled - Temperature sensor disabled.</li> <li>WARN:Low - Low, but in tolerance.</li> <li>WARN:High - High, but in tolerance.</li> <li>OK</li> <li>FAIL:Low - Low and out of tolerance.</li> <li>FAIL:Low - Ligh and out of tolerance.</li> </ul> |  |  |
| VOITAGE N NAME=             | Logs voltage sensor name                                                                                                    |  |  |
| VOLTAGE N VALUE=            | Logs current voltage reading.                                                                                                    |  |  |
| VOLTAGE_N_STATE=            | <ul> <li>Logs temperature sensor state. Valid values are:</li> <li>OK</li> <li>WARN:Low - Low, but in tolerance.</li> <li>WARN:High - High, but in tolerance.</li> </ul>                                                                                                    |  |  |
| SFP_N_WAVELENGTH=           | Logs transmit wavelength in nm.                                                                                                    |  |  |
| SFP_N_X_LASER_BIAS=         | Logs bias level in mA.                                                                                                    |  |  |
| SFP_N_X_TX_POWER=           | Logs transmit power level in dBm.                                                                                                    |  |  |
| SFP_N_X_TX_POWER_<br>STATE= | <ul> <li>Logs transmit power level. Valid values are:</li> <li>OK</li> <li>WARN:Low - Low, but in tolerance.</li> <li>WARN:High - High, but in tolerance.</li> <li>FAIL:Low - Low and out of tolerance.</li> <li>FAIL:High - High and out of tolerance.</li> </ul>                                                          |  |  |
| SFP_N_X_RX_POWER=           | Logs receive power level in dBm.                                                                                                    |  |  |
| SFP_N_X_RX_POWER_<br>STATE= | <ul> <li>Logs receive power level. Valid values are:</li> <li>OK</li> <li>WARN:Low - Low, but in tolerance.</li> <li>WARN:High - High, but in tolerance.</li> <li>FAIL:Low - Low and out of tolerance.</li> <li>FAIL:High - High and out of tolerance.</li> </ul>                                                           |  |  |

Where N is the input/(Q)SFP number and X is the lane.

## **Logging - FPGA**

Information on several parameters can be made available to a logging device connected to the RollCall network. Each logging page comprises three columns:

- Log Enable Select the check boxes that correspond to the parameters for which log information should be collected.
- Log Field Displays the name of the logging field.
- Log Value Displays the current log value.

| Logging - Fpga  Logging - Spigot 1 Logging - Spigot 2 Logging - Spigot 3 Logging - Spigot 4 Logging - Spigot 5 | Information<br>1:172.19.164.75<br>2:172.19.166.75<br>Gb:172.19.160.75<br>NMOS:Off | SDI 1 / SDI 2 | Information Select<br>Video Input Status<br>Video Output Status<br>Network Status<br>Spigot Link Status |
|----------------------------------------------------------------------------------------------------|-----------------------------------------------------------------------------------|---------------|----------------------------------------------------------------------------------------------------|
| Logging Fpga                                                                                                   |                                                                                   |               |                                                                                                    |
| Log Enable                                                                                                    | Log Field                                                                         | Lo            | g Value                                                                                                 |
| Temperature Sensor                                                                                             | TEMP_4_NAME=                                                                      | FP            | GA                                                                                                    |
| ☑ Temperature                                                                                                  | TEMP_4_CELSIUS=                                                                   | 53            | c                                                                                                    |
| Temperature State                                                                                              | TEMP_4_STATE=                                                                     | OF            | c l                                                                                                    |
| 🕼 Voltage Name                                                                                                 | VOLTAGE_1_NAME=                                                                   | VC            | CINT                                                                                                    |
| Voltage Value                                                                                                  | VOLTAGE_1_VALUE=                                                                  | 1.0           | 10V                                                                                                    |
| 🕼 Voltage Name                                                                                                 | VOLTAGE_2_NAME=                                                                   | VC            | CAUX                                                                                                    |
| Voltage Value                                                                                                  | VOLTAGE_2_VALUE=                                                                  | 1.7           | 7V                                                                                                    |
| 🕼 Voltage Name                                                                                                 | VOLTAGE_3_NAME=                                                                   | VC            | CBRAM                                                                                                   |
| Voltage Value                                                                                                  | VOLTAGE_3_VALUE=                                                                  | 1.0           | 0V                                                                                                    |
|                                                                                                    |                                                                                   |               |                                                                                                    |

#### Logging - FPGA page

The following options are available. Enable check boxes to activate log fields as required.

| Log Field                 | Description                                                             |  |
|---------------------------|-------------------------------------------------------------------------|--|
| TEMP_N_NAME=              | Reports temperature sensor name.                                        |  |
| TEMP_N_CELSIUS=           | Reports current temperature sensor reading.                             |  |
| TEMP_N_STATE=             | Reports current temperature state. Valid values are:                    |  |
|                           | • WARN:Low - temperature is low, but in tolerance.                      |  |
|                           | <ul> <li>WARN: High - temperature is high, but in tolerance.</li> </ul> |  |
|                           | • OK                                                                    |  |
|                           | • FAIL:Low - temperature is low and out of tolerance.                   |  |
|                           | • FAIL:High - temperature is high and out of tolerance.                 |  |
|                           | <ul> <li>WARN:Disabled - temperature sensor is disabled.</li> </ul>     |  |
| VOLTAGE_N_NAME=           | Voltage sensor name.                                                    |  |
| VOLTAGE_ <i>N</i> _VALUE= | Reports current voltage reading.                                        |  |

Where N is the input number.

## Logging - Spigot n

The **Logging - Spigot** pages are used to select the fields to be enabled for each available spigot. Depending on whether the spigot is an input or an output, the appropriate log fields are shown.

An additional field is provided for the user to optionally specify a name for the input/output.

| Logging - Spigot 1         2           Logging - Spigot 2         2           Logging - Spigot 3         2           Logging - Spigot 4         2           Logging - Spigot 5         2 | Information<br>1:172.19.164.75<br>2:172.19.166.75<br>Gb:172.19.160.75<br>NHOS:0ff | Video Selection<br>SDI 1 / SDI 2   Information Select Video Input Status Video Output Status Network Status Spigot Link Status |
|----------------------------------------------------------------------------------------------------|-----------------------------------------------------------------------------------|----------------------------------------------------------------------------------------------------|
| Input Logging                                                                                                    |                                                                                   |                                                                                                    |
| Input 1 Name                                                                                                    |                                                                                   |                                                                                                    |
| INPUT_1_NAME                                                                                                    | PS                                                                                |                                                                                                    |
| Log Enable<br>- Video                                                                                                    | Log Field                                                                         | Log Value                                                                                                    |
| 🗸 Input Ident                                                                                                    | INPUT_1_IDENT=                                                                    | 1                                                                                                    |
| 📝 Input Name                                                                                                    | INPUT_1_NAME=                                                                     | INPUT_1_NAME                                                                                                    |
| 🕼 Input State                                                                                                    | INPUT_1_STATE=                                                                    | WARN: TPG                                                                                                    |
| 🗸 Input Type                                                                                                    | INPUT_1_TYPE=                                                                     | HD / SD / 3G SDI                                                                                                    |
| Input Standard                                                                                                    | INPUT_1_STANDARD=                                                                 | 525/29i                                                                                                    |
| ☑ Input Stream                                                                                                    | INPUT_1_STREAM=                                                                   | DUAL                                                                                                    |

Input Spigot Logging page

| Logging - Spigot 5<br>Logging - Spigot 6<br>Logging - Spigot 7<br>Logging - Spigot 8<br>Logging - NMOS<br>Logging - Card Diagnostics | Information<br>1:172.19.164.75<br>2:172.19.166.75<br>Gb:172.19.160.75<br>NMOS:Off | video Selection<br>SDI 1 / SDI 2 💌 | Information Select          Video Input Status         Video Output Status         Network Status         Spigot Link Status |
|----------------------------------------------------------------------------------------------------|-----------------------------------------------------------------------------------|------------------------------------|----------------------------------------------------------------------------------------------------|
| Output Logging                                                                                                    |                                                                                   |                                    |                                                                                                    |
| OUTPUT_5_NAME                                                                                                    | PS                                                                                |                                    |                                                                                                    |
| Log Enable                                                                                                    | Log Field                                                                         | Lo                                 | g Value                                                                                                    |
| - Video                                                                                                    |                                                                                   |                                    |                                                                                                    |
| Output Ident                                                                                                    | OUTPUT_5_IDENT=                                                                   | 5                                  |                                                                                                    |
| Output Name                                                                                                    | OUTPUT_5_NAME=                                                                    | TUO                                | PUT_5_NAME                                                                                                    |
| Output State                                                                                                    | OUTPUT_5_STATE=                                                                   | FAIL                               |                                                                                                    |
| 🕼 Output Type                                                                                                    | OUTPUT_5_TYPE=                                                                    | HD                                 | SD/3G SDI                                                                                                    |
| 🕼 Output Standard                                                                                                    | OUTPUT_5_STANDARD=                                                                | Unk                                | nown                                                                                                    |
| 🖉 Output Make Break                                                                                                    | OUTPUT_5_MAKE_BREAK=                                                              | MBE                                | 3                                                                                                    |

Output Spigot Logging page

The following options are available. Enable check boxes to activate log fields as required.

| Option         | Description                                                          |  |
|----------------|----------------------------------------------------------------------|--|
| INPUT_N_IDENT= | System-defined identifier for the input, based on the rear ID.       |  |
| INPUT_N_NAME=  | Name of the input, as defined on the <b>Setup</b> page. See page 93. |  |

| Option                            | Description                                                                             |  |  |
|-----------------------------------|-----------------------------------------------------------------------------------------|--|--|
| INPUT_N_STATE=                    | Valid values are:                                                                       |  |  |
|                                   | OK: input signal good.                                                                  |  |  |
|                                   | FAIL: input signal not detected.                                                        |  |  |
| INPUT_N_TYPE=                     | HD/SD/3G SDI                                                                            |  |  |
| INPUT_N_STANDARD=                 | PAL/NTSC/625 Mono/525 Mono                                                              |  |  |
| INPUT_N_STREAM=                   | Displays whether an IP sender uses SDI on Primary, Secondary or both. Valid values are: |  |  |
|                                   | Dual - both used.                                                                       |  |  |
|                                   | • A - only Primary used.                                                                |  |  |
|                                   | • <b>B</b> - only Secondary used.                                                       |  |  |
| OUTPUT_N_IDENT=                   | Name of the output as shown on the rear panel.                                          |  |  |
| OUTPUT_N_NAME=                    | Name of the output as defined by the user.                                              |  |  |
| OUTPUT_N_STATE=                   | Current state of the output. Valid values are:                                          |  |  |
|                                   | OK: output signal good.                                                                 |  |  |
|                                   | FAIL: output signal not detected.                                                       |  |  |
|                                   | • WARN:Freeze                                                                           |  |  |
|                                   | WARN: Pattern                                                                           |  |  |
|                                   | • WARN:Black                                                                            |  |  |
| OUTPUT_N_TYPE=                    | Type of output. Valid values are:                                                       |  |  |
|                                   | • SD SDI                                                                                |  |  |
|                                   | • HD SDI                                                                                |  |  |
|                                   | HD/SD/3G SDI                                                                            |  |  |
| OUTPUT_N_STANDARD=                | Reports video standard on the output.                                                   |  |  |
|                                   | Format:                                                                                 |  |  |
|                                   | <lines>(<active>)/<rate><i p="" st=""></i></rate></active></lines>                      |  |  |
|                                   | Where:                                                                                  |  |  |
|                                   | • Lines = Total lines                                                                   |  |  |
|                                   | Active = Active lines                                                                   |  |  |
|                                   | • <b>Rate</b> = Frame rate                                                              |  |  |
|                                   | • I = Interlaced                                                                        |  |  |
|                                   | • P = Progressive                                                                       |  |  |
|                                   | • $\mathbf{Sr} = Segmented Frame$                                                       |  |  |
|                                   | For example: 1080/50p or 1125(1080)/251.                                                |  |  |
| OUTPUT_ <i>N</i> _MAKE_<br>BREAK= | Reports <b>Make-before-Break</b> or <b>Break-before-Make</b> setting for the spigot.    |  |  |

Where N is the input/output number.

## **Logging - NMOS**

Information on several NMOS parameters can be made available to a logging device connected to the RollCall network. Each logging page comprises three columns:

- Log Enable Select the check boxes that correspond to the parameters for which log information should be collected.
- Log Field Displays the name of the logging field.
- Log Value Displays the current log value.

| Logging - NMOS<br>Logging - Card Diagnostics<br>RollTrack<br>Loopback Router<br>Setup<br>Ethernet Gb | Information<br>1:172.19.164.75<br>2:172.19.166.75<br>Gb:172.19.160.75<br>NMOS:0ff | Video Selection<br>SDI 1 / SDI 2 | Ŧ      | Information Select<br>Video Input Status<br>Video Output Status<br>Network Status<br>Spigot Link Status |
|----------------------------------------------------------------------------------------------------|-----------------------------------------------------------------------------------|----------------------------------|--------|----------------------------------------------------------------------------------------------------|
| VMOS Status                                                                                          | NMOS_STATUS=                                                                      |                                  | OK:Off |                                                                                                    |
| NMOS Registration                                                                                    | NMOS_REGISTRATION=                                                                |                                  | Auto   |                                                                                                    |
| ☑ NMOS Registry IP                                                                                   | NMOS_REGISTRY_IPADDRES                                                            | SS=                              | -      |                                                                                                    |
| V NMOS Query Port                                                                                    | NMOS_QUERY_PORT=                                                                  |                                  | -      |                                                                                                    |
| V NMOS Registration Port                                                                             | NMOS_REGISTRATION_PORT                                                            | Γ=                               | -      |                                                                                                    |
|                                                                                                    |                                                                                   |                                  |        |                                                                                                    |

Logging - NMOS page

The following options are available. Enable check boxes to activate log fields as required.

| Option                        | Description                                                                           |  |  |
|-------------------------------|---------------------------------------------------------------------------------------|--|--|
| NMOS_STATUS=                  | Displays the current NMOS status. Valid values are:                                   |  |  |
|                               | <ul> <li>OK:Off - NMOS functionality is disabled.</li> </ul>                          |  |  |
|                               | • <b>OK:Registered</b> - the module has been successfully added to the NMOS registry. |  |  |
|                               | <ul> <li>WARN:Registering - the module is currently being registered.</li> </ul>      |  |  |
|                               | <ul> <li>FAIL:Unregistered - the registration process has failed.</li> </ul>          |  |  |
| NMOS_REGISTRATION=            | Displays the method used to register the module. Valid values                         |  |  |
|                               | are:                                                                                  |  |  |
|                               | ・ Auto                                                                                |  |  |
|                               | • Static                                                                              |  |  |
|                               | See NMOS on page 51 for information on these settings.                                |  |  |
| NMOS_REGISTRY_IP_<br>ADDRESS= | Displays the IP address of the NMOS registry.                                         |  |  |
| NMOS_QUERY_PORT=              | Displays the port currently used for NMOS query traffic.                              |  |  |
| NMOS_REGISTRATION_<br>PORT=   | Displays the port currently used for NMOS registration traffic.                       |  |  |

Where N is the input/output number.

## **Logging - Card Diagnostics**

Information on several parameters can be made available to a logging device connected to the RollCall network. Each logging page comprises three columns:

- Log Enable Select the check boxes that correspond to the parameters for which log information should be collected.
- Log Field Displays the name of the logging field.
- Log Value Displays the current log value.

| Logging - Card Diagnostics<br>RollTrack<br>Loopback Router<br>Setup<br>Ethernet Gb<br>Ethernet Accnet | Information<br>1:172.19.164.75<br>2:172.19.166.75<br>Gb:172.19.160.75<br>NMOS:Off | Video Selection<br>SDI 1 / SDI 2 | Information Select Video Input Status Video Output Status Network Status Spigot Link Status |
|----------------------------------------------------------------------------------------------------|-----------------------------------------------------------------------------------|----------------------------------|---------------------------------------------------------------------------------------------|
| NVRAM File System                                                                                     | NVRAM ES=                                                                         |                                  | ONX6 PowerSafe FS                                                                           |
| V Total Available Memory                                                                              | TOTAL_AVAILABLE_MEMORY=                                                           |                                  | 1024MB                                                                                      |
| 🕼 Total Used Memory                                                                                   | TOTAL_USED_MEMORY=                                                                |                                  | 387MB                                                                                       |
| V Num Core Dumps                                                                                      | NUM_CORE_DUMPS=                                                                   |                                  | 0                                                                                           |
| 🕼 Last Core Dump Name                                                                                 | LAST_CORE_DUMP_NAME=                                                              |                                  |                                                                                             |
| 🕼 Last Core Dump Time                                                                                 | LAST_CORE_DUMP_TIME=                                                              |                                  |                                                                                             |
| Powersafe Memory Restore                                                                              | PWRSAFE_MEMORY_RESTORE                                                            | =                                | ок                                                                                          |
| PMIC Version                                                                                          | PMIC_VERSION=                                                                     |                                  | PF0100A                                                                                     |

Logging - Card Diagnostics page

The following options are available. Enable check boxes to activate log fields as required.

| Option                      | Description                                                                              |
|-----------------------------|------------------------------------------------------------------------------------------|
| NVRAM_FS=                   | Logs whether the installed file system is QNX6 PowerSafe or FAT32.                       |
| Total_available_<br>Memory= | Logs total amount of CPU memory available to the module, in bytes.                       |
| TOTAL_USED_MEMORY=          | Logs amount of CPU memory used by the module, in bytes.                                  |
| NUM_CORE_DUMPS=             | Logs number of times a core dump has been performed as a result of an application crash. |
| LAST_CORE_DUMP_<br>NAME=    | Logs name of last application to crash.                                                  |
| LAST_CORE_DUMP_<br>TIME=    | Logs time of last core dump performed as a result of an application crash.               |
| PWRSAFE_MEMORY_<br>RESTORE= | Logs where system memory was restored from. Valid values are:                            |
|                             | • FAT32 - restored from FAT32.                                                           |
|                             | OK - restored from QNX6 PowerSafe.                                                       |
|                             | FAIL - memory restoration failed.                                                        |
| PMIC_VERSION=               | Logs name of the on-board power management chip.                                         |

## RollTrack

The **RollTrack** page allows information to be sent, via the RollCall network, to other compatible units connected on the same network.

The **Source** window lists the RollTrack sources:

| RollTrack<br>Loopback Router<br>Setup<br>Ethernet Gb<br>Ethernet Arcnet<br>Interop | ▲ Information<br>1:172.19.164.75<br>2:172.19.166.75<br>Gb:172.19.160.75 ■ NMOS:OFF                                    | Video Selection<br>SDI 1 / SDI 2                                                                            | Information Select<br>Video Input Status<br>Video Output Status<br>Network Status<br>Spigot Link Status |
|------------------------------------------------------------------------------------|----------------------------------------------------------------------------------------------------|----------------------------------------------------------------------------------------------------|----------------------------------------------------------------------------------------------------|
| RollTrack Output                                                                   | Source<br>Unused<br>Input 1 OK<br>Input 2 OK<br>Input 2 CK<br>Input 3 OK<br>Input 3 OK<br>Input 4 CST<br>Input 4 LOST | Address<br>0000:00:00*0 P S<br>Command<br>0:0 P S<br>RollTrack Sending<br>No<br>RollTrack Status<br>Unknown | Spigot Link Status                                                                                      |

Source Pane

#### **Disable All**

When checked, all RollTrack items are disabled.

#### **RollTrack Index**

This slider allows up to 16 distinct RollTrack outputs to be set up. Dragging the slider selects the RollTrack Index number, displayed below the slider. Clicking **P** selects the default preset value.

#### **RollTrack Source**

The source of information that triggers transmission of data is selected with this control. Dragging the slider selects the RollTrack source, displayed below the slider. Clicking **P** selects the default preset value. When no source is selected, **Unused** is displayed.

| RollTrack Source | Description         |
|------------------|---------------------|
| Unused           | No RollTracks sent. |
| Input N OK       | Input N is good.    |
| Input N LOST     | Input N is bad.     |

Where N is the input number.

#### **RollTrack Address**

This item enables the address of the selected destination unit to be set.

The address may be changed by typing the new destination into the text field, then clicking **S** to save the selection. Clicking **P** returns to the default preset destination.

The RollTrack address consists of four sets of numbers, for example, **0000:10:01\*99**:

- The first set, 0000, is the network segment code number.
- The second set, **10**, is the number identifying the (enclosure/mainframe) unit.

- The third set, **01**, is the slot number in the unit.
- The fourth set, **99**, is a user-definable number that is a unique identifier for the destination unit in a multi-unit system. This ensures only the correct unit will respond to the command. If left at **00**, an incorrectly fitted unit may respond inappropriately.

#### **RollTrack Command**

This item enables a command to be sent to the selected destination unit.

The command may be changed by typing a code in to the text field, and then selecting **S** to save the selection. Clicking **P** returns to the default preset command.

A RollTrack command consists of two sets of numbers, for example: 84:156:

- The first number, 84, is the actual RollTrack command.
- The second number, **156**, is the value sent with the RollTrack command.

#### **RollTrack Sending**

A message is displayed here when the unit is actively sending a RollTrack command. Possible messages are:

| Log Field | Description                    |
|-----------|--------------------------------|
| No        | The message is not being sent. |
| Yes       | The message is being sent.     |

#### **RollTrack Status**

A message is displayed here to indicate the status of the currently selected RollTrack index. Possible RollTrack Status messages are:

| Log Field | Description                                                                                                    |
|-----------|----------------------------------------------------------------------------------------------------|
| ОК        | RollTrack message was sent and received successfully.                                                                                                   |
| Unknown   | RollTrack message has been sent but transmission has not yet completed.                                                                                 |
| Timeout   | RollTrack message has been sent but acknowledgment not received.<br>This could be because the destination unit is not at the location<br>specified.     |
| Bad       | RollTrack message has not been correctly acknowledged at the destination unit. This could be because the destination unit is not of the type specified. |
| Disabled  | RollTrack sending is disabled.                                                                                                    |

## Setup

The **Setup** page displays basic information about the module, such as the serial number and software version. Use the functions on the page to restart the module or to return all settings to their factory or default settings.

| RollTrack<br>Setup<br>Ethernet Gb<br>Ethernet Arcnet<br>Interop<br>SFP Configuration | <pre>Information 1:172.19.164.218 2:172.19.164.248 Gb:10.10.10.10</pre> | Video Selection<br>SDI 1 / SDI 2     | T | Information Select<br>Video Input Status<br>Video Output Status<br>Network Status<br>Spigot Link Status |
|--------------------------------------------------------------------------------------|-------------------------------------------------------------------------|--------------------------------------|---|----------------------------------------------------------------------------------------------------|
| Product<br>Product<br>IQEDGE25_6                                                     | Software Version                                                        | Firmware Version<br>8B28B990         |   |                                                                                                    |
| Serial No.<br>S56070920                                                              | SW Build<br>0.28.71                                                     | OS<br>QNX 6.6.0                      |   |                                                                                                    |
|                                                                                      | Rear ID 4                                                               | Firmware Build Set20200617           |   |                                                                                                    |
| Main PCB<br>RMIX251B                                                                 | Main Mod Level                                                          | Main HW Build                        |   |                                                                                                    |
| EDGEFB3                                                                              | JGEFB3 0                                                                |                                      |   |                                                                                                    |
| Restart Restart Warning: This will affect all Outputs                                | s I                                                                     | Default Settings<br>Factory Defaults |   |                                                                                                    |
|                                                                                      |                                                                         |                                      |   |                                                                                                    |

Setup page

The **Product** pane displays technical information on the IQEDGE. You may be asked for these details by Grass Valley support if you need technical assistance.

| ltem               | Description                                                                         |
|--------------------|-------------------------------------------------------------------------------------|
| Product            | Name of the module.                                                                 |
| Software Version   | Currently installed software version number.                                        |
| Firmware Version   | Currently installed firmware version number.                                        |
| Serial No          | Module serial number.                                                               |
| SW Build           | Factory software build number. This number identifies all parameters of the module. |
| OS                 | Operating system version number.                                                    |
| Rear ID            | Rear panel type.                                                                    |
| Firmware Build Set | Firmware Build Set ID.                                                              |
| Main PCB           | Printed Circuit Board version number.                                               |
| Main Mod Level     | Main PCB modification level.                                                        |
| Main HW Build      | Factory main hardware build number.                                                 |
| Feature PCB        | Feature board PCB revision number.                                                  |

| Item              | Description                                  |
|-------------------|----------------------------------------------|
| Feature Mod Level | Feature board PCB modification level.        |
| Feature HW Build  | Factory feature board hardware build number. |

#### Restart

Power-cycles the module. This will produce disturbances on the output picture.

Note: Restarting the module will affect all outputs.

#### Defaults

Provides options to reset the module to its defaults.

| Option           | Description                                                                                               |
|------------------|----------------------------------------------------------------------------------------------------|
| Default Settings | All controls are reset to their default values, <b>except</b> for network configuration and IP addresses. |
| Factory Defaults | All controls are reset to their default values, <b>including</b> network configuration and IP addresses.  |

## **Ethernet Gb**

The **Ethernet Gb** page shows details and status of the on-module Ethernet connector. The IQEDGE defaults to use of DHCP, but this can be overridden and a static IP address specified if required.

| RollTrack<br>Loopback Router<br>Setup<br>Ethernet Gb<br>Ethernet Arcnet<br>Interop |                                                                                           | Information<br>1:172.19.164.75<br>2:172.19.166.75<br>Gb:172.19.160.75<br>NMOS:off       | Video Selection<br>SDI 1 / SDI 2                                    | Information Select<br>Video Input Status<br>Video Output Status<br>Network Status<br>Spigot Link Status |
|------------------------------------------------------------------------------------|-------------------------------------------------------------------------------------------|-----------------------------------------------------------------------------------------|---------------------------------------------------------------------|----------------------------------------------------------------------------------------------------|
| IP Address<br>Default Gateway<br>Subnet Mask<br>MAC Address<br>Mode<br>Link Status | Current<br>172:19:160.75<br>Not Set<br>255:255:224.0<br>00:23:70:00:22:6A<br>STATIC<br>UP | New Static<br>172.19.160.75<br>172.16.160.1<br>255.255.224.0<br>DHCP / Static IP Change | S<br>S<br>New Mode<br>O DHCP<br>Static<br>es take effect on restart |                                                                                                    |

Ethernet Gb page

**The Ethernet Pane** 

The **Ethernet** pane displays details of the currently selected network interface, and allows a static IP address to be defined. Enter information as required, then click **S** to save. New settings are applied when **Restart** is clicked.

## **Ethernet Arcnet**

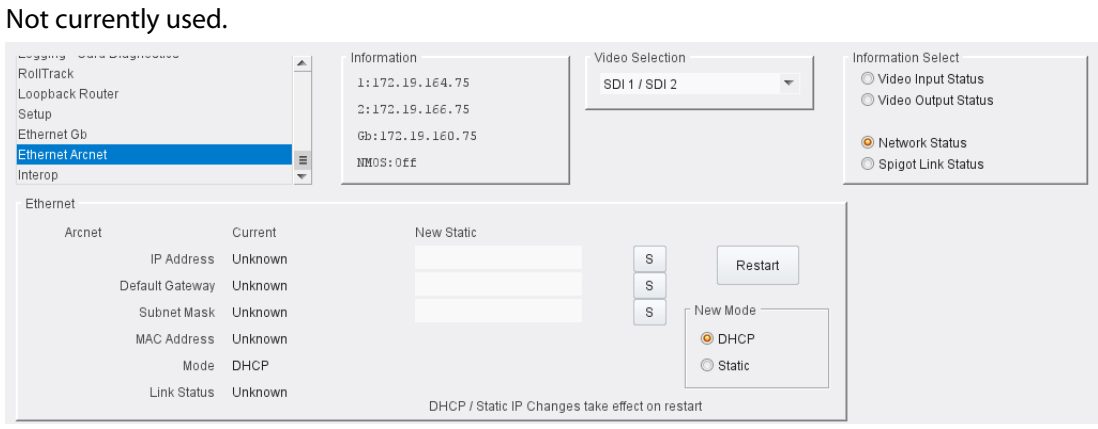

Ethernet Arcnet Page

## **Interop Page**

# The **Interop** page allows certain parameters to be changed in order to improve interoperability with third-party equipment.

| RollTrack<br>Loopback Router<br>Setup<br>Ethernet Gb<br>Ethernet Arcnet<br>Interop | Inform     1:1'     2:1'     Gb:     NNO: | nation<br>12.19.164.75<br>12.19.166.75<br>172.19.160.75<br>5:0ff | Video Selection<br>SDI 1 / SDI 2 | Information Select Video Input Status Video Output Status Network Status Spigot Link Status |
|------------------------------------------------------------------------------------|-------------------------------------------|------------------------------------------------------------------|----------------------------------|---------------------------------------------------------------------------------------------|
| Stream Synchronisation Control                                                     | Is                                        |                                                                  |                                  |                                                                                             |
| Audio                                                                              |                                           | Meta Frame Delay                                                 |                                  |                                                                                             |
| Extended Headers                                                                   | $\checkmark$                              |                                                                  |                                  |                                                                                             |
| RTP To PTP                                                                         |                                           |                                                                  |                                  |                                                                                             |
| Nominal Delay                                                                      | V                                         |                                                                  |                                  |                                                                                             |
| r Meta                                                                             |                                           | Spigot 5 💿                                                       | P 0                              |                                                                                             |
| Extended Headers                                                                   | <b>V</b>                                  | Spigot 6 💿                                                       | P 0                              |                                                                                             |
| RTP To PTP                                                                         |                                           | Spigot 7 💿                                                       | P 0                              |                                                                                             |
| Nominal Delay                                                                      |                                           | Spigot 8 💿                                                       | P 0                              |                                                                                             |
| Rtn                                                                                |                                           |                                                                  |                                  |                                                                                             |
|                                                                                    |                                           |                                                                  |                                  |                                                                                             |
| RTP Payload Types                                                                  |                                           |                                                                  |                                  |                                                                                             |
| Payload Selection                                                                  |                                           | - Payload Format                                                 |                                  |                                                                                             |
| © Cat 1                                                                            |                                           | SMPTE2022 98                                                     |                                  |                                                                                             |
| O Set 1                                                                            |                                           | 2110-20 96                                                       |                                  |                                                                                             |
| Set 2                                                                              |                                           | VC-2 101                                                         |                                  |                                                                                             |
|                                                                                    |                                           | 2110-30 97                                                       |                                  |                                                                                             |
|                                                                                    |                                           | 2110-40 100                                                      | )                                |                                                                                             |
|                                                                                    |                                           |                                                                  |                                  |                                                                                             |
| Video                                                                              |                                           | 1                                                                |                                  |                                                                                             |
| VC2 Compression<br>2:1                                                             | •                                         |                                                                  |                                  |                                                                                             |
|                                                                                    |                                           |                                                                  |                                  |                                                                                             |

Interop page

The following facilities are available from the **Interop** page:

| Option                             | Description                                                                                                    |
|------------------------------------|----------------------------------------------------------------------------------------------------|
| Stream Synchronization<br>Controls | Audio:<br>• Extended Headers - Enable to use extended headers in                                                                                                  |
|                                    | <ul> <li>• RTP to PTP - Enable to synchronize RTP to PTP.</li> </ul>                                                                                              |
|                                    | <ul> <li>Nominal Delay - Enable to set nominal delay at the spigot.</li> </ul>                                                                                    |
|                                    | Meta:                                                                                                    |
|                                    | <ul> <li>Extended Headers - Enable to use extended headers in<br/>the RTP metadata stream.</li> </ul>                                                             |
|                                    | RTP to PTP - Enable to synchronize RTP to PTP.                                                                                                    |
|                                    | <ul> <li>Nominal Delay - Enable to set nominal delay at the spigot.</li> </ul>                                                                                    |
|                                    | <ul> <li>RTP - Enable to use RTP timestamps only to synchronize metadata to video.</li> </ul>                                                                     |
| Meta Frame Delay                   | Allows a frame delay for metadata received on the spigots shown to be set. Use the sliders to adjust as required. Click <b>P</b> to use the preset default value. |
| RTP Payload Types                  | Payload Selection:                                                                                                    |
|                                    | <ul> <li>Set 1/Set 2 - Select the appropriate set of standards to be<br/>used. The set contents are displayed on the Payload<br/>Format pane.</li> </ul>          |
| Video                              | VC2 Compression:                                                                                                    |
|                                    | <ul> <li>Select the compression ratio to be used from the drop-<br/>down list.</li> </ul>                                                                         |

## **SFP Configuration**

| Loopback Router<br>Setup<br>Ethernet Gb<br>Ethernet Arcnet<br>Interop<br>SFP Configuration |        | formation<br>FPG1:720/50p<br>FPG2:720/50p | Video Selection<br>SDI 1 / SDI 2 | nation Select<br>/ideo Input Status<br>/ideo Output Status<br>Vetwork Status<br>Spigot Link Status |
|--------------------------------------------------------------------------------------------|--------|-------------------------------------------|----------------------------------|----------------------------------------------------------------------------------------------------|
| SFP 1 Compatibility Control                                                                |        |                                           |                                  |                                                                                                    |
| SFP Database List                                                                          |        |                                           |                                  |                                                                                                    |
| Default                                                                                    | Ŧ      | Take                                      | Currently Set<br>Default         |                                                                                                    |
| SFP Custom Control                                                                         |        |                                           |                                  |                                                                                                    |
| Postcursor Control (He<br>0x0                                                              | x)     | Take                                      | Currently Set<br>0x4             |                                                                                                    |
| Precursor Control (Hex<br>0x0                                                              | )<br>S | Take                                      | 0x0                              |                                                                                                    |
| Tx Diff Control (Hex)<br>0x0                                                               | S      | Take                                      | 0x12                             |                                                                                                    |
| Rx LPM Enable (Hex)<br>0x0                                                                 | S      | Take                                      | 0x1                              |                                                                                                    |
|                                                                                            |        |                                           |                                  |                                                                                                    |
| SFP 2 Compatibility Control                                                                |        |                                           |                                  |                                                                                                    |

The **SFP Configuration** page allows various SFP parameters to be adjusted, if required.

SFP Configuration page

The majority of SFPs will operate correctly with IQUCP modules without any need for adjustment. Some, however, may need to have module parameters set a little differently.

If difficulties are encountered with an SFP not working as expected, follow these instructions:

- 1 Select the appropriate SFP type from the **SFP Database List**, and click **Take**. Verify whether the SFP is now working correctly; if so, no further action is required.
- 2 If the SFP is still not working properly, select **Custom** from the **SFP Database List**. This allows all the parameters shown to be adjusted as required. Make changes and click **Take** to apply them.
- 3 When a working configuration is found, the parameter values can be saved by clicking **S** beside each field.

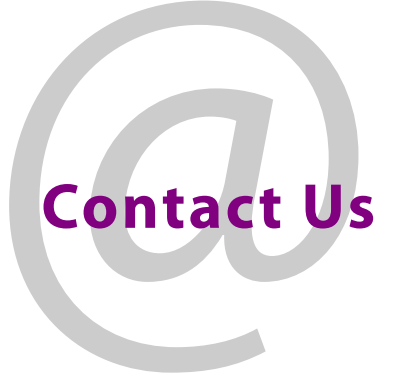

## **Grass Valley Technical Support**

For technical assistance, contact our international support center, at 1-800-547-8949 (US and Canada) or +1 530 478 4148.

To obtain a local phone number for the support center nearest you, please consult the Contact Us section of Grass Valley's website (www.grassvalley.com).

An on-line form for e-mail contact is also available from the website.

# **Corporate Head Office**

Grass Valley 3499 Douglas-B.-Floreani St-Laurent, Quebec H4S 2C6 Canada Telephone: +1 514 333 1772 Fax: +1 514 333 9828 www.grassvalley.com